# NOTA INTEGRATIVA XBRL

Gestione ordinaria e novità della Tassonomia 2016-12-14

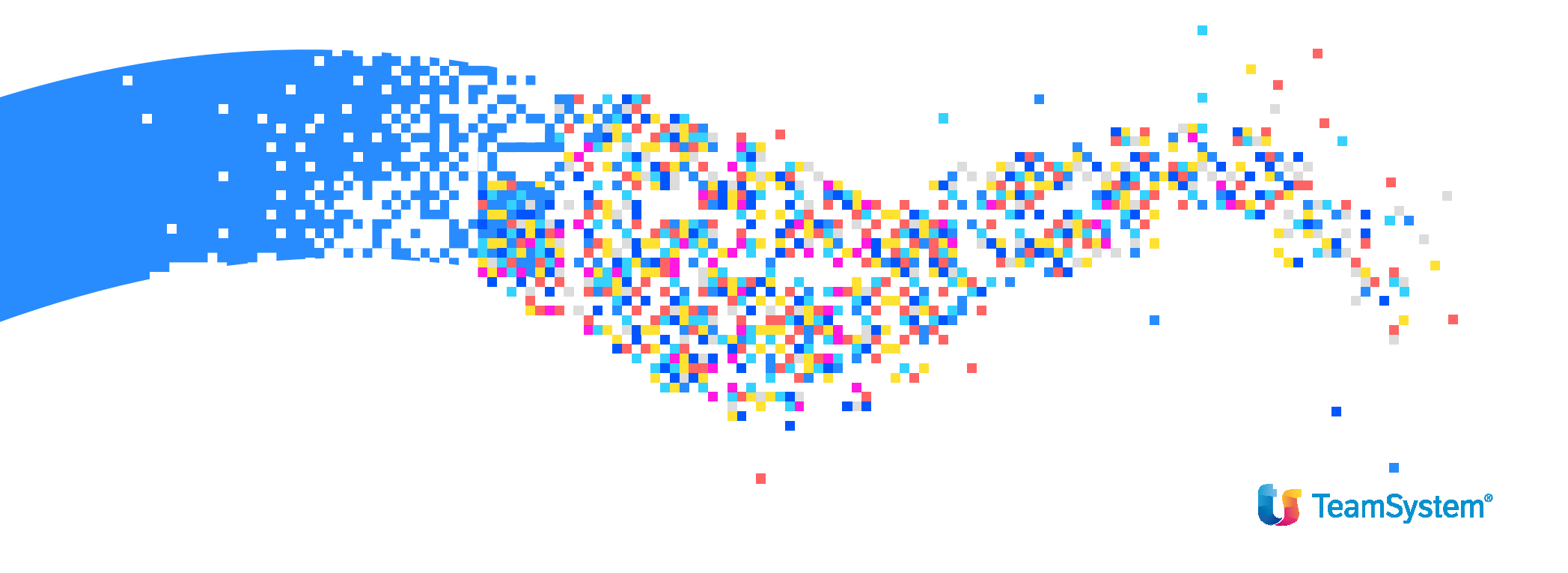

La nuova tassonomia 2016-11-14 va utilizzata per consentire di depositare i bilanci redatti secondo le disposizioni di cui al d.lgs. 139/2015 e si applica a decorrere dai bilanci chiusi il **31/12/2016** o successivamente.

Le modifiche che hanno interessato la tassonomia XBRL riguardano sia i prospetti contabili che le tabelle standard. In particolare:

Gli schemi di bilancio sono stati modificati in base al d.lgs. 139/2015 ma anche in base ai nuovi principi contabili.

Gli schemi di rendiconto finanziario non compaiono più come tabella in nota integrativa ma sono diventati degli schemi a se stanti, obbligatori per i riclassificati analitici e facoltativi per quelli abbreviati.

Viene introdotto un bilancio per le **micro-imprese** con relativi schemi quantitativi e commento testuale in calce.

Gli schemi di nota integrativa tengono conto delle modifiche alle voci dei prospetti contabili.

Gli schemi obbligatori per la nota integrativa abbreviata sono stati dimezzati e rimane la possibilità di utilizzare opzionalmente gli schemi della forma ordinaria.

Lo schema di bilancio per il consolidato è stato modificato ma il deposito nel formato ".*xbrl*" non riguarda i prospetti della nota integrativa (doppio deposito).

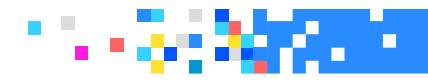

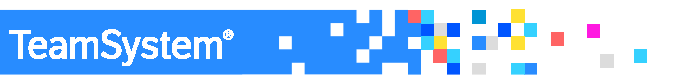

#### Le altre novità più importanti della nuova tassonomia riguardano:

– le operazioni di locazione finanziaria, per le quali è ora prevista una sola tabella che racchiude tutte le informazioni richieste e che sostituisce le due precedenti che rappresentavano gli effetti sul patrimonio netto e quelli sul risultato d'esercizio delle operazioni di leasing finanziario;

 le tabelle di dettaglio sulle partecipazioni in imprese controllate e collegate, sia immobilizzate che facenti parte dell'attivo circolante, nelle quali è ora richiesta l'indicazione dell'eventuale Stato estero di residenza dell'impresa controllata/collegata e il codice fiscale della stessa, se residente in Italia;

– l'introduzione della tabella dedicata all'analisi delle variazioni delle immobilizzazioni destinate alla vendita;

– la tabella "Analisi delle variazioni e della scadenza dei crediti iscritti nell'attivo circolante", nella quale non sono più compilabili i campi relativi alla distinzione temporale delle attività per imposte anticipate, in base a quanto previsto dal §19 della bozza dell'Oic 25;

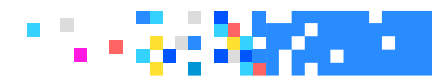

- la rivisitazione delle tabelle relative al patrimonio netto alla luce delle modifiche che hanno riguardato le voci di cui è costituito, e l'introduzione della tabella relativa all'analisi delle variazioni della riserva per operazioni di copertura di flussi finanziari attesi, a seguito delle nuove modalità di contabilizzazione degli strumenti finanziari derivati;

– l'eliminazione della sezione straordinaria dal Conto economico, che ha comportato la necessità di evidenziare in Nota integrativa l'importo e la natura dei singoli elementi di ricavo o di costo di entità o incidenza eccezionali. La tassonomia XBRL ha proposto pertanto la tabella Importo e natura dei singoli elementi di ricavo di entità o incidenza eccezionali.

- La modifica della tabella di cui al n. 16 dell'articolo 2427, comma 1, cod. civ., a seguito della necessità di indicare con riferimento ad amministratori e sindaci, cumulativamente per ciascuna categoria, non solo l'ammontare dei compensi, ma anche le anticipazioni, i crediti concessi e gli impegni assunti per loro conto per effetto di garanzie di qualsiasi tipo prestate;

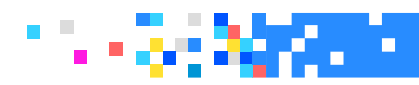

#### **Bilanci micro imprese**

L'introduzione del bilancio per le micro-imprese con relativi schemi quantitativi (il bilancio presenta la stessa struttura di quello abbreviato) con un commento testuale in calce, permette alle micro-imprese di non redigere la nota integrativa riportando alla fine dello stato patrimoniale le informazioni previste dal primo comma dell'articolo 2427, numeri 9 e 16 e dall'articolo 2428, numeri 3 e 4:

– la tabella di cui al numero 9 dell'articolo 2427 "Importo complessivo degli impegni, delle garanzie e delle passività potenziali non risultanti dallo stato patrimoniale;

 la tabella di cui al numero 16 dell'articolo 2427 "Ammontare dei compensi, delle anticipazioni e dei crediti concessi ad amministratori e sindaci e degli impegni assunti per loro conto";

– le tabelle di cui ai numeri 3 e 4 dell'articolo 2428 del codice civile (mutuate da quelle della nota integrativa del bilancio abbreviato).

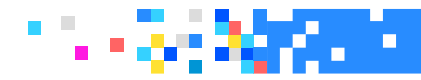

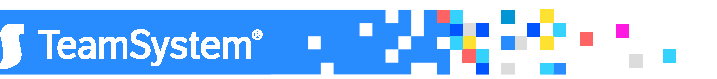

#### **Bilancio consolidato**

Per il bilancio consolidato va presentato in formato xbrl il solo prospetto contabile e non la nota integrativa che va invece presentata come file ".pdf/a".

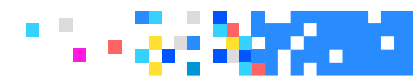

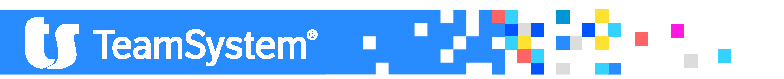

Di seguito sono riassunte le soglie dimensionali il cui superamento per due anni successivi comporta l'uscita dalla categoria di appartenenza.

|                    | Art. C.C.                        | Totale Attivo S.P | Ricavi netti         | N. medio<br>dipendenti<br>occupati<br>nell'es. | Composizione<br>bilancio                                                               |
|--------------------|----------------------------------|-------------------|----------------------|------------------------------------------------|----------------------------------------------------------------------------------------|
| Micro imprese      | Art.2435 ter                     | fino a 175.000 €  | fino a<br>350.000€   | fino a 5                                       | stato<br>patrimoniale e<br>conto econ.                                                 |
|                    |                                  |                   |                      |                                                |                                                                                        |
| Piccole<br>imprese | Art.2435 bis                     | fino a 4.400.000€ | fino a<br>8.800.000€ | fino a 50                                      | Stato patr.<br>Conto econ.<br>Nota integr.                                             |
|                    |                                  |                   |                      |                                                |                                                                                        |
| Grandi imprese     | Artt. dal<br>2423 al 2435<br>bis | oltre 4.400.000   | oltre<br>8.800.000   | oltre 50                                       | stato patr.<br>Conto econ.<br>Nota integr.<br>Rend.finanz.<br>Relazione sulla<br>Gest. |

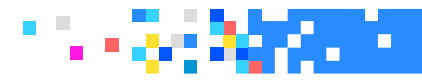

Con la chiusura dei bilanci 2016 si dovrà tener conto delle novità introdotte dal D.Lgs. n 139/2015 in materia di bilanci. L'OIC (organismo italiano contabilità), a seguito del D.Lgs. n. 139/2015, ha provveduto ad aggiornare 20 principi contabili.

#### OIC 29 – CAMBIAMENTO DEI PRINCIPI CONTABILI

L'OIC 29 prevede che "gli effetti dei cambiamenti di principi contabili sono determinati retroattivamente. Ciò comporta che il cambiamento di un principio contabile è rilevato nell'esercizio in cui viene adottato il nuovo principio contabile e i relativi effetti sono contabilizzati sul saldo d'apertura del patrimonio netto dell'esercizio in corso. **Solitamente la rettifica viene rilevata negli utili portati a nuovo**. Tuttavia, la rettifica può essere apportata a un'altra componente del patrimonio netto se più appropriato". Al fine di consentire la contabilizzazione delle differenze da "variazione dei principi contabili" è stato creato il conto : 2840012 DIFFERENZE DA CAMBIAMENTO PRINCIPI CONTABILI; Il conto confluisce nella voce del Patrimonio Netto "utili portati a nuovo" (A.VIII.)

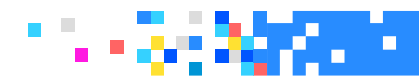

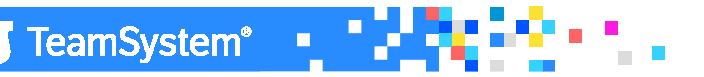

Al fine di rendere comparabile il bilancio **2016** con quello del **2015** occorre riclassificare quest'ultimo tenendo conto delle nuove disposizioni.

#### Modifiche al Pdc Teamsystem (80)

Il Pdc TeamSystem (80) è stato adeguato per consentire una corretta gestione del bilancio 2016.

In particolare:

1. sono stati "bloccati" alcuni conti non più utilizzabili dal 2016;

2. sono stati **creati** alcuni conti per tener conto delle novità introdotte dal D.Lgs. n. 139/2015;

3. sono stati **creati** alcuni conti per tener conto delle novità introdotte dai nuovi principi contabili;

4. la "gestione straordinaria" è stata mantenuta nel PDC ma i relativi conti verranno riclassificati nelle altre gestioni del conto economico;

5. i conti d'ordine vengono mantenuti nel PDC ma confluiranno nella nota integrativa.

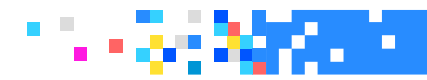

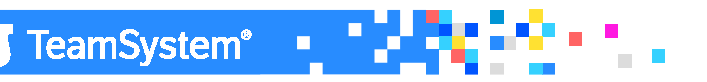

Di seguito si analizzano le casistiche sopra indicate evidenziandone gli aspetti problematici anche alla luce dei nuovi principi contabili.

1. Conti "bloccati" ossia, non più utilizzabili dal 2016

Sono stati "bloccati" i seguenti conti:

| 03 | 10 | 005 | COSTI DI RICERCA, SVIL., PUBBLIC. DA AMMORTIZZARE     |
|----|----|-----|-------------------------------------------------------|
|    |    |     |                                                       |
| 04 | 10 | 005 | F/AMM. COSTI RICERCA, SVIL., PUBBLIC. DA AMMORTIZZARE |
|    |    |     |                                                       |
| 28 | 25 | 005 | RISERVA PER AZIONI PROPRIE IN PORTAFOGLIO             |
|    |    |     |                                                       |
| 74 | 10 | 005 | AMM.TO COSTI DI RICERCA, SVILUPPO E PUBBLICITA'       |

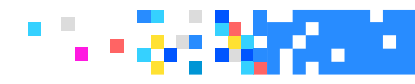

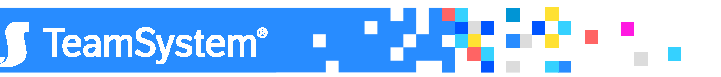

#### 2. Conti "creati" a seguito delle novità introdotte dal D.LGS. n. 139/2015

Sono stati creati i seguenti conti per tener conto **dell'eliminazione dei costi di ricerca e pubblicità**.

In tali conti vanno girati anche gli importi relativi ai costi di sviluppo precedentemente collocati nei conti 03.10.005 e 04.10.005.

| 03 | 10 | 010 | COSTI DI SVILUPPO        |
|----|----|-----|--------------------------|
|    |    |     |                          |
| 04 | 10 | 010 | F/AMM. COSTI DI SVILUPPO |
|    |    |     | •                        |

| 74 | 10 | 010 | AMM.TO COSTI DI SVILUPPO |
|----|----|-----|--------------------------|
|----|----|-----|--------------------------|

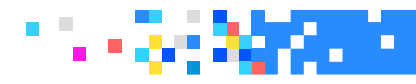

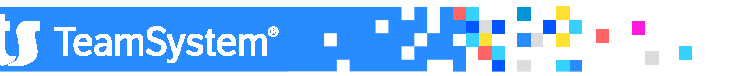

#### 3. Conti "creati" a seguito della revisione dei principi contabili (OIC)

Sono stati creati diversi conti utilizzabili dai gruppi societari che effettuano la gestione della tesoreria in modo accentrata per ottimizzare l'uso delle risorse finanziarie (ad esempio i contratti di cash pooling). In tali circostanze, un unico soggetto giuridico (in genere la società capogruppo o una società finanziaria del gruppo) gestisce la liquidità per conto delle altre società del gruppo.

L'OIC 14 prevede che "nel bilancio delle singole società partecipanti ad una gestione di tesoreria accentrata, i crediti che si generano, se i termini di esigibilità lo consentono, vengono rilevati in un'apposita voce, ai sensi dell'articolo 2423-ter, comma 3, del codice civile, tra le "Attività finanziarie che non costituiscono immobilizzazioni", denominata "Attività finanziarie per la gestione accentrata della tesoreria" con indicazione della controparte (ad esempio controllante, controllata). Se i termini di esigibilità a breve termine non sono soddisfatti i crediti sono rilevati nelle Immobilizzazioni finanziarie.

TeamSystem®

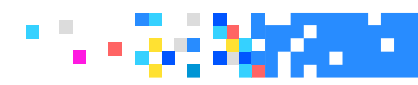

E' stato creato il conto 12.05.005 in quanto l'**OIC 16** prevede che le immobilizzazioni materiali nel momento in cui sono destinate alla vendita sono riclassificate in un'apposita voce preceduta da numero romano da iscrivere nell'attivo circolante, e quindi valutate al minore tra il valore netto contabile e il valore di realizzazione desumibile dall'andamento del mercato. Tali beni non saranno più oggetto di ammortamento. La disciplina in tema di cespiti destinati alla vendita si applica anche ai cespiti obsoleti e in generale ai cespiti che non saranno più utilizzabili nel ciclo produttivo in modo permanente.

| 12 |    |     | IMMOBILIZZAZIONI MATERIALI DESTINATE ALLA VENDITA |
|----|----|-----|---------------------------------------------------|
| 12 | 05 | 005 | IMMOBILIZZAZIONI MATERIALI DESTINATE ALLA VENDITA |

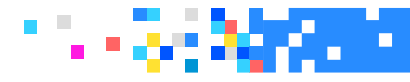

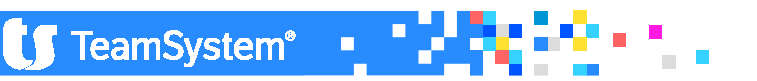

E' stato creato il conto 96.05.050 in quanto l'OIC 25 prevede l'iscrizione nella voce 20 del conto economico anche delle imposte di esercizi precedenti (comprese le sanzioni e gli interessi).

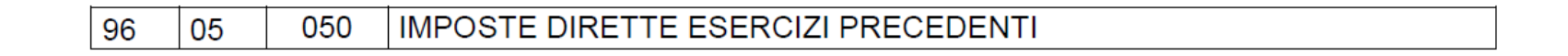

#### 4. Gestione straordinaria

Tenuto conto che il D.Lgs. n. 139/2015 ha eliminato la gestione straordinaria, i conti attribuiti ai seguenti mastri sono stati riclassificati in altre voci di bilancio (**voce A5** – Altri ricavi e proventi e **voce B14** – oneri diversi di gestione)

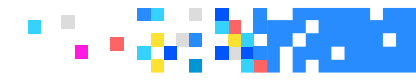

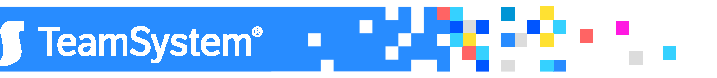

E' stato creato il conto 96.05.050 in quanto l'OIC 25 prevede l'iscrizione nella voce 20 del conto economico anche delle imposte di esercizi precedenti (comprese le sanzioni e gli interessi).

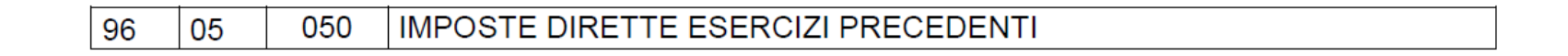

#### 4. Gestione straordinaria

Tenuto conto che il D.Lgs. n. 139/2015 ha eliminato la gestione straordinaria, i conti attribuiti ai seguenti mastri sono stati riclassificati in altre voci di bilancio (**voce A5** – Altri ricavi e proventi e **voce B14** – oneri diversi di gestione)

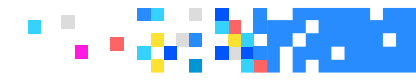

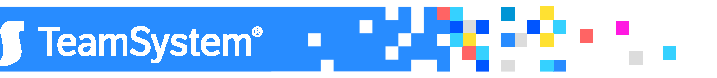

Prima di iniziare ad elaborare un bilancio chiuso al 31/12/2016, è necessario aver indicato all'interno di ANADITTE, nel campo "Riclassificazione", un codice di riclassificazione tra quelli previsti dalla nuova tassonomia 6 (2016-11-14), ovvero uno dei seguenti codici: "90", "91", "92", "93".

Si consiglia inoltre, dopo aver modificato il "Codice riclassificato", di eseguire **la storicizzazione** della ditta al 31/12/2015.

È data la possibilità di effettuare una **modifica massiva** del codice riclassificato eseguendo il programma **GEPRMUL**, scelta "2) Inserimento codice riclassificato ditte" presente tra le "Utilità varie".

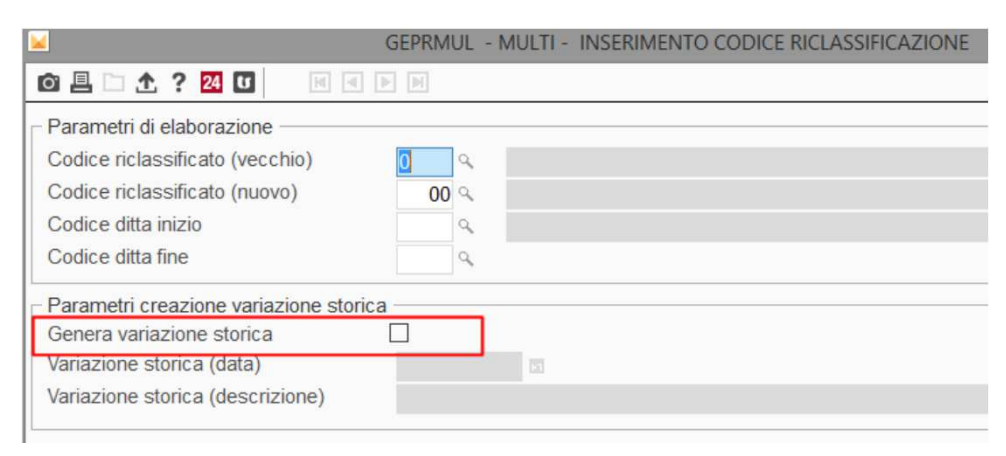

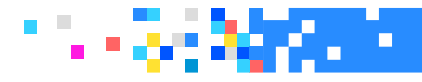

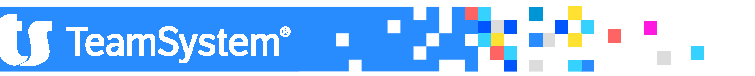

Nella scelta, oltre ad indicare il codice riclassificato vecchio e quello nuovo che lo sostituisce, è **possibile generare automaticamente la variazione storica**, inserendo una spunta nel rigo "*Genera variazione storica*", una data e una descrizione per la variazione ("*Parametri creazione variazione storica*"). In tal modo la variazione storica sarà generata massivamente per tutte le ditte ricomprese nell'intervallo "*Codice ditta inizio*" e "*Codice ditta fine*".

| Parametri di elaborazione         |      |  |
|-----------------------------------|------|--|
| Codice riclassificato (vecchio)   |      |  |
| Codice riclassificato (nuovo)     | 00 % |  |
| Codice ditta inizio               | Q    |  |
| Codice ditta fine                 | 9    |  |
| Parametri creazione variazione st | rica |  |

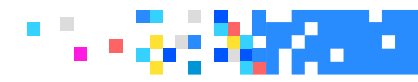

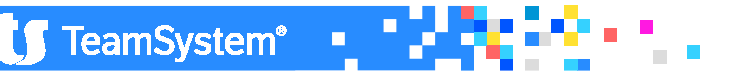

# TABXBRL – GESTIONE TASSONOMIA Bilancio 2016

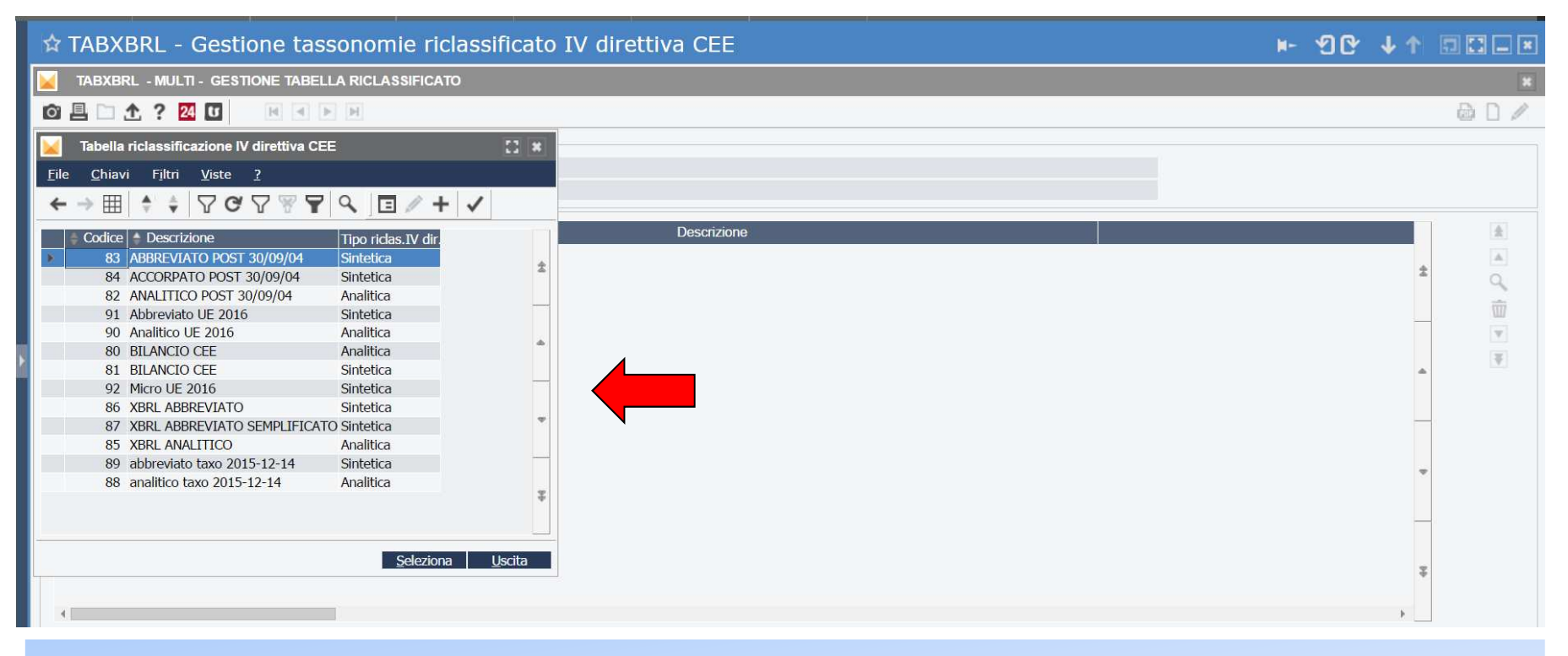

Nella tassonomia integrata 201611-09, per la parte relativa ai bilanci, rimane la distinzione tra il bilancio analitico (codice 91) ed il bilancio abbreviato (codice 90) mentre, il cosiddetto bilancio abbreviato semplificato che è stato reintrodotto nel 2016 per i bilanci che verranno depositati nel 2017, il codice di riferimento è il 92

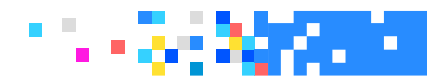

#### Creazione guidata della Nota Integrativa

Dalla presente versione per l'utente è possibile procedere con una **creazione guidata** della nota integrativa, creazione in cui sarà accompagnato dalla procedura nei vari passaggi per ottenere il documento finale.

Ovviamente, i comandi proposti nella creazione guidata sono gli stessi presenti nel menu di **NICEE** e in questo contesto è possibile eseguirli uno di seguito all'altro.

| 148 Q BILANCIO ANALITICO SRL Esercizio 2016 Q 0 C                                                                                                    |        |
|----------------------------------------------------------------------------------------------------|--------|
| 148 🔍 BILANCIO ANALÍTICO SRL Esercizio 2016 🌒 0 🗢                                                                                                    |        |
|                                                                                                    | Aperta |
| ID XBRL Stato Testa Piede Testo Nom                                                                                                    | • 🔬    |
| Creazione guidata Nota Integrativa *                                                                                                    | Ŵ      |
|                                                                                                    |        |
| Codice ditta 148 BILANCIO ANALITICO SRL Esercizio 2016/0                                                                                                    |        |
|                                                                                                    | edente |
| Funzione Stato Nota                                                                                                    |        |
| Paramenti postazione Eseguito in data 2/1/2/2017 alle ore 10/20 dall'utente c. ottaviani                                                                                                    |        |
| Data di resida bilalituti in in internativa in in attessa de la construcción de la construcción de la constr |        |
| r esolatizzative rienti na integrativa de eseguire<br>Imortazione sensitiva integrativa e Da eseguire                                                                                                    |        |
| Ricaclo da archivi contabili<br>Ricaclo da archivi contabili<br>Da eseguire                                                                                                    |        |
| Importazione testi standard Da eseguire                                                                                                    |        |
|                                                                                                    |        |
| iniportazione tesu personalizzati Da eseguire                                                                                                    |        |

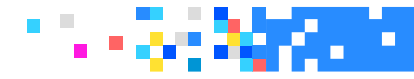

| EE - MULTI - NOTA INTEGRATIVA                                                                                                    | ICEE - Gestione nota integrativa        |                  |                                                           | 10<br>10 | ↓↑     | . * |
|----------------------------------------------------------------------------------------------------|-----------------------------------------|------------------|-----------------------------------------------------------|----------|--------|-----|
| 148 BILANCIO ANALITICO SRL     148 BILANCIO ANALITICO SRL     100 / KI327) / Reck 2016 0     100 / KI327) / Reck 2016     100 / KI327) / Reck 2016     100 / KI327) / Reck 2016     100 / KI327) / Reck 2016     100 / KI327) / Reck 2016     100 / KI327) / Reck 2016     100 / KI327) / Reck 2016     100 / KI327) / Reck 2016     100 / KI327) / Reck 2016     100 / KI327) / Reck 2016     100 / KI327) / Reck 2016     100 / KI327) / Reck 2016     100 / KI327) / Reck 2017     100 / KI327) / Reck 2017     100 / KI327) / Reck 2017     100 / KI327) / Reck 2017     100 / KI327) / Reck 2017     100 / KI327) / Reck 2017     100 / KI327) / Reck 2017     101 / KI327) / Reck 2017     101 / KI327) / Reck 2017     101 / KI327) / Reck 2017     101 / KI327) / Reck 2017     101 / KI327) / Reck 2017     101 / KI327) / Reck 2017     101 / KI327) / Reck 2017     101 / KI327) / Reck 2017     101 / KI327) / Reck 2017     101 / KI327) / Reck 2017     101 / KI327) / Reck 2017     101 / KI327) / Reck 2017     101 / KI327) / Reck 2017     101 / KI327) / Reck 2017 <td>CEE - MULTI - NOTA INTEGRATIVA</td> <td></td> <td></td> <td></td> <td></td> <td>×</td>                                                                                                    | CEE - MULTI - NOTA INTEGRATIVA          |                  |                                                           |          |        | ×   |
| 148 % BILANCIO ANALITICO SRL       Esercizio       2016       0       Aperta         ID XBRL       Sezione       Statio       Testa       Piede       Testo       Nome         Creazione guidata Nota Integrativa       x       x <td< td=""><td>🗅 🛧 ? 🚧 🖬 🔲 🗎 🗎</td><td></td><td></td><td></td><td>ê D ;</td><td>//</td></td<>                                                                                                    | 🗅 🛧 ? 🚧 🖬 🔲 🗎 🗎                         |                  |                                                           |          | ê D ;  | //  |
| ID XBRL       Sezione       Stato       Testa       Piede       Testo       Nome         Creazione guidata Nota Integrativa       x       x                                                                                                    | 148 Q BILANCIO ANALITICO SRL            |                  | Esercizio 2016<br>ORD (Art 2427) ttc:-cl-2015-12-14       | ♦ 0 ♦    | Aperta |     |
| Exercisione guidata Nota Integrativa       Esercizio 2016/0         Codice dittà       148       BILANCIO ANALITICO SRL       Esercizio 2016/0         Funzione       Stato       Nota       In data 27/02/2017 alle ore 10/20 dall'utente c. ottaviani         Obditi detata bilancio       In datesa       In data 27/02/2017 alle ore 10/20 dall'utente c. ottaviani       In data 27/02/2017 alle ore 10/20 dall'utente c. ottaviani         Dati di testata bilancio       In attesa       In data 27/02/2017 alle ore 10/20 dall'utente c. ottaviani       In data 27/02/2017 alle ore 10/20 dall'utente c. ottaviani         Personalizzazione menù nota integrativa       Da eseguire       In portazione testi da anno precedente       Da eseguire         Ricalcolo da archivi contabili       Da eseguire       In portazione testi standard       Da eseguire       In portazione testi standard       Da eseguire         Importazione testi standard       Da eseguire       In portazione testi standard       Da eseguire       In portazione testi standard       In geseguire         Importazione testi standard       Da eseguire       In geseguire       In geseguire       In geseguire         Importazione testi standard       Da eseguire       In geseguire       In geseguire       In geseguire       In geseguire       In geseguire         Importazione testi standard       Da eseguire       In geseguire       In geseg                                                                                   | ID XBRL Sezione                         |                  | Stato Testa Piede Testo                                   | Nome     |        |     |
| Ecodee dita     148     BILANCIO ANALITICO SRL     Esercizio 2016/0       Image: Codee dita     148     BILANCIO ANALITICO SRL     Esercizio 2016/0       Image: Codee dita     Funzione     Eseguito     In data 27/02/2017 alle ore 10.20 dall'utente c ottaviani       Image: Codee dita     Dati di testata bilancio     In dates a       Image: Codee dita     Dati di testata bilancio     In dates a       Image: Codee dita     Da eseguire     Image: Codee dita       Image: Codee dita     Da eseguire     Image: Codee dita       Image: Codee dita     Da eseguire     Image: Codee dita       Image: Codee dita     Da eseguire     Image: Codee dita       Image: Codee dita     Da eseguire     Image: Codee dita       Image: Codee dita     Da eseguire     Image: Codee dita       Image: Codee dita     Da eseguire     Image: Codee dita       Image: Codee dita     Da eseguire     Image: Codee dita       Image: Codee dita     Da eseguire     Image: Codee dita       Image: Codee dita     Da eseguire     Image: Codee dita       Image: Codee dita     Da eseguire     Image: Codee dita       Image: Codee dita     Da eseguire     Image: Codee dita       Image: Codee dita     Da eseguire     Image: Codee dita       Image: Codee dita     Da eseguire     Image: Codee dita<                                                                                                    | Creazione guidata Nota Integrativa      |                  |                                                           | ×        |        | 7   |
| Codice dittà     148     BILANCIO ANALITICO SRL     Esercizio 20160       Importazione     Funzione     Stato     In data 27/02/2017 alle ore 10/20 dall'utente cottaviani       Importazione     Eseguito     In data 27/02/2017 alle ore 10/20 dall'utente cottaviani       Importazione     Eseguito     In data 27/02/2017 alle ore 10/20 dall'utente cottaviani       Importazione     In attesa     Importazione       Ricalcolo da archivi contabili     Da eseguire     Importazione testi standard       Importazione testi standard     Da eseguire     Importazione testi standard       Importazione testi standard     Da eseguire     Importazione testi standard                                                                                                    | <u> </u>                                |                  |                                                           |          | 1      | 2   |
| Funzione       Stato       Nota       Xodente         ✓       Parametri postazione       in data 27/02/017 alle ore 10/20 dall'utente c. ottaviani       In data 27/02/017 alle ore 10/20 dall'utente c. ottaviani       In data 27/02/017 alle ore 10/20 dall'utente c. ottaviani         ✓       Dati di testata blancio       In attesa       In attesa       In attesa         Personalizzazione menù nota integrativa       Da eseguire       In geneguire       In geneguire       In portazione testi standard       In geneguire       In portazione testi standard       In portazione testi standard       In portazione testi standard       In portazione testi standard       In portazione testi standard       In portazione testi standard | Codice ditta 148 BILANCIO ANALITICO SRL |                  | Esercizio 2016/0                                          |          |        |     |
| Functione       Stato       Nota       Occurre         ✓       Parametri postazione       in data 27/02/017 alle ore 10.20 dall'utente c. ottaviani       In data 27/02/017 alle ore 10.20 dall'utente c. ottaviani         ✓       Data di testata bilancio       In attesa       In data 27/02/017 alle ore 10.20 dall'utente c. ottaviani       Importazione menù nota integrativa         Personalizzazione menù nota integrativa       Da eseguire       Importazione schemi da anno precedente       Da eseguire         Ricalcolo da archivi contabili       Da eseguire       Importazione testi standard       Da eseguire         Importazione testi standard       Da eseguire       Importazione testi standard       Importazione testi standard                                                                                                    |                                         |                  |                                                           |          | idente |     |
| Parametri postazione     Eseguito     in data 27/02/2017 alle ore 10.20 dall'utente c ottaviani       Dati di testata biancio     In dates     In data 27/02/2017 alle ore 10.20 dall'utente c ottaviani       Personalizzazione menù nota integrativa     Da eseguire     Inportazione scheni da anno precedente       Importazione scheni da anno precedente     Da eseguire     Integrativa       Ricalcolo da archivi contabili     Da eseguire     Integrativa       Importazione testi standard     Da eseguire     Integrativa       Importazione testi gensonalizzati     Da eseguire     Integrativa                                                                                                    | Funzione                                | Stato            | Nota                                                      | pue      | dente  |     |
| Dati di testata blancio     In attesa       Personalizzazione menù nota integrativa     Da eseguire       Importazione schemit da anno precedente     Da eseguire       Ricalcolo da archivi contabili     Da eseguire       Importazione stesi standard     Da eseguire       Importazione testi standard     Da eseguire       Importazione testi gersonalizzati     Da eseguire                                                                                                    | Parametri postazione                    | Eseguito         | in data 27/02/2017 alle ore 10:20 dall'utente c.ottaviani |          |        |     |
| Personalizzazione menù nota integrativa     Da eseguire       Importazione schemi da anno precedente     Da eseguire       Ricalcolo da archivi contabili     Da eseguire       Importazione testi standard     Da eseguire       Importazione testi standard     Da eseguire       Importazione testi standard     Da eseguire                                                                                                    | Dati di testata bilancio                | In attesa        |                                                           |          |        |     |
| Importazione schemi da anno precedente     Da eseguire       Ricalcolo da archivi contabili     Da eseguire       Importazione testi standard     Da eseguire       Importazione testi personalizzati     Da eseguire                                                                                                    | Personalizzazione menù nota integrativa | Da eseguire      |                                                           |          |        |     |
| Ricalcolo da archivi contabili     Da eseguire       Importazione testi standard     Da eseguire       Importazione testi personalizzati     Da eseguire                                                                                                    | Importazione schemi da anno precedente  | Da eseguire      |                                                           |          |        |     |
| Importazione testi standard Da eseguire<br>Importazione testi personalizzati Da eseguire                                                                                                    | Ricalcolo da archivi contabili          | Da eseguire      |                                                           |          |        |     |
| Importazione testi personalizzati Da eseguire                                                                                                    | Importazione testi standard             | Da eseguire      |                                                           |          |        |     |
|                                                                                                    | Importazione testi personalizzati       | Da eseguire      |                                                           |          |        |     |
|                                                                                                    |                                         |                  |                                                           |          |        |     |
|                                                                                                    |                                         |                  |                                                           |          |        | _   |
|                                                                                                    |                                         |                  |                                                           |          | 1      | 2   |
|                                                                                                    | Termina                                 | <u>C</u> onferma | Prossimo preceDente Uscita                                |          |        |     |
| Iermina     Conterma     Prossimo     preceDente                                                                                                    |                                         |                  |                                                           |          |        |     |

Procedendo alla "**Conferma**" della "**Funzione**" selezionata si accede automaticamente alla gestione della stessa. Il tasto funzione "**Prossimo**" permette invece di saltare il comando su cui si posiziona la procedura una volta confermato il precedente e di passare alla funzione successiva in elenco; il comando "**Precedente**" fa ritornare alla scelta precedente nel caso in cui sia eventualmente necessario rieseguirla. Il bottone "**Uscita**" consente di uscire dalla procedura guidata per la ditta selezionata ma richiamando la "*Ditta*" e il periodo ("*Esercizio*"), il programma ritornerà in "**Creazione guidata**" posizionandosi sulla "**Funzione**" su cui si era posizionati prima di effettuare l'uscita. Il tasto funzione "**Termina**" permette invece di abbandonare definitivamente la procedura di creazione guidata.

TeamSystem®

- Il primo comando in elenco, "**Parametri postazione**", va eseguito solo la prima volta e consente di impostare i parametri della procedura ("*Tipo editor utilizzato*" e il "*Percorso di lancio editor esterno*"). (**tabepos**)

- Il secondo comando eseguito di seguito alla funzione "Parametri postazione" è "Dati di Testata bilancio" che consente di creare la testata del bilancio, proponendo "6" nel campo "Versione Tassonomia" e le varie date nei campi "Data esercizio corrente", "Data esercizio precedente", "Data bilancio", "Data convocazione C.d.A", "Data convocazione prima assemblea ordinaria", "Data convocazione seconda assemblea ordinaria".

A seguire è previsto l'accesso al programma di "**Personalizzazione menù nota integrativa**", (**PERSMCEE**), per creare un menu personalizzato con le sole voci di nota integrativa che si desidera abilitare per le proprie ditte, e in questo caso, se lo si ritiene opportuno, è possibile saltare il comando utilizzando il bottone "**Prossimo**" e passare alla scelta successiva.

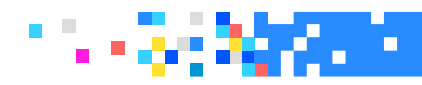

Il comando successivo previsto nell'elenco è "**Importazione schemi da anno precedente**". Come noto, il programma importa dall'anno precedente i prospetti non compilati automaticamente dal programma (quindi a compilazione manuale) come ad esempio le tabelle di tipo "*tupla*" ad eccezione dei prospetti delle immobilizzazioni.

È possibile escludere dall'importazione degli schemi quelli compilati nel **2015** ma disabilitati nel **2016** abilitando il check "*Non importare su sezioni disabilitate*". Con il bottone "**Selezione parametri**" si accede ad una videata in cui sono elencati gli schemi è l'utente può scegliere quali di questi escludere dall'operazione di importazione.

| <b>×</b>                                  |                                              | × |
|-------------------------------------------|----------------------------------------------|---|
| Esercizio attuale<br>Esercizio precedente | 2016 / 0<br>2015 / 0                         |   |
| Da ditta<br>A ditta                       | 148 Q BILANCIO ANALITICO SRL                 |   |
| Non importare su sezioni disabilitate     |                                              |   |
| <u>S</u> el parametri                     | <u>C</u> onferma <u>V</u> ana <u>U</u> scita |   |

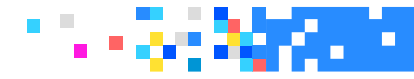

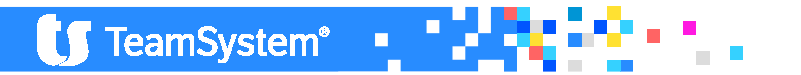

La "Funzione" proposta successivamente in fase di creazione è il "Ricalcolo da archivi contabili". Confermando la scelta, i parametri da impostare per eseguire l'operazione di ricalcolo sono "Tipo calcolo", "Crea esercizio precedente" e "Crea Nota Integrativa".

Si precisa che, vista la necessità di dover comparare i valori dell'esercizio 2015 con quelli del 2016 e viste le modifiche sui riclassificati del 2016, <u>è consigliato effettuare il ricalcolo da anno precedente.</u>

Nel caso in cui la procedura non rilevi i progressivi nell'anno precedente ne darà segnalazione con un messaggio a video: questo ulteriore controllo permette di evitare che l'utente, che abbia inserito i valori di bilancio direttamente in **GESBIL** o **NICEE – Bilancio**, cancelli tutto con l'operazione di ricalcolo

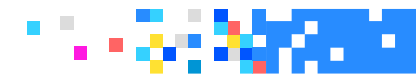

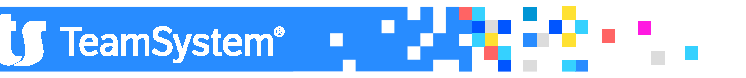

Le impostazioni della "**Creazione guidata**" possono essere modificate accedendo alla *Personalizzazione dati procedura,* tramite la scelta "**Parametri procedura**" posta sulla parte destra del menu di **NICEE** (o tramite il comando **ARCCEEP**).

| ) 🗏 🗀 🛧 ? 🛂 🚺 📧 🗷 🕨 🗵                           |    |    |                                         |           | 8 D |
|-------------------------------------------------|----|----|-----------------------------------------|-----------|-----|
| Parametri generali                              |    |    | Parametri creazione guidata             |           |     |
| Lunghezza moduli lettura facilitata / uso bollo | 66 | 64 | Creazione guidata nota integrativa      | Abilitata | -   |
| Righe bianche in testa / in coda                | 7  | 7  | Parametri postazione                    | Abilitato | -   |
| Margine sinistro                                | 10 |    | Testata bilancio                        | Abilitato | -   |
| Stampa numerazione pagine                       | Si |    | Personalizzazione menù nota integrativa | Abilitato |     |
| Stampa codice fiscale / ragione sociale         | Si |    | Importazione schemi da anno precedente  | Abilitato |     |
| Stampa dicitura su bilancio                     | Si |    | Ricalcolo da archivi contabili          | Abilitato |     |
| Descrizione dettaglio bilancio                  | Si |    | Importazione testi standard             | Abilitato |     |
| Gestione Voci senza importi                     | Si |    | Importazione testi personalizzati       | Abilitato |     |
| Stampa dettaglio conti su bilancio              | No |    |                                         |           |     |
| Genera dettaglio conti N.I all'unità di euro    | No |    |                                         |           |     |
| Parentesi per negativi                          | Si |    |                                         |           |     |
| Stampa amministratori                           | No |    |                                         |           |     |
| Sez.4 - Proposta di tutti i valori patrimoniali | Si |    |                                         |           |     |
| Generazione automatica testi previsti           | No |    |                                         |           |     |
| Crea testi senza tabella                        | No |    |                                         |           |     |

TeamSystem®

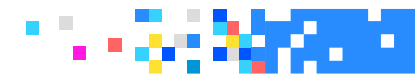

I "**Parametri creazione guidata**", posti sulla destra della videata, consentono di modificare le impostazioni della "**Creazione guidata nota integrativa**". Da questa tabella è possibile "**Abilitare**" o "**Disabilitare**" la creazione guidata e persino "**Personalizzarla**", scegliendo in questo caso quali delle funzioni presenti nella creazione guidata sono o meno da disabilitare

| Creazione guidata nota integrativa      | Personalizzata | - |
|-----------------------------------------|----------------|---|
| Parametri postazione                    | Abilitato      | - |
| Testata bilancio                        | Abilitato      |   |
| Personalizzazione menù nota integrativa | Disabilitato   | - |
| Importazione schemi da anno precedente  | Abilitato      | - |
| Ricalcolo da archivi contabili          | Abilitato      | - |
| Importazione testi standard             | Abilitato      | • |
| Importazione testi personalizzati       | Abilitato      | - |

TeamSystem®

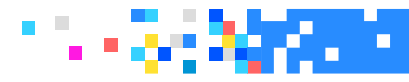

# Configurazione tabelle

**TABE97** : Per poter utilizzare la nuova tassonomia, quindi bilancio e Nota integrativa in formato XBRL, <u>è necessario attivare il nuovo menu</u> di NICEE e quindi in TABE97 indicare "SI" nel flag "Abilita nuovo menu Nota Integrativa".

| ▼ 🗀 Personalizza procedura | <u>B</u> ILANCI                                   |       |
|----------------------------|---------------------------------------------------|-------|
|                            | Bilanci Ditta Ragione sociale e indirizzo. Quale? | 088 1 |
| 🗉 ART.39                   |                                                   |       |
| BILA2                      | Abilita nuovo menu Nota integrativa               |       |
| I BILAG                    |                                                   | •     |
| BILANCI                    |                                                   |       |

**TABEPOS:** indicare il tipo di editor utilizzato, e il percorso Java necessario per anteprima e verifica xbrl.

| 🖈 TABEPOS - Personalizzazione parame                 | ri postazione                                    | ⊮- ℃C ↓↑ □□= |  |  |  |  |  |  |  |  |
|------------------------------------------------------|--------------------------------------------------|--------------|--|--|--|--|--|--|--|--|
| TABEPOS - MULTI - PERSONALIZZAZIONE DATI PROCEDURA   |                                                  |              |  |  |  |  |  |  |  |  |
| 🖸 🗏 🗀 🛧 🤶 🚧 🚺 🛛 🖻 🖻                                  |                                                  | ₿ D /        |  |  |  |  |  |  |  |  |
| Parametri postazione per bilancio e nota integrativa |                                                  |              |  |  |  |  |  |  |  |  |
| Utilizza cartella condivisa su server                | No Drive                                         |              |  |  |  |  |  |  |  |  |
| Tipo editor utilizzato                               | S Microsoft Word                                 |              |  |  |  |  |  |  |  |  |
|                                                      |                                                  |              |  |  |  |  |  |  |  |  |
| Utilizzo di office versione 97                       | No                                               |              |  |  |  |  |  |  |  |  |
| Percorso di lancio editor esterno                    | C:\Program Files (x86)\Microsoft Office\Office15 |              |  |  |  |  |  |  |  |  |
| Conversione DOC/PDF                                  | W Microsoft Word 2010                            |              |  |  |  |  |  |  |  |  |
| Parametri postazione per controlli telematici        |                                                  |              |  |  |  |  |  |  |  |  |
| Percorso Java Runtime 1.3.1_13                       |                                                  |              |  |  |  |  |  |  |  |  |
| C:\Program Files (x86)\Java\jre1.8.0_101             |                                                  |              |  |  |  |  |  |  |  |  |
| Percorso Java Runtime                                |                                                  |              |  |  |  |  |  |  |  |  |
| C:\Program Files (x86)\Java\jre1.8.0_101             |                                                  |              |  |  |  |  |  |  |  |  |

**CARSTD:** verifica della versione del PDC che sia sempre l'ultima messa a disposizione da TS

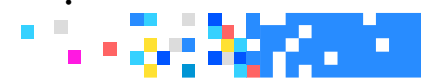

### Configurazione Anagrafiche

**ANADITTE**: Indicare il Codice di riclassificazione adottato (dal 2016 nuovi codici!!)

| ★ ANADITTE - Gestione archivio ditte                  |                                      |                       |            |                                       |            |  |  |  |  |  |  |
|-------------------------------------------------------|--------------------------------------|-----------------------|------------|---------------------------------------|------------|--|--|--|--|--|--|
| ANADITTE - MULTI - GESTIONE ARCHIVIO DITTE            |                                      |                       |            |                                       |            |  |  |  |  |  |  |
| @ ≞ □ 1 ?                                             |                                      |                       |            |                                       |            |  |  |  |  |  |  |
| Codice ditta                                          | 45 TS BILAN                          | CIO SRL               |            |                                       |            |  |  |  |  |  |  |
| <u>1</u> .Anagrafici <u>2</u> .Attivit<br>Contabilità | à <u>3</u> .Contabilità <u>4</u> .IV | A (Pag.1) <u>5</u> .1 | VA (Pag.2) | 6.Gestione (Pag.1)                    | 7.Gestione |  |  |  |  |  |  |
| Codice piano dei co<br>Riclassificazione              | nti                                  | 80<br>90              | Q +        | Teamsystem Gener<br>Analitico UE 2016 | ale        |  |  |  |  |  |  |

#### **GEPRMUL:** Utility massiva per cambio codice riclassificazione

| 🕸 GEPRMUL - Calcolo bilancio e nota integrativa da MULTI |      |                            |  |  |  |  |  |  |
|----------------------------------------------------------|------|----------------------------|--|--|--|--|--|--|
| GEPRMUL - MULTI - INSERIMENTO CODICE RICLASSIFICAZIONE   |      |                            |  |  |  |  |  |  |
| o 🗏 🗅 🛧 ? 🔽 U 🛛 🔍 🗩                                      |      |                            |  |  |  |  |  |  |
|                                                          |      |                            |  |  |  |  |  |  |
|                                                          |      |                            |  |  |  |  |  |  |
| Vecchio codice riclassificazione                         | 89 🔍 | abbreviato taxo 2015-12-14 |  |  |  |  |  |  |
| Nuovo codice riclassificazione                           | 91 🔍 | Abbreviato UE 2016         |  |  |  |  |  |  |
| Da codice ditta                                          | 45 🔍 |                            |  |  |  |  |  |  |
| A codice ditta                                           | 9999 |                            |  |  |  |  |  |  |
|                                                          |      |                            |  |  |  |  |  |  |

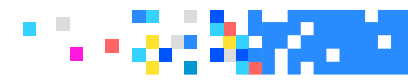

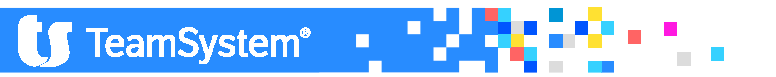

### Configurazione software esterno

#### Impostazioni macro: (Microsoft Office word)

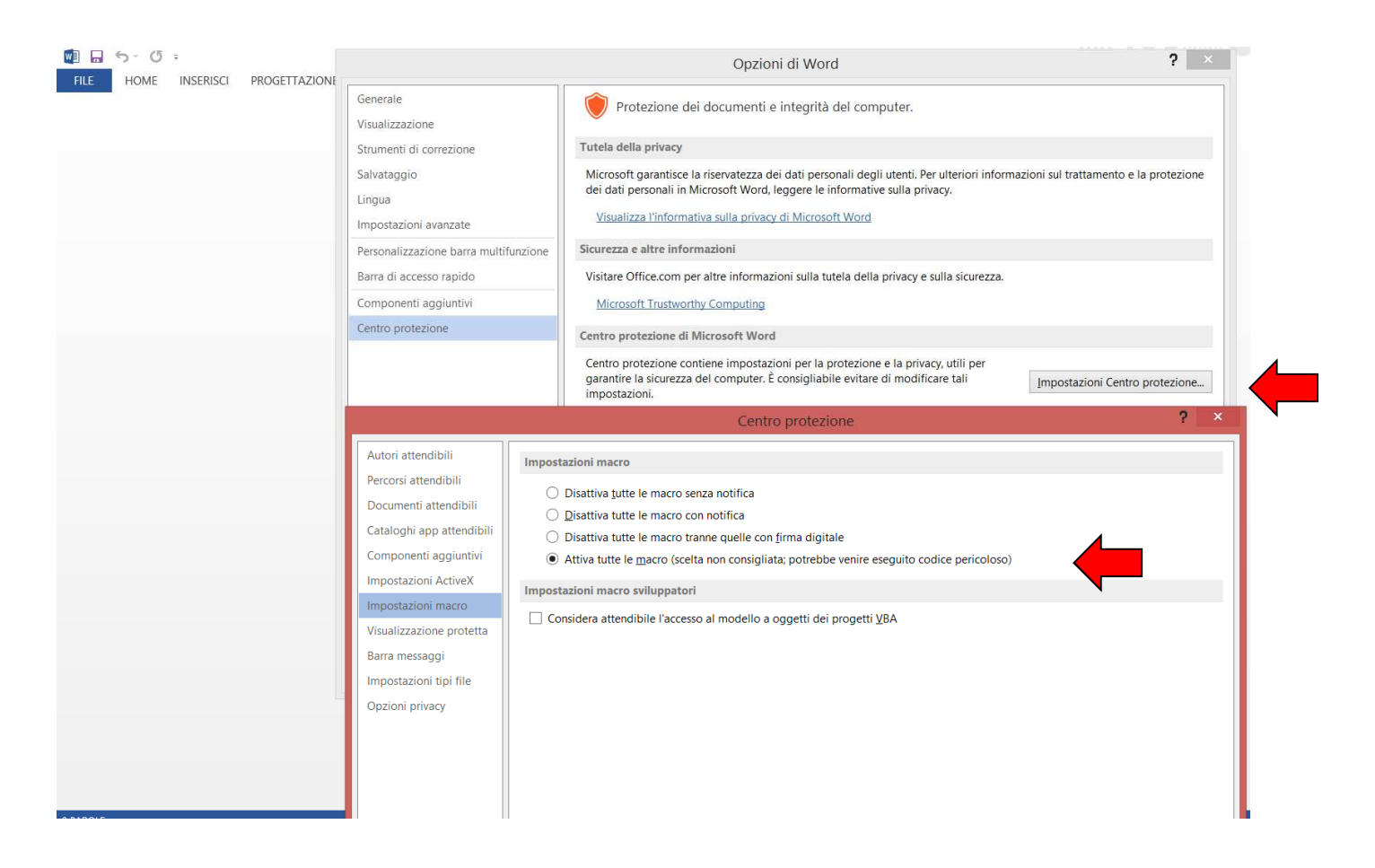

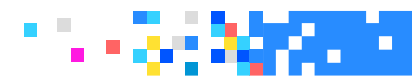

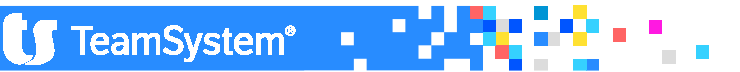

### Sequenza operativa

Ricalcolo archivi contabili:

**1- Lanciare il comando NICEE**, impostare l'esercizio da elaborare, *Crea esercizio precedente,* indicare S se si vuol procedere tale ricalcolo *Crea nota integrativa,* indicare S se si vuol generare la nota integrativa eser.prec.;

**2-Controllo dei dati prelevati,** cliccare su **bilancio** per verificare i dati di Bilancio prelevati, dal pulsante **Testata**, controllare i dati di testata (tassonomia)

**3- Importazione dei testi di nota integrativa,** due possibilità: Importazione testi standard Importazione testi da anno precedente

**4-Importazione degli schemi da anno precedente,** nel caso si sia gestito in formato xbrl la N.I.dell'anno precedente, è possibile procedere con l'importazione degli schemi manuali (tuple), con l'apposita funzione;

**5-Generazione documenti**, dopo aver compilato N.I.è necessario compilare i documenti di bilancio e notaintegrativa, Relazione sulla gestione, verbale ecc.;

6- Verifica del bilancio e N.I., tramite il tasto sF3 verifica, controllare il file per l'invio alla CCIAA

TeamSystem®

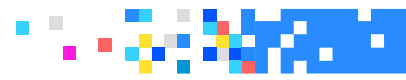

#### Sequenza operativa

#### Analitico (ordinario)

I prospetti previsti per la nota integrativa ordinaria sono stati incrementati a **65**. Di questi 65, 31 sono riservati al patrimoniale attivo, 13 al passivo e patrimonio netto, 11 all'economico e infine 10 alla sezione altre informazioni.

| ICEE ·           | - (  | Gestio   | ne nota integrativa                                                                  |       |       |       |    |                                   | ⊭- ଏC                        | 410           |                     |
|------------------|------|----------|--------------------------------------------------------------------------------------|-------|-------|-------|----|-----------------------------------|------------------------------|---------------|---------------------|
| NICEE - MI       | IULT | n - Nota | INTEGRATIVA                                                                          |       |       |       |    |                                   |                              |               | ×                   |
| 1 🗆 🛨            | ?    | 24 U     | N A A A                                                                              |       |       |       |    |                                   |                              | 6             | $\square \not \! /$ |
|                  | 14   | 18 Q BI  | LANCIO ANALITICO SRL                                                                 |       |       |       |    | Esercizio<br>ORD (Art.2427) ltcc- | 2016 0<br>ci-2015-12-14      | Aperta        |                     |
|                  |      | ID XBRL  | Sezione                                                                              | Stato | Testa | Piede |    | Tes                               | to N                         | ome           | . ↓                 |
|                  |      | T0009    | NOTA INTEGRATIVA PARTE INIZIALE                                                      | Ŭ     |       |       |    | Schema                            | -                            |               |                     |
| -                |      |          | NOTA INTEGRATIVA ATTIVO                                                              |       |       |       |    |                                   |                              | - 1075        | 111                 |
| -                |      | T0014    | Variazioni dei crediti verso soci per versamenti ancora dovuti                       |       |       |       | X  |                                   |                              |               | 1                   |
| -                |      |          | Immobilizzazioni immateriali                                                         |       |       |       |    | Paramot                           | ri di procodura              |               | -                   |
|                  | -    | T0020    | Movimenti delle immobilizzazioni immateriali                                         |       |       |       |    | Testata                           | li bilancio                  |               |                     |
| -                |      |          | Immobilizzazioni materiali                                                           |       |       |       |    | Importaz                          | ione schemi da anno n        | ecedente      |                     |
|                  | -    | T0027    | Movimenti delle immobilizzazioni materiali                                           |       |       |       |    | Ricalcolo                         | ione schemi da anno pr       | ecedente      |                     |
| -                |      |          | Operazioni di locazione finanziaria                                                  |       |       |       |    | Importaz                          | iono tosti standard          |               |                     |
|                  |      | T9999    | Contratti di leasing - Prospetto OIC                                                 |       |       |       | 4  | Importazione testi standard       |                              |               |                     |
|                  |      | T0033    | Informazioni sulle operazioni di locazione finanziaria(locatario) effetto sul patr   |       |       |       |    | Importazione testi personalizzati |                              |               |                     |
|                  |      | T0034    | Informazioni sulle operazioni di locazione finanziaria(locatario) - effetto sul risu |       |       |       |    | Importaz                          | ione da Xbrl                 |               |                     |
| -                |      |          | Immobilizzazioni finanziarie                                                         |       |       |       |    | Ripristing                        | dati modificati              |               |                     |
|                  | -    | T0040    | Immobilizzazioni Finanziarie:partecipazioni, altri titoli, azioni proprie            |       |       |       |    | Controllo                         | schemi shilanciati           |               |                     |
|                  | -    | T0044    | Movimenti delle immobilizzazioni finanziarie: Crediti                                |       |       |       |    | Selezion                          | e modelli documenti          |               |                     |
|                  | -    | T0048    | Partecipazioni in imprese controllate possedute dirett. o tramite soc.fiduc.         |       |       |       | 4  | Blocca/S                          | blocca nota integrativa      |               |                     |
|                  | -    | T0052    | Partecipazioni in imprese collegate possedute dirett. o tramite soc fiduc.           |       |       |       |    | Dioccaro                          | biocca nota integrativa      |               |                     |
|                  | -    | T0056    | Suddivisione dei crediti immobilizzati per area geografica                           |       |       |       |    |                                   |                              |               |                     |
|                  | -    | T0060    | Crediti immobilizzati relativi ad operazioni con obbligo di retrocessione a termine  |       |       |       |    |                                   |                              |               |                     |
|                  | -    |          | Valore delle immobilizzazioni finanziarie                                            |       |       |       |    |                                   |                              |               |                     |
|                  |      | T0064    | Fair value                                                                           |       |       |       |    |                                   |                              |               |                     |
|                  |      | T0065    | Dettaglio del valore delle partecipazioni in imprese controllanti                    |       |       |       | Ŧ  | - Opzioni menù n                  | ota integrativa              |               |                     |
|                  |      | T0066    | Dettaglio del valore delle partecipazioni in altre imprese                           |       |       |       |    | Disabilitati                      | Visualizza                   |               | 1                   |
|                  |      |          |                                                                                      |       |       |       |    | Schema                            | Tutti                        |               | -                   |
|                  |      |          |                                                                                      |       |       |       | Þ. | Dettaglio                         | Compilati                    |               |                     |
| <u>F</u> unzioni |      | B        | ilancio Allegati                                                                     |       |       |       |    | <u>A</u> nnulla                   | Inserisci                    | <u>U</u> scit | a                   |
|                  |      |          |                                                                                      |       |       |       |    |                                   |                              |               |                     |
|                  |      |          |                                                                                      |       |       |       |    |                                   | POLVEDRO <sup>®</sup> Platfo | rm nowered by | Team                |

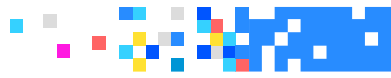

|                 | - Gestio         | ne nota integrativa                                                                |                    |               |                 |            | Ne.                                                 | ብତ ↑ ↓ ଅତ              |            |
|-----------------|------------------|------------------------------------------------------------------------------------|--------------------|---------------|-----------------|------------|-----------------------------------------------------|------------------------|------------|
| NICEE - MI      | ulti - Nota      | INTEGRATIVA                                                                        |                    |               |                 |            |                                                     |                        | ×          |
| ô 🗏 🗅 🛧         | ? 24 0           |                                                                                    |                    |               |                 |            |                                                     | e                      |            |
| Ditta           | 148 🤍 🛛 BII      | ANCIO ANALITICO SRL                                                                |                    |               |                 |            | Esercizio 2016<br>ORD (Art.2427) ltcc-ci-2015-12-14 | 0 	 Aperta             |            |
|                 | ID XBRL          | Sezione                                                                            | Stato              | Testa         | Piede           |            | Testo                                               | Nome                   | *          |
|                 | T0009            | NOTA INTEGRATIVA PARTE INIZIALE                                                    |                    |               |                 |            | Schema                                              | 0                      |            |
| -               |                  | NOTA INTEGRATIVA ATTIVO                                                            |                    |               |                 | +          |                                                     |                        | W          |
| -               | T0014            | Variazioni dei crediti verso soci per versamenti ancora dovuti                     |                    |               |                 | -          |                                                     |                        | 1          |
| —               |                  | Immobilizzazioni immateriali                                                       |                    |               |                 |            | Parametri di procedura                              |                        |            |
|                 | - T0020          | Movimenti delle immobilizzazioni immateriali                                       |                    |               |                 |            | Testata di bilancio                                 |                        |            |
| -               | 70007            | Immobilizzazioni materiali                                                         |                    |               |                 |            | Importazione schemi da                              | a anno precedente      |            |
|                 | - 10027          | Movimenti delle immobilizzazioni materiali                                         |                    |               |                 |            | Ricalcolo da archivi con                            | ıtabili                |            |
| -               | TODOO            | Operazioni di locazione finanziaria                                                |                    |               |                 |            | Importazione testi stano                            | bard                   |            |
|                 | 19999            | Contratti di leasing - Prospetto OIC                                               |                    |               |                 | _          | Importazione testi persi                            | onalizzati             |            |
|                 | T0033            | Informazioni sulle operazioni di locazione finanziaria(locatario) elletto sul par  |                    |               |                 |            | Informazioni aggiuntive                             |                        |            |
|                 | 10034            | Imorniazioni sulle operazioni unocazione infanziaria(locatario) - elletto sul risu |                    |               |                 |            | Importazione da Xbrl                                |                        |            |
|                 | - T0040          | Immobilizzazioni Finanziarie partecinazioni, altri titoli, azioni proprie          |                    |               |                 |            | Ripristino dati modificat                           | i                      |            |
|                 | T0044            | Movimenti delle immobilizzazioni finanziarie: Crediti                              |                    |               |                 |            | Controllo schemi sbilan                             | ciati                  |            |
|                 | T0048            | Partecipazioni in imprese controllate possedute diretti o tramite soc fiduc        |                    |               |                 |            | Selezione modelli docur                             | menti                  |            |
|                 | - T0052          | Partecipazioni in imprese collegate possedute dirett, o tramite soc fiduc          |                    |               |                 |            | Blocca/Sblocca nota int                             | egrativa               |            |
|                 | - T0056          | Suddivisione dei crediti immobilizzati per area deografica                         |                    |               |                 |            |                                                     |                        |            |
| Schen<br>sezior | natica<br>ne ini | amente la Nota integrativa può<br>iziale, testuale, per cui liberame               | essere<br>ente con | sudo<br>npila | divisa<br>bile. | a ir<br>Ur | n diverse s<br>na success                           | ezioni: ι<br>iva seziα | una<br>one |
| relativ         | /a all           | e informazioni sulle voci dello                                                    | stato p            | atrir         | nonia           | ale        | costituita                                          | da tab                 | elle       |

fisse e da testi, a seguire una sezione riferita al conto economico sempre con

testi ed infine una sezione testuale finale in cui vanno inserite le conclusioni e la

tabelle e testi. Una sezione residuale con altre informazioni sempre con tabelle e 🔤

TeamSystem\*

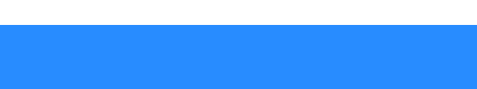

dichiarazione di conformità sempre in forma testuale.

| *     | NICE      | E - Gest                     | tione nota integrativa                                                               |        |               |       |         | ⊮- 90 ↓↑ □□=×                                                                                                    |
|-------|-----------|------------------------------|--------------------------------------------------------------------------------------|--------|---------------|-------|---------|----------------------------------------------------------------------------------------------------|
|       | NICEE     | - MULTI - NO                 | DTA INTEGRATIVA                                                                      |        |               |       |         | × _                                                                                                    |
| Ø     |           | <u>↑</u> ? <mark>24</mark> [ |                                                                                      |        |               |       |         | ₿ D /                                                                                                    |
| Ditta | a .       | 148 🔍                        | BILANCIO ANALITICO SRL                                                               |        |               |       |         | Esercizio 2018 🔶 0 🌩 Aperta ORD (Art.2427) licc-ci-2015-12-14                                                                                                    |
| 0     |           | ID XB                        | BRL Sezione                                                                          | Stato  | Testa         | Piede |         | Testo Nome U                                                                                                    |
|       |           | T0009                        | NOTA INTEGRATIVA PARTE INIZIALE                                                      |        |               |       |         | Schema                                                                                                    |
|       | -         |                              | NOTA INTEGRATIVA ATTIVO                                                              |        |               |       | *       |                                                                                                    |
|       | _         | 10014                        | Variazioni dei crediti verso soci per versamenti ancora dovuti                       |        |               |       |         |                                                                                                    |
|       | _         | - T0020                      | Immobilizzazioni immateriali<br>Movimenti delle immobilizzazioni immateriali         |        |               |       |         | Parametri di procedura                                                                                                    |
|       | -         | - 10020                      |                                                                                      |        |               |       |         | Testata di bilancio                                                                                                    |
|       |           | - T0027                      | Movimenti delle immobilizzazioni materiali                                           |        |               |       |         | Importazione schemi da anno precedente                                                                                                    |
|       | -         | -                            | Operazioni di locazione finanziaria                                                  |        |               |       |         | Ricalcolo da archivi contabili                                                                                                    |
|       |           | T9999                        | Contratti di leasing - Prospetto OIC                                                 |        |               |       | ۵       | Importazione testi standard                                                                                                    |
|       |           | T0033                        | Informazioni sulle operazioni di locazione finanziaria(locatario) effetto sul patr   |        |               |       |         | Informazioni aggiuntive                                                                                                    |
|       |           | T0034                        | Informazioni sulle operazioni di locazione finanziaria(locatario) - effetto sul risu |        |               |       |         | Importazione da Xbri                                                                                                    |
|       | -         | -                            | Immobilizzazioni finanziarie                                                         |        |               |       |         | Ripristino dati modificati                                                                                                    |
| -     |           | - T0040                      | Immobilizzazioni Einanziarie:partecipazioni, attri titoli, azioni proprie            |        |               |       | _       | Controllo schemi sbilanciati                                                                                                    |
|       |           | - T0044                      | Partecipazioni in imprese controllate possedute diretti o tramite soc fiduc          |        |               |       |         | Selezione modelli documenti                                                                                                    |
|       |           | - T0052                      | Partecipazioni in imprese collegate possedute dirett. o tramite soc fiduc.           |        |               |       | _       | Blocca/Sblocca nota integrativa                                                                                                    |
|       |           | - T0056                      | Suddivisione dei crediti immobilizzati per area geografica                           |        |               |       |         |                                                                                                    |
|       |           | — Т0060                      | Crediti immobilizzati relativi ad operazioni con obbligo di retrocessione a termine  |        |               |       |         |                                                                                                    |
|       |           |                              | Valore delle immobilizzazioni finanziarie                                            |        |               |       |         |                                                                                                    |
|       |           | T0064                        | Fair value                                                                           |        |               |       |         |                                                                                                    |
|       |           | T0065                        | Dettaglio del valore delle partecipazioni in imprese controllanti                    |        |               |       | Ŧ       | Opzioni menú nota integrativa<br>Disabilitati Visualizza                                                                                                    |
| R     | La<br>lib | Not<br>eram                  | a integrativa è quindi un insieme<br>ente compilabili introducono e                  | di t   | tabel<br>udor | le e  | te<br>a | esti: <mark>i campi testuali</mark> ,<br>Nota integrativa e                                                                                                    |
|       |           | cram                         |                                                                                      | CIII   | uuui          |       | a       |                                                                                                    |
|       | int       | rodu                         | cono e commentano ogni singola ta                                                    | abella | n, tab        | elle  | che     | e hanno una struttura 📠                                                                                                    |
|       | fiss      | sa. Il                       | riferimento per la parte tabellare è                                                 | cost   | ituito        | o dal | le i    | informazioni richieste                                                                                                    |
|       |           |                              |                                                                                      |        |               | •     | •       | the state of the second state of the second st |
|       | da        | I COD                        | lice civile, ogni altra informazione d                                               | eve e  | esser         | e ins | erit    | ta utilizzando le parti                                                                                                    |
|       | tes       | stuali                       | !                                                                                    |        |               |       |         |                                                                                                    |

🚺 TeamSystem\*

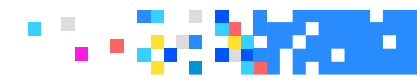

| 🖈 NIC | CEE -        | Gestio     | ne nota integrativa                                                                  |       |       |       |               | H-                    | ግሮ           | ↓ ↑     |       | _ × |
|-------|--------------|------------|--------------------------------------------------------------------------------------|-------|-------|-------|---------------|-----------------------|--------------|---------|-------|-----|
|       | e - Mul      | .TI - NOTA | INTEGRATIVA                                                                          |       |       |       |               |                       |              |         |       | ×   |
| о Щ ( | 1 <b>1</b> ? | 24 0       | H + F                                                                                |       |       |       |               |                       |              |         | & D / | 1   |
|       |              |            |                                                                                      |       |       |       |               |                       |              |         |       |     |
| Ditta | 1            | 48 🤍 🛛 BI  | LANCIO ANALITICO SRL                                                                 |       |       |       |               |                       |              |         |       |     |
|       |              |            |                                                                                      |       |       |       | ORD (Art.242) | ') itcc-ci-2015-12-14 |              |         |       |     |
| 0     |              | ID XBRL    | Sezione                                                                              | Stato | Testa | Piede |               | Testo                 | Norr         | ne      | - I   | L   |
|       |              | T0009      | NOTA INTEGRATIVA PARTE INIZIALE                                                      |       |       |       | Schema        |                       |              |         |       | 2   |
| -     |              |            | NOTA INTEGRATIVA ATTIVO                                                              |       |       |       |               |                       |              |         | W     | 1   |
|       | -            | T0014      | Variazioni dei crediti verso soci per versamenti ancora dovuti                       |       |       |       |               |                       |              |         | 1     | 1   |
|       | -            |            | Immobilizzazioni immateriali                                                         |       |       |       |               |                       |              |         | -     |     |
|       | -            | T0020      | Movimenti delle immobilizzazioni immateriali                                         |       |       |       | Tor           | ata di bilancio       |              |         |       |     |
|       | -            |            | Immobilizzazioni materiali                                                           |       |       |       | 1es           | ata ui bilancio       | do oppo pros | odonto  |       |     |
|       | _            | T0027      | Movimenti delle immobilizzazioni materiali                                           |       |       |       | Ric           | onazione schemi       | ua anno prec | euenite |       |     |
|       | -            |            | Operazioni di locazione finanziaria                                                  |       |       |       | Imp           | artorio ua archivi d  | ontabili     |         |       |     |
|       |              | T9999      | Contratti di leasing - Prospetto OIC                                                 |       |       |       | a Imp         | ortazione testi sa    | reconclipati |         |       |     |
|       |              | T0033      | Informazioni sulle operazioni di locazione finanziaria(locatario) effetto sul patr   |       |       |       | Imp           | onazione testi pe     | rsonalizzati |         |       |     |
|       |              | T0034      | Informazioni sulle operazioni di locazione finanziaria(locatario) - effetto sul risu |       |       |       | Into          | nnazioni dyglunu      | VC           |         |       |     |
|       | -            |            | Immobilizzazioni finanziarie                                                         |       |       |       | - Imp         | istino dati modifi    | onti         |         |       |     |
|       |              | T0040      | Immohilizzazioni Einanziaria:nartacinazioni altri titoli azioni propria              |       |       |       | Ripi          | istino dali modili    | Jau          |         |       |     |

Dal box evidenziato è possibile gestire i testi relativi alle varie sezioni della Nota integrativa, ovvero richiamarli, importarli o annullarli. Le scelte che appaiono sono diverse a seconda della voce su cui si è posizionati. Nella colonna "Testo" viene riportata la dicitura "Schema", come nel caso della sezione Nota integrativa parte iniziale o la dicitura "Introduzione/Commento" come nel caso di sezioni che si riferiscono a tabelle (come da esempio). Il nome del file (NIxxxxx) e l'icona del foglio verde che sta a significare che il testo è presente e che se cliccato viene aperto. È assolutamente indifferente gestire il testo cliccando direttamente sull'icona della riga corrispondente (sulle colonne "Stato", "Testa", "Piede") che aprirlo dal box "Testo".

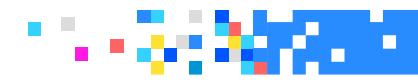

| 🖈 NI  | CEE -    | Gestio                    | ne nota integrativa                                                                  |       |       |       | ▶- 20 ↓↑ □                             |
|-------|----------|---------------------------|--------------------------------------------------------------------------------------|-------|-------|-------|----------------------------------------|
|       | CEE - MU | ILTI - NOTA               | INTEGRATIVA                                                                          |       |       |       | *                                      |
| ô 🛛   | 1        | ? 24 0                    | H A F H                                                                              |       |       |       | 6 D /                                  |
| Ditta |          | 148 Q BI                  | LANCIO ANALITICO SRL                                                                 |       |       |       | ORD (Art.2427) ltcc-ci-2015-12-14      |
| 0     |          | ID XBRL                   | Sezione                                                                              | Stato | Testa | Piede | Testo Nome 🛛 🛃                         |
|       |          | T0009                     | NOTA INTEGRATIVA PARTE INIZIALE                                                      |       |       |       | Schema 🗋 🚞                             |
| -     | -        |                           | NOTA INTEGRATIVA ATTIVO                                                              |       |       |       |                                        |
|       | -        | T0014                     | Variazioni dei crediti verso soci per versamenti ancora dovuti                       |       |       |       |                                        |
|       | -        |                           | Immobilizzazioni immateriali                                                         |       |       |       |                                        |
|       | -        | <b>T</b> 0020             | Movimenti delle immobilizzazioni immateriali                                         |       |       |       | Testata di bilancio                    |
|       | -        |                           | Immobilizzazioni materiali                                                           |       |       |       | Importazione schemi da anno precedente |
|       | -        | <b>T</b> 0027             | Movimenti delle immobilizzazioni materiali                                           |       |       |       | Ricalcolo da archivi contabili         |
|       | -        |                           | Operazioni di locazione finanziaria                                                  |       |       |       | Importazione testi standard            |
|       |          | T9999                     | Contratti di leasing - Prospetto OIC                                                 |       |       |       | Importazione testi personalizzati      |
|       |          | T0033                     | Informazioni sulle operazioni di locazione finanziaria(locatario) effetto sul patr   |       |       |       | Informazioni aggiuntive                |
|       |          | T0034                     | Informazioni sulle operazioni di locazione finanziaria(locatario) - effetto sul risu |       |       |       | Importazione da Xbri                   |
|       | -        |                           | Immobilizzazioni finanziarie                                                         |       |       |       | Ripristino dati modificati             |
|       | -        | <ul> <li>T0040</li> </ul> | Immobilizzazioni Finanziarie:partecipazioni, altri titoli, azioni proprie            |       |       |       | Controllo schemi sbilanciati           |
|       | -        | <b>T</b> 0044             | Movimenti delle immobilizzazioni finanziarie:Crediti                                 |       |       |       | Selezione modelli documenti            |
|       | -        | <ul> <li>T0048</li> </ul> | Partecipazioni in imprese controllate possedute dirett. o tramite soc.fiduc.         |       |       |       | Blocca/Sblocca nota integrativa        |
|       | -        | <ul> <li>T0052</li> </ul> | Partecipazioni in imprese collegate possedute dirett. o tramite soc fiduc.           |       |       |       | Diocca Obiocca nota integrativa        |
|       | -        | <ul> <li>T0056</li> </ul> | Suddivisione dei crediti immobilizzati per area geografica                           |       |       |       |                                        |
|       | -        | <ul> <li>T0060</li> </ul> | Crediti immobilizzati relativi ad operazioni con obbligo di retrocessione a termine  |       |       |       |                                        |
|       | -        | - 1                       | Valore delle immobilizzazioni finanziarie                                            |       |       |       |                                        |
|       |          | T0064                     | Fair value                                                                           |       |       |       |                                        |
|       |          | T0065                     | Dettaglio del valore delle partecipazioni in imprese controllanti                    |       |       |       | Opzioni menù nota integrativa          |
|       |          | T0066                     | Dettaglio del valore delle partecipazioni in altre imprese                           |       |       |       | Disabilitati Visualizza                |
|       |          |                           |                                                                                      |       |       |       | Schema Tutti                           |

- Nel caso di prospetti analitici attivati in un bilancio abbreviato è possibile visualizzare con il Dettaglio conti, i conti del riclassificato analitico.
- è possibile avere il testo con il dettaglio conti in automatico.
   Per importare il dettaglio conti nel testo è sufficiente cliccare sull'icona "Foglio con la matita". La procedura in automatico genera il testo con il dettaglio conti.

TeamSystem\*

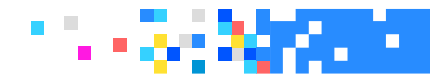

| Codice Bilancio      |                                                                   | Descrizione             |            |            |                       |  |  |  |  |  |
|----------------------|-------------------------------------------------------------------|-------------------------|------------|------------|-----------------------|--|--|--|--|--|
| A B 10 010           | IMMOBILIZZAZIONI IMMATERIALI : Costi di impianto e di ampliamento |                         |            |            |                       |  |  |  |  |  |
| Descrizione          |                                                                   | Consistenza<br>Iniziale | Incrementi | Decrementi | Consistenza<br>Finale |  |  |  |  |  |
| COSTI DI IMPIANTO    |                                                                   | 2.000                   |            |            | 2.000                 |  |  |  |  |  |
| F/AMM COSTI IMPIANTO |                                                                   | -800                    |            | 400        | -1.200                |  |  |  |  |  |

Accedendo poi alla gestione dei testi con Word è possibile richiamare da Componenti aggiuntivi il bottone "**Teamsystem**" e la scelta "**Inserisci dettaglio conti**", per avere il testo relativo al dettaglio visualizzato.

La funzione è attiva in tutti i prospetti in cui il dettaglio conti è calcolato automaticamente dal programma.

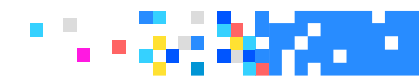

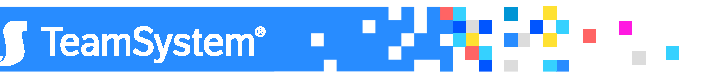

Per i soggetti che non gestiscono i cespiti, è stata attivata la scelta di calcolo da conto per il prospetto delle **Immobilizzazioni per il bilancio abbreviato**. In pratica, da Ricalcolo da archivi contabili impostare a "P" la scelta "**Crea nota integrativa**" e di seguito selezionare il bottone "**Seleziona sezioni**" e sulla riga Movimenti delle immobilizzazioni abbreviato impostare "P". Se l'utente lavora con i saldi contabili non allineati lanciare Mpart!!

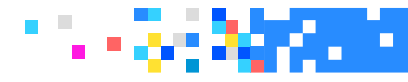

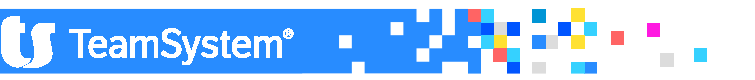
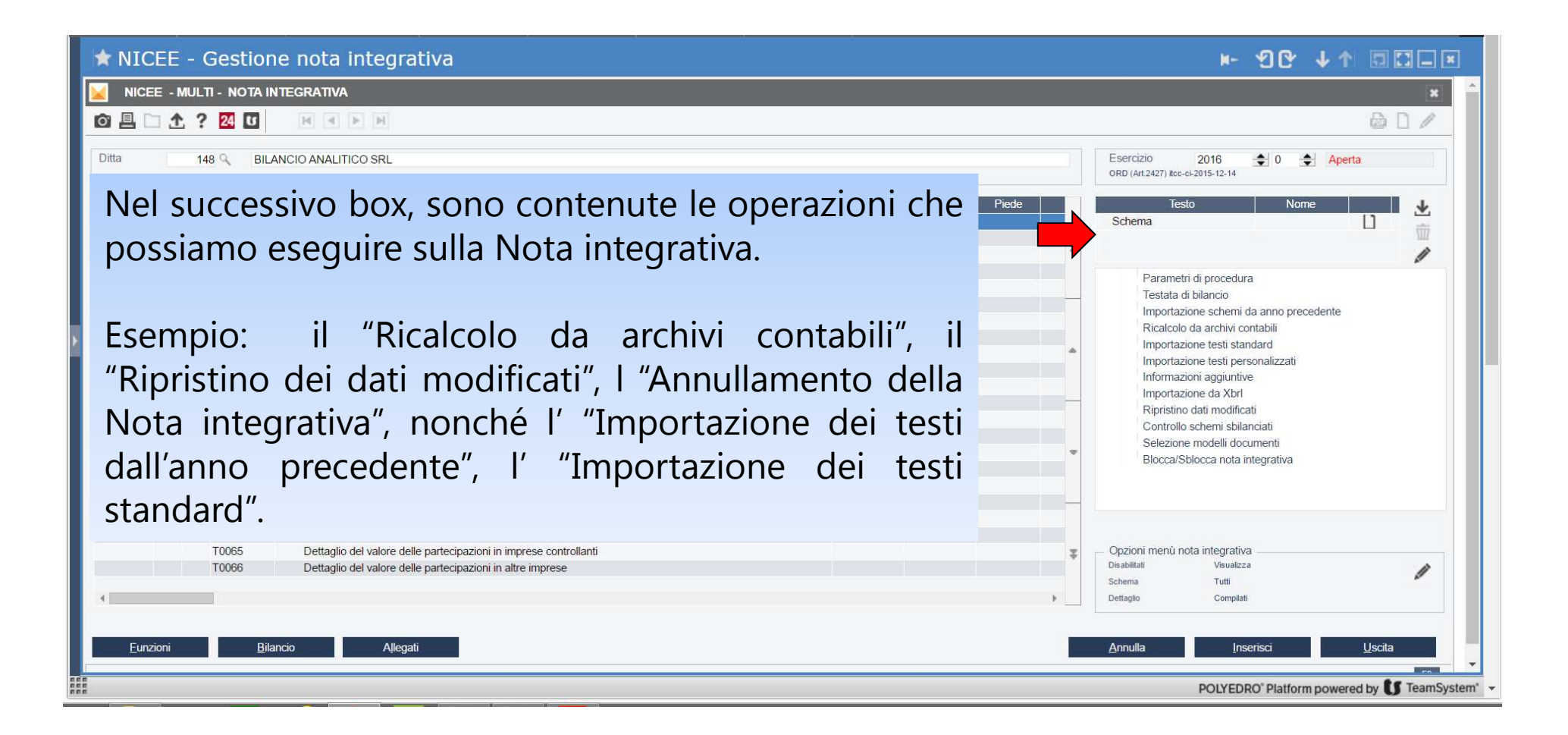

TeamSystem<sup>®</sup>

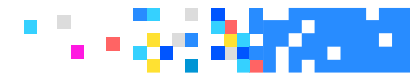

| NICEE - M                       | ulti - Nota    | INTEGRATIVA                                                                          |       |       |       |                                                     |                                                                                                    |                    | 3        |
|---------------------------------|----------------|--------------------------------------------------------------------------------------|-------|-------|-------|-----------------------------------------------------|----------------------------------------------------------------------------------------------------|--------------------|----------|
|                                 | ? 24 0         | H A F H                                                                              |       |       |       |                                                     |                                                                                                    |                    | 60/      |
| ta 148 G BILANCIO ANALITICO SRL |                |                                                                                      |       |       |       | Esercizio 2016<br>ORD (Art.2427) ltcc-ci-2015-12-14 | 0 < Ape                                                                                                    | erta               |          |
|                                 | ID XBRI        | Sezione                                                                              | Stato | Testa | Piede |                                                     | Testo                                                                                                    | Nome               | <b>↓</b> |
|                                 | T0009          | NOTA INTEGRATIVA PARTE INIZIALE                                                      |       |       |       |                                                     | Schema                                                                                                    |                    |          |
| -                               |                | NOTA INTEGRATIVA ATTIVO                                                              |       |       |       |                                                     |                                                                                                    |                    | W        |
| -                               | T0014          | Variazioni dei crediti verso soci per versamenti ancora dovuti                       |       |       |       | -                                                   |                                                                                                    |                    | 1        |
| -                               |                | Immobilizzazioni immateriali                                                         |       |       |       |                                                     | Parametri di procedura                                                                                                    | 3                  |          |
| 3                               | <b>—</b> T0020 | Movimenti delle immobilizzazioni immateriali                                         |       |       |       |                                                     | Testata di bilancio                                                                                                    |                    |          |
| -                               |                | Immobilizzazioni materiali                                                           |       |       |       |                                                     | Importazione schemi d                                                                                                    | la anno precedente |          |
|                                 | - T0027        | Movimenti delle immobilizzazioni materiali                                           |       |       |       |                                                     | Ricalcolo da archivi contabili<br>Importazione testi standard<br>Importazione testi personalizzati<br>Informazioni aggiuntive<br>Importazione da Xbrl | ntabili            |          |
| —                               |                | Operazioni di locazione finanziaria                                                  |       |       |       |                                                     |                                                                                                    | idard              |          |
|                                 | T9999          | Contratti di leasing - Prospetto OIC                                                 |       |       |       |                                                     |                                                                                                    |                    |          |
|                                 | T0033          | Informazioni sulle operazioni di locazione finanziaria(locatario) effetto sul patr   |       |       |       |                                                     |                                                                                                    |                    |          |
|                                 | T0034          | Informazioni sulle operazioni di locazione finanziaria(locatario) - effetto sul risu |       |       |       |                                                     |                                                                                                    |                    |          |
| -                               |                | Immobilizzazioni finanziarie                                                         |       |       |       |                                                     | Ripristino dati modifica                                                                                                    | ti                 |          |
|                                 | - T0040        | Immobilizzazioni Finanziarie partecipazioni, altri titoli, azioni proprie            |       |       |       |                                                     | Controllo schemi sbilar                                                                                                    | nciati             |          |
|                                 | - T0044        | Movimenti delle immobilizzazioni finanziarie:Crediti                                 |       |       |       |                                                     | Selezione modelli docu                                                                                                    | umenti             |          |
|                                 | - T0048        | Partecipazioni in imprese controllate possedute dirett. o tramite soc.fiduc.         |       |       |       | 4                                                   | Blocca/Sblocca nota in                                                                                                    | iteorativa         |          |
|                                 | - T0052        | Partecipazioni in imprese collegate possedute dirett. o tramite soc fiduc.           |       |       |       |                                                     |                                                                                                    | 5                  |          |
|                                 | <b>—</b> T0056 | Suddivisione dei crediti immobilizzati per area geografica                           |       |       |       |                                                     |                                                                                                    |                    |          |
|                                 | - T0060        | Crediti immobilizzati relativi ad operazioni con obbligo di retrocessione a termine  |       |       |       |                                                     |                                                                                                    |                    |          |
|                                 | -              | Valore delle immobilizzazioni finanziarie                                            |       |       |       |                                                     |                                                                                                    |                    |          |
|                                 | 10064          | Fair value                                                                           |       |       |       |                                                     | <b>.</b>                                                                                                    |                    |          |
|                                 | 10065          | Dettaglio dei valore delle partecipazioni in imprese controllanti                    |       |       |       | Ŧ                                                   | Opzioni menu nota integrativa                                                                                                    |                    |          |
|                                 | 10066          | Dettaglio dei valore delle partecipazioni in altre imprese                           |       |       |       |                                                     | Ostoria Visualizza                                                                                                    |                    | 1        |

TeamSystem\*

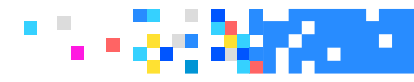

| NICEE     | - Gestio       | ne nota int        | egrativa       | a                 |         |             |           |        |       |            |               | ×.                    | 96          | - ↓ ↑ | 5         |        |
|-----------|----------------|--------------------|----------------|-------------------|---------|-------------|-----------|--------|-------|------------|---------------|-----------------------|-------------|-------|-----------|--------|
| NICEE - I | MULTI - NOTA   | INTEGRATIVA        |                |                   |         |             |           |        |       |            |               |                       |             |       |           | E      |
|           | N 2 24 0       |                    | ы              |                   |         |             |           |        |       |            | _             |                       |             |       | B         | D /    |
|           |                | Chinal Grand Land  | 1111<br>1      |                   |         |             |           |        |       |            |               |                       |             |       | 1000      | had pr |
| tta       | 148 🤍 🛛 BI     | LANCIO ANALITICO S | SRL            |                   |         |             |           |        |       |            | Esercizio     | 2016                  | <b>\$</b> 0 | Aper  | rta       |        |
|           |                |                    |                |                   |         |             |           |        |       |            | ORD (Art.242) | 7) itcc-ci-2015-12-14 |             |       |           |        |
| )         | ID XBRL        |                    |                | S                 | ezione  |             | Stato     | Testa  | Piede |            |               | Testo                 | No          | ome   |           | 4      |
|           | T0009          | NOTA INTEGRATIV    | /A PARTE INIZI | IALE              |         |             | U         |        |       |            | Schema        |                       |             |       | D         |        |
| -         |                | NOTA INTEGRATIV    | A ATTIVO       |                   |         |             |           |        |       |            |               |                       |             |       |           | W      |
| -         | T0014          | Variazioni dei cre | 🖌 Person       | nalizzazione grig | lia     |             |           |        |       |            |               |                       |             |       |           | ×      |
| -         | 70000          | Immobilizzazioni   |                | A 2 01 0          |         |             | _         | _      | _     | _          | _             |                       | _           | _     | DE        | 3.0    |
|           | - 10020        | Movimenti delle    |                | 11 f Z4 U         |         |             |           |        |       |            |               |                       |             |       | CON L     |        |
|           | <b>—</b> T0027 | Movimenti delle    |                |                   |         |             |           |        |       |            |               |                       |             |       |           |        |
| -         | 10021          | Operazioni di loc  | Programm       | ma                | BILCOON |             |           | Utente |       | c.ottaviar | i             |                       |             |       |           |        |
|           | T9999          | Contratti di lea   | Griglia        |                   | GRID1   |             |           |        |       |            |               |                       |             |       |           |        |
|           | T0033          | Informazioni su    |                |                   |         |             |           |        |       |            |               |                       |             |       |           |        |
|           | T0034          | Informazioni su    | ID             |                   | Titolo  |             | Nome camp | ю      |       | Dimens     | ione colonna  |                       | visibile    | ľ     | n 🔺 🔬     | 1      |
| -         |                | Immobilizzazioni   | 14             |                   |         | GRD YBRI ID |           |        |       |            | 5             |                       | 1           |       |           | -      |
|           | - T0040        | Immobilizzazioi    | 0              | Cariana           |         |             |           |        |       |            | 10            |                       | ×,          |       |           | W      |
|           | T0044          | Partecipazioni     | 8              | Sezione           |         | GRD-SEZIONE |           |        |       |            | 40            |                       | ~           |       | <u> 1</u> | 1      |
|           | - T0052        | Partecipazioni     | 9              | Stato             |         | GRD-COMP-B  | ИР        |        |       |            | 5             |                       | ~           |       |           | L      |
|           | - T0056        | Suddivisione de    | 10             | Testa             |         | GRD-COMP-B  | SOP       |        |       |            | 5             |                       | ~           |       |           |        |
|           | - T0060        | Crediti immobil    | 11             | Piede             |         | GRD-COMP-B  | SOT       |        |       |            | 5             |                       | ~           |       | E         |        |
|           | -              | Valore delle im    | 12             | Nota              |         | GRD-COMP-B  | NOTA      |        |       |            | 5             |                       | ~           | i.    | C         |        |
|           | T0064          | Fair value         | 13             |                   |         | GRD-COL-CH  | USURA     |        |       |            | 3             |                       | 1           |       | Ē         |        |
|           | T0065          | lio del            | 15             | ID XBRL INTRO     | )       | GRD-XBRL-ID | INTRO     |        |       |            | 8             |                       | 1           |       | ā         |        |
|           | 10000          | no del             | 16             | ID XBRL COMM      | 1       | GRD-XBRL-ID | COMM      |        |       |            | 8             |                       | ŵ           |       | 5         |        |
|           |                |                    | 17             | D                 |         | GPD SOUEM   | DATI      |        |       |            | 2             |                       | w m         |       |           |        |
|           |                |                    | 10             | 0                 |         | ORD-SCHEMA  |           |        |       |            | 0             |                       | W           |       | × ·       |        |
|           |                |                    | 18             | U                 |         | GRD-TIPO-DA | 11        |        |       |            | 2             |                       | m           |       |           |        |
|           |                | a 191              |                |                   |         |             |           |        |       |            |               |                       |             |       |           |        |

Ai fini di una corretta interpretazione dello schema alla nuova tassonomia e per agevolare l'eventuale comunicazione con l'assistenza, si consiglia di attivare la colonna ID XBRL. La stessa operazione si può fare anche per la parte testuale.

🚺 TeamSystem 🖳

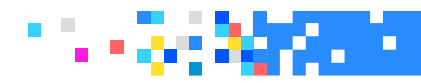

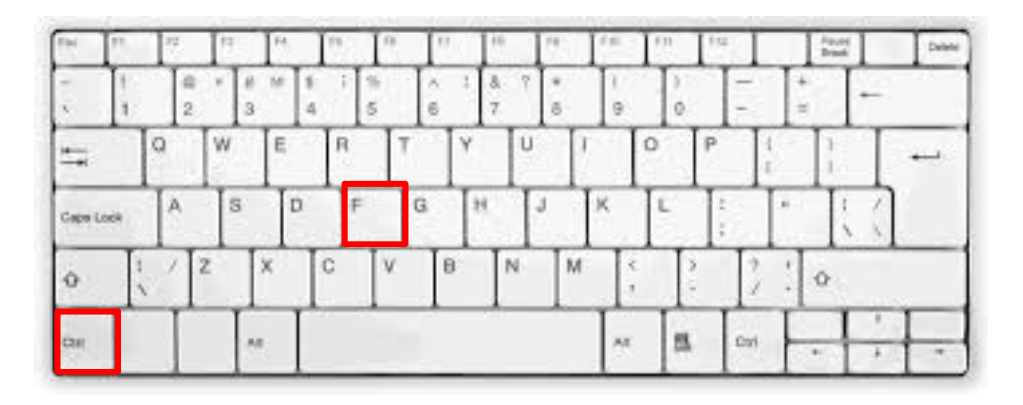

È possibile ricercare delle sezioni servendosi di una ricerca testuale; digitare la combinazione di tasti "CTRL+F" per fare sì che si apra, vicino al "Codice ditta", nel menu di NICEE, una riga in cui è possibile digitare del testo libero; dando "Invio" il cursore si posiziona sulla riga che contiene la parola inserita.

|       | E - Gestione nota   | integrativa |       |       |       |                                             | ⊮- 90°            | ↓↑ 5   |    |   |
|-------|---------------------|-------------|-------|-------|-------|---------------------------------------------|-------------------|--------|----|---|
|       | <u>↑</u> ? 24 🖸 🛛 🗷 |             |       |       |       |                                             |                   | G      | 0/ | Î |
| Ditta | 148 GILANCIO ANALIT | ICO SRL     |       |       |       | Esercizio 20<br>ORD (Art.2427) itcc-ci-2019 | 16 🔹 0<br>- 12-14 | Aperta |    |   |
| 0     | ID XBRL             | Sezione     | Stato | Testa | Piede | Testo                                       | Nc                | me     | *  |   |

TeamSystem®

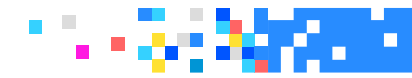

## PERSMCEE – PERSONALIZZAZIONE DEL MENU'

Il comando **PERSMCEE** consente di creare un menu personalizzato con le sole voci di nota integrativa che si vogliono utilizzare per le ditte (per tutte o solo alcune) dello studio.

| 🕸 PERSMCEE - Personalizzazione menù nota integrativa 🛛 🕨 🕐                                                                                                    |                                               |
|----------------------------------------------------------------------------------------------------|-----------------------------------------------|
| PERSMCEE - MULTI - Personalizzazione menù Ni                                                                                                    | *                                             |
|                                                                                                    |                                               |
| Codice riclassificazione     91 %     Abbreviato UE 2016       Tassonomia     6 %     itcc-ci-2016-11-14       Ditta     %     Tutte le ditte                                                                              |                                               |
| C Sel Sezione Stato                                                                                                    |                                               |
| RENDICONTO FINANZIARIO INDIRETTO       O         RENDICONTO FINANZIARIO DIRETTO       O         NOTA INTEGRATIVA       O         NOTA INTEGRATIVA PARTE INIZIALE       O         NOTA INTEGRATIVA ATTIVO       O           |                                               |
| -     Variazioni dei orediti verso soci per versamenti ancora dovuti     O       -     Immobilizzazioni     O       -     Movimenti delle immobilizzazioni abbreviato     O       -     Immobilizzazioni immateriali     O |                                               |
| Mowment delle immobilizzazioni immateriali     O       Immobilizzazioni imateriali     O       Moviment delle immobilizzazioni materiali     O       Operazioni di locazione finanziaria     O                             |                                               |
| Operazioni di locazione finanziaria (locatario)     Ocatario     Contratti di Leasing     Immobilizzazioni finanziarie     Immobilizzazioni Finanziarie, partecipazioni, altri titoli, azioni proprie                      | Seleziona/Deseleziona                         |
| Movimenti delle immobilizzazioni finanziarie:Crediti     Partecipazioni in imprese controllate possedute dirett. o tramite soc.fiduc.                                                                                      | Abilita selezionati                           |
| Partecipazioni in imprese collegate possedute dirett. o tramite soc.fiduc.                                                                                                    |                                               |
| Eunzioni Conterna Vana Annula Inserisci                                                                                                    | Disabilita selezionati<br>Prevedi selezionati |
|                                                                                                    | Espandi tutto                                 |
|                                                                                                    | Chiudi tutti i rami                           |
|                                                                                                    | Importa                                       |
|                                                                                                    | Legenda                                       |

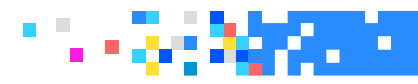

| 🖈 NICE                                                                                                    | EE - Gestio     | ne nota integrativa                                                         |       |       |       |     | Stato schomi nota intogrativa                                                                                                    |
|----------------------------------------------------------------------------------------------------|-----------------|-----------------------------------------------------------------------------|-------|-------|-------|-----|----------------------------------------------------------------------------------------------------|
|                                                                                                    | - Multi - Nota  | INTEGRATIVA                                                                 |       |       |       |     | Stato Schemi nota integrativa                                                                                                    |
|                                                                                                    | <u>↑</u> ? 24 U |                                                                             |       |       |       |     | Testo previsto                                                                                                    |
| Ditta                                                                                                    | 148 🤇 BI        | LANCIO ANALITICO SRL                                                        |       |       | 1     |     | Testo presente                                                                                                    |
| <b>O</b>                                                                                                    | ID XBRL         | Sezione                                                                     | Stato | lesta | Piede |     |                                                                                                    |
|                                                                                                    | 10009           | RENDICONTO FINANZIARIO INDIRETTO                                            | ×,    |       | Ц     |     | 1 Testo non visionato                                                                                                    |
|                                                                                                    | 10011           | RENDICONTO FINANZIARIO DIRETTO                                              | ×     |       | L     |     |                                                                                                    |
|                                                                                                    | T0016           |                                                                             |       | ~     |       |     | A Oalaansa muudata                                                                                                    |
|                                                                                                    | -               |                                                                             |       | 11    | n     |     | Schema previsto                                                                                                    |
|                                                                                                    | - T0021         | Variazioni dei crediti verso soci per versamenti ancora dovuti              |       | H     | H     |     | <u>( )</u>                                                                                                    |
|                                                                                                    | T0021           | > A.A.010.000. Crediti per versamenti dovuti e richiamati                   | 1     |       | -     |     | Cohoma compilato                                                                                                    |
|                                                                                                    | -               | Immobilizzazioni                                                            |       |       | n     |     | Schema compliato                                                                                                    |
|                                                                                                    |                 | Immobilizzazioni immateriali                                                |       |       | D     |     | ¥ .                                                                                                    |
|                                                                                                    | T0029           | Movimenti delle immobilizzazioni immateriali                                | ~     |       | 0     |     | 🔿 Schoma disabilitato                                                                                                    |
|                                                                                                    | T0029           | > A.B.010.040. IMMOBILIZZAZIONI IMMATERIALI Concessioni, lic., marchi e dir | ~     |       |       |     |                                                                                                    |
|                                                                                                    |                 | Immobilizzazioni materiali                                                  | ~     |       |       |     |                                                                                                    |
|                                                                                                    | T0036           | Movimenti delle immobilizzazioni materiali                                  | ~     | L     | D     |     | Controllo schemi sbilanciati                                                                                                    |
|                                                                                                    | T0036           | > A.B.020.010. IMMOBILIZZAZIONI MATERIALI Terreni e fabbricati              | ~     |       |       |     | Selezione modelli documenti                                                                                                    |
|                                                                                                    | T0036           | > A.B.020.020. IMMOBILIZZAZIONI MATERIALI Impianti e macchinario            | ~     |       |       |     | Blocca/Sblocca nota integrativa                                                                                                    |
|                                                                                                    | T0036           | > A.B.020.030. IMMOBILIZZAZIONI MATERIALI Attrezzature industriali e commer | ~     |       |       |     | a de la constructiva de la constructiva de |
|                                                                                                    | T0036           | > A.B.020.040. IMMOBILIZZAZIONI MATERIALI Altri beni                        | ~     |       |       |     |                                                                                                    |
|                                                                                                    | 70044           | Operazioni di locazione finanziaria                                         | ~     |       |       |     |                                                                                                    |
|                                                                                                    | 10041           | Operazioni di locazione finanziaria (locatario)                             | ,     |       |       |     |                                                                                                    |
|                                                                                                    | 19999           | Contratti di Leasing                                                        | ×,    | 12    | 13    |     | Onzioni monù noto integrativa                                                                                                    |
| · · · · · · ·                                                                                                   | T0047           | Immobilizzazioni Finanziaria nartaginazioni, altri titeli, azioni proprie   | ~     |       | Ц     | Ŧ   | Disabilitati Visualizza                                                                                                    |
|                                                                                                    | 10047           | inimobilizzazioni i manziane partecipazioni, autrition, azioni proprie      |       |       |       |     | Schema Tutti                                                                                                    |
| 4                                                                                                    |                 |                                                                             |       |       |       | F   | Dettaglio Compilati                                                                                                    |
| 100 million 100 million 100 million 100 million 100 million 100 million 100 million 100 million 100 million 100 |                 |                                                                             |       |       |       |     |                                                                                                    |
|                                                                                                    |                 |                                                                             |       |       |       | _   |                                                                                                    |
| <u>F</u> unzio                                                                                                  | ini <u>B</u>    | ilancio Allegati                                                            |       |       |       |     | Annulla Inserisci Uscita 🗸                                                                                                    |
| 4                                                                                                    | ni 259 ni       |                                                                             |       |       |       | - 1 |                                                                                                    |
|                                                                                                    |                 |                                                                             |       |       |       |     | POLYEDRO <sup>®</sup> Platform powered by                                                                                                    |
|                                                                                                    |                 |                                                                             |       |       |       |     |                                                                                                    |

Effettuato il prelievo dei dati contabili, che si esegue con il doppio click sulla scelta "Ricalcolo da archivi contabili". La procedura inserisce un check nei prospetti compilati e il simbolo di un triangolo giallo in quelli previsti essendo presente un valore sulla relativa voce di bilancio.

TeamSystem® •

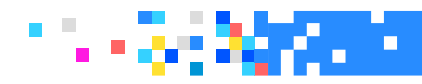

|       | E - Gestio                   | one nota integrativa                                                        |       |       |       |    | ▶ 10 ↓↑                                                                                                    |  |  |  |  |
|-------|------------------------------|-----------------------------------------------------------------------------|-------|-------|-------|----|----------------------------------------------------------------------------------------------------|--|--|--|--|
|       | - MULTI - NOTA               | A INTEGRATIVA                                                               |       |       |       |    | *                                                                                                    |  |  |  |  |
|       | <u>↑</u> ? <mark>24</mark> U | H 4 F H                                                                     |       |       |       |    | D /                                                                                                    |  |  |  |  |
| Ditta | 148 Q E                      | BILANCIO ANALITICO SRL                                                      |       |       |       |    | Esercizio 2016 🔶 0 🔶 Aperta                                                                                                    |  |  |  |  |
| 0     | ID XBR                       | L Sezione                                                                   | Stato | Testa | Piede |    | Testo Nome 🗸                                                                                                    |  |  |  |  |
|       | T0009                        | RENDICONTO FINANZIARIO INDIRETTO                                            |       |       | 0     |    | Commento NI006484                                                                                                    |  |  |  |  |
|       | T0011                        | RENDICONTO FINANZIARIO DIRETTO                                              | 1     |       | 0     |    | W                                                                                                    |  |  |  |  |
| -     |                              | NOTA INTEGRATIVA                                                            |       |       |       | I  |                                                                                                    |  |  |  |  |
|       | T0016                        | NOTA INTEGRATIVA PARTE INIZIALE                                             | D     |       |       |    | Provide at an entropy of the second second se |  |  |  |  |
|       | -                            | NOTA INTEGRATIVA ATTIVO                                                     |       |       |       |    | Tostata di bilancio                                                                                                    |  |  |  |  |
|       | - T0021                      | Variazioni dei crediti verso soci per versamenti ancora dovuti              | ~     |       |       |    | Importazione schemi da anno precedente                                                                                                    |  |  |  |  |
|       | T0021                        | > A.A.010.000. Crediti per versamenti dovuti e richiamati                   | ~     |       |       |    | Picalcela da archivi contabili                                                                                                    |  |  |  |  |
|       | -                            | Immobilizzazioni                                                            | ~     |       | D     |    | Importazione testi standard                                                                                                    |  |  |  |  |
|       |                              | Immobilizzazioni immateriali                                                | 1     | Ū     | D     | ه. | Importazione testi perconalizzati                                                                                                    |  |  |  |  |
|       | T0029                        | Movimenti delle immobilizzazioni immateriali                                | ~     | 0     |       |    |                                                                                                    |  |  |  |  |
|       | T0029                        | > A.B.010.040. IMMOBILIZZAZIONI IMMATERIALI Concessioni, lic., marchi e dir | ~     |       |       |    | Importazione da Yhri                                                                                                    |  |  |  |  |
|       |                              | Immobilizzazioni materiali                                                  | 1     |       | D     |    | Pinniportazione da Abri                                                                                                    |  |  |  |  |
|       | TOOOR                        | h dan daan an di sha H a Jamaan ah Maanaa ah ah ar an ah an da ah t         |       | 1.4   | 15    |    | Niprisurio dau modificati                                                                                                    |  |  |  |  |

Il passo successivo consiste nel procedere con l'"Importazione schemi da anno precedente". Come per la scelta "Ricalcolo da archivi contabili", anche per l'"Importazione schemi da anno precedente" è stata prevista la possibilità di effettuare, oltre al calcolo completo, anche un ricalcolo di tipo parziale. I prospetti che sono stati importati dall'anno precedente sono prospetti che non sono calcolati dal programma, eccezion fatta per i prospetti delle immobilizzazioni materiali ed immateriali. Il programma d'importazione dall'anno precedente recupera, ad esempio, le intestazioni delle varie "tuple" create nel bilancio 2015. I prospetti convertiti dall'anno precedente per l'anno 2016 sono impostati come "Compilati" anche se richiedono di essere completati. Il comando NON sovrascrive i prospetti (immobilizzazioni materiali) già calcolati dal programma o quelli inseriti manualmente.

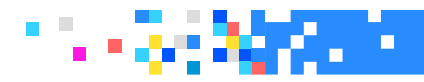

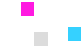

### **RENDICONTO FINANZIARIO**

#### Rendiconti finanziari

I Rendiconti finanziari (obbligatori solo per la nota integrativa analitica), come già detto, non sono più tabelle ma sono considerati dei prospetti contabili come i bilanci e per tale motivo sono stati posizionati all'inizio di tutte le varie sezioni.

Questi prospetti non sono obbligatori per il bilancio abbreviato.

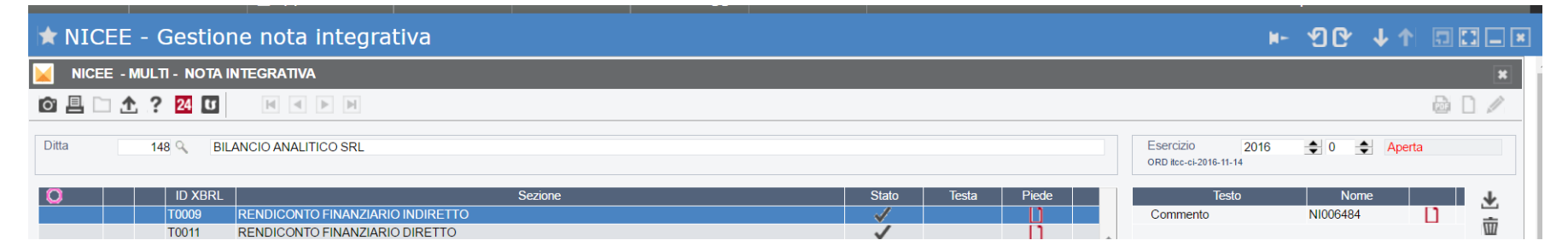

A commento dei rendiconti sono stati previsti dei testi. Si ricorda che è sufficiente compilare uno solo dei due prospetti e, nel caso di bilancio abbreviato, non essendone prevista la compilazione occorre procedere all'abilitazione della sezione. Il programma calcola entrambi i prospetti, eventualmente se si desidera la compilazione di uno solo dei due posizionarsi su uno dei due e con l'utilizzo del tasto destro scegliere "**Annulla schema**" dal menu a tendina che si apre.

**TeamSystem**<sup>®</sup>

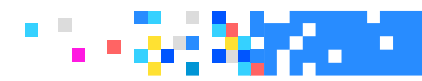

### **RENDICONTO FINANZIARIO**

Per le diverse voci del rendiconto i righi "Esercizio 2016" ed "Esercizio 2015/0" sono dati rispettivamente dalla differenza tra il valore presente per il 2016 e quello per il 2015 (colonna "Esercizio 2016/0"), e dalla differenza tra il valore presente per il 2015 e quello del 2014 che il programma preleva dal comando NICEE dell'anno 2014 (colonna "Esercizio 2014/0").

Sui prospetti è comunque possibile intervenire manualmente per modificare o inserire dei valori a rettifica.

| Rendiconto | Indiretto                                                                                                    |                      |                    |
|------------|----------------------------------------------------------------------------------------------------|----------------------|--------------------|
| D ID       | Descrizione                                                                                                    | Esercizio 2015 / 0RL | Esercizio 2014 / 0 |
| 010 -      | <ul> <li>A) Flussi finanziari derivanti dalla gestione reddituale (metodo indiretto)</li> </ul>                  |                      |                    |
| 020        | Utile (perdita) dell'esercizio                                                                                   | 107063               | 408582             |
| 030        | Imposte sul reddito                                                                                              | 54000                | -93525             |
| 040        | Interessi passivi/(attivi)                                                                                       |                      |                    |
| 050        | (Dividendi)                                                                                                    |                      |                    |
| 060        | (Plusvalenze)/Minusvalenze derivanti dalla cessione di attività                                                  |                      |                    |
| 070        | <ol> <li>Utile(perdita) dell'es, prima d'imposte sul redd, interessi dividendi e plus/min, da cess.</li> </ol>   | 161063               | 315057             |
| 080 -      | <ul> <li>Rettifiche per elementi non monetari che non hanno avuto contropartita nel capitale circolan</li> </ul> |                      |                    |

TeamSystem\*

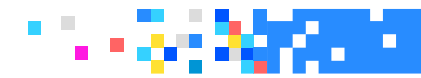

#### RENDICONTO FINANZIARIO

Il tasto "Funzioni" accoglie la scelta "Ricalcola" da utilizzare qualora si voglia ricalcolare tutto lo schema, mentre la funzione "Annulla" andrà utilizzata per annullare il prospetto che si sta gestendo.

Andando in variazione sui singoli righi si attivano il tasto "F4 forza a 0" per forzare il valore del rigo a 0 ed il tasto "F7 Imp. da Bilancio" per ricalcolare il rigo sui cui si è posizionati.

| 200 | Incremento/(Decremento) ratei e risconti passivi                  |                                |                         |
|-----|-------------------------------------------------------------------|--------------------------------|-------------------------|
| 210 | Altri decrementi/(Altri Incrementi) del capitale circolante netto | 956857                         | 93082                   |
| 215 | Totale variazioni del capitale circolante netto                   | 668539                         | 44178                   |
| 220 | 3) Flusso finanziario dopo le variazioni del con                  | 847547                         | 373273                  |
|     |                                                                   |                                |                         |
|     |                                                                   |                                |                         |
|     |                                                                   |                                |                         |
|     |                                                                   | F1 F3 Elenco Var. F4 Forza a ( | ) F7 Imp.da Bilancio F9 |

TeamSystem®

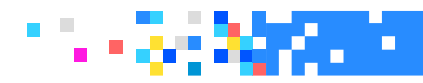

#### **RENDICONTO FINANZIARIO**

Gli schemi di rendiconto finanziario approvati dall'OIC 10 prevedono diverse voci che generalmente non sono contemplate nello schema di riclassificazione del bilancio XBRL. Pertanto, per completare gli schemi, sono necessari un insieme di controlli e l'eventuale inserimento di rettifiche, dettagliatamente indicate qui di seguito per lo schema del rendiconto finanziario redatto con il metodo indiretto:

- Dividendi
- Plus/minus derivanti da cessione di attività
- Svalutazione per perdite durevoli di valore
- Altre rettifiche per elementi non monetari
- Interessi incassati/pagati
- Imposte sul reddito pagate
- Dividendi incassati
- Utilizzo dei fondi
- Altri incassi (pagamenti)
- Immobilizzazioni materiali/immateriali/finanziarie da investimenti o da disinvestimenti
- Attività finanziarie non immobilizzate da investimenti o da disinvestimenti
- Acquisizione o cessione di società controllate o rami d'azienda al netto delle disponibilità liquide
- Incremento/decremento debiti verso banche
- Accensione finanziamenti
- Rimborso finanziamenti
- Aumento di capitale a pagamento
- Rimborso di capitale a pagamento
- Cessioni di azioni proprie
- Dividendi e acconti su dividendi pagati

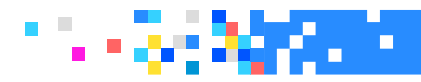

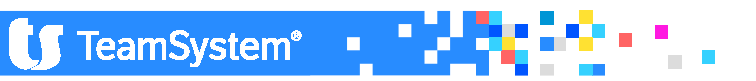

### **RENDICONTO FINANZIARIO**

Sul titolo della sezione "Nota integrativa Rendiconto finanziario" è possibile inserire un testo come Appendice e uno come Commento finale ai prospetti compilati.

| mormativa sulle peruite liscali         | Y |  |
|-----------------------------------------|---|--|
| NOTA INTEGRATIVA RENDICONTO FINANZIARIO | ~ |  |
| Rendiconto finanziario indiretto        | ~ |  |
| Rendiconto finanziario diretto          | 1 |  |
| NOTA INTEODATIVA ALTOE INFODMATIONI     |   |  |

Il testo non ha standard e deve essere inserito a mano o ripreso da altra nota integrativa.

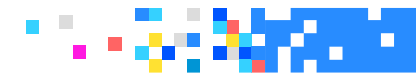

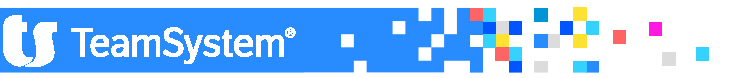

#### VARIAZIONE DEI CREDITI VERSO SOCI PER VERSAMENTI ANCORA DOVUTI

Se nel bilancio sono presenti dei valori che devono confluire in questa sezione, provvederà la procedura ad inserire la voce di bilancio sotto la riga della sezione nota integrativa attivo.

| STATO PA | TRIMONIALE - ATTIVO                        |        |
|----------|--------------------------------------------|--------|
| A)       | CREDITI VERSO SOCI P/VERS.TI ANCORA DOVUTI |        |
| 📫 🖬      | parte gia' richiamata                      | 10.000 |
| II)      | parte non richiamata                       |        |
| B)       | IMMOBILIZZAZIONI                           |        |

| -          |   |       | NOTA INTEGRATIVA ATTIVO                                        | Ā            | Ľ   | D |  |
|------------|---|-------|----------------------------------------------------------------|--------------|-----|---|--|
|            | — | T0021 | Variazioni dei crediti verso soci per versamenti ancora dovuti | $\checkmark$ | L L |   |  |
| <b>-</b> , | > | T0021 | > A.A.010.000. Crediti per versamenti dovuti e richiamati      |              |     |   |  |

TeamSystem<sup>®</sup>

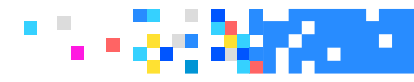

#### VARIAZIONE DEI CREDITI VERSO SOCI PER VERSAMENTI ANCORA DOVUTI

Per ogni prospetto è possibile produrre l'anteprima di quella che sarà la tabella nel formato XBRL. (click con il tasto destro del mouse)

| 🖈 NICEE - Gestione nota integrativa 🛛 🕨 🗔 🖾 🖃 🖾                                                                                                    |                                                           |        |          |            |                                                                                      |  |  |  |  |
|----------------------------------------------------------------------------------------------------|-----------------------------------------------------------|--------|----------|------------|--------------------------------------------------------------------------------------|--|--|--|--|
| <mark>∅ ≞ ⊂ ↑ ? 24</mark> U 🛛 🖛 🕨 M                                                                                                    |                                                           |        |          |            |                                                                                      |  |  |  |  |
| Ditta 148 G BILANCIO ANALITICO SRL                                                                                                    |                                                           |        |          |            | Esercizio 2016   2016   Aperta ORD itce-ci-2016-11-14                                |  |  |  |  |
| ID XBRL Sezion     T0009 RENDICONTO FINANZIARIO INDIRETTO     T0011 PENDICONTO FINANZIARIO DIRETTO                                                    | e                                                         | Stato  | Testa    | Piede      | Testo Nome 📗 🅁                                                                       |  |  |  |  |
| TOOTA INTEGRATIVA     TOOT6 NOTA INTEGRATIVA     TOOT6 NOTA INTEGRATIVA PARTE INIZIALE                                                                |                                                           | Ŭ      |          | ź          | Parametri di procedura                                                               |  |  |  |  |
| NOTA INTEGRATIVA ATTIVO     Variazioni dei crediti verso soci per versamenti ancora do     Variazioni dei crediti verso soci per versamenti ancora do | vuti                                                      | A<br>V |          |            | Testata di bilancio     Importazione schemi da anno precedente                       |  |  |  |  |
| T0021     A A Olicou Creali per versamenti dovuti e neniama     Immobilizzazioni     Immobilizzazioni immateriali                                     |                                                           | ~      | В        |            | Ricalcolo da archivi contabili<br>Importazione testi standard                        |  |  |  |  |
| T0029         Movimenti delle immobilizzazioni immateriali           T0029         > A.B.010.040. IMMOBILIZZAZIONI IMMATERIALI                        | Concessioni, lic., marchi e dir                           | 4      | ŭ        | Ū          | Importazione testi personalizzati<br>Informazioni aggiuntivo<br>Importazione da Xbri |  |  |  |  |
| Immobilizzazioni materiali<br>T0036 Movimenti delle immobilizzazioni materiali<br>T0036 > A B 020.010. IMMOBILIZZAZIONI MATERIALI Te                  | erreni e fabbricati                                       | ~      | Ы        |            | Ripristino dati modificati<br>Controllo schemi sbilanciati                           |  |  |  |  |
| T0036         > A.B.020.020. IMMOBILIZZAZIONI MATERIALI In           T0036         > A.B.020.030. IMMOBILIZZAZIONI MATERIALI A                        | npianti e macchinario<br>ttrezzature industriali e commer | 1      |          | *          | Selezione modelli documenti<br>Blocca/Sblocca nota integrativa                       |  |  |  |  |
| T0036 > A B 020 040. IMMOBILIZZAZIONI MATERIALI A<br>Operazioni di locazione finanziaria<br>T0041 Operazioni di locazione finanziaria (locatario)     | ltri beni                                                 | 1      | Ľ        |            |                                                                                      |  |  |  |  |
| T9999 Contratti di Leasing<br>Immobilizzazioni finanziarie                                                                                            |                                                           | ~      | D        | Ţ ź        | Opzioni menù nota integrativa                                                        |  |  |  |  |
| 4                                                                                                    | Crediti per versam.                                       | Cre    | editi pe | r versam.  | Totale crediti per 🥒                                                                 |  |  |  |  |
|                                                                                                    | dovuti e richiamat.                                       | do     | vuti nor | n richiam. | versamenti dovuti                                                                    |  |  |  |  |
| Valore di inizio esercizio                                                                                                    |                                                           |        |          |            | F9                                                                                   |  |  |  |  |
| Variazioni nell'esercizio                                                                                                    | 10000                                                     |        |          |            | 10000                                                                                |  |  |  |  |
| Valore di fine esercizio                                                                                                    | 10000                                                     |        |          |            | 10000                                                                                |  |  |  |  |

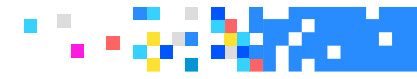

#### **ANNULLAMENTO SEZIONE!**

| 🖈 NICEE - Gestione nota integrativa                                                                                          |                                      | ▶ 20 ↓↑ □□-×                                                                                                    |
|----------------------------------------------------------------------------------------------------|--------------------------------------|----------------------------------------------------------------------------------------------------|
|                                                                                                    |                                      | <b>₽</b> □ /                                                                                                    |
| Ditta 148 G BILANCIO ANALITICO SRL                                                                                           | Eserc<br>ORD #                       | izio 2016                                                                                                    |
| Stato                                                                                                    | Espandi tutto                        | Testo Nome 🍡                                                                                                    |
| T0009 RENDICONTO FINANZIARIO INDIRETTO                                                                                       | L'apartar catto                      | and a second second sec |
| T0011 RENDICONTO FINANZIARIO DIRETTO                                                                                         |                                      | W                                                                                                    |
| NOTA INTEGRATIVA                                                                                                    | Chiudi tutti i rami                  |                                                                                                    |
| T0016 NOTA INTEGRATIVA PARTE INIZIALE                                                                                        |                                      | rametri di procedura                                                                                                    |
| NOTA INTEGRATIVA ATTIVO                                                                                                    | Abilita sezione                      | stata di bilancio                                                                                                    |
| <ul> <li>T0021 Variazioni dei crediti verso soci per versamenti ancora dovuti</li> </ul>                                     | Photocology and a state of the state | portazione schemi da anno precedente                                                                                                    |
| T0021 > A A 010.000. Crediti per versamenti dovuti e richiamati                                                              | 200 7 Mar N                          | alcolo da archivi contabili                                                                                                    |
|                                                                                                    | Disabilita sezione                   | portazione testi standard                                                                                                    |
| Immobilizzazioni immateriali                                                                                                 |                                      | portazione testi personalizzati                                                                                                    |
| 10029 Movimenti delle immobilizzazioni immateriali                                                                           | Prevedi sezione                      | prmazioni aggiuntive                                                                                                    |
| 10029 > A.B.010.040. IMMOBILIZZAZIONI IMMATERIALI Concessioni, IIC., marchi e dir                                            | THE CONSERVICES                      | portazione da Xbrl                                                                                                    |
| T0026 Naviganti illa immediarenaria instatiali                                                                               |                                      | vristino dati modificati                                                                                                    |
| 10030 Wolvinenti delle miniobilizzazioni materiali<br>T0030 A.B.00.000 U.J. UNIODI 1272A7IONI MATERIALI Terreni o febbricati | Non prevedi sezione                  | ntrollo schemi sbilanciati                                                                                                    |
| 10030 A B 020101 MINOGELIZZAZIONI MATERIALI Fereni e tabolicati                                                              |                                      | lezione modelli documenti                                                                                                    |
| T0036 > A B.020.020 INMOGRIEZZAZIONI MATERIALI Attrazzature industriale compar                                               | Calcolo schema                       | cca/Sblocca nota integrativa                                                                                                    |
|                                                                                                    | Calcolo Schema                       |                                                                                                    |
|                                                                                                    |                                      |                                                                                                    |
| T0041 Operazioni di locazione inflaziaria (locatario)                                                                        | Annulla schema                       |                                                                                                    |
| T9999 Contratti di Leasing                                                                                                   |                                      |                                                                                                    |
| Immobilizzazioni finanziarie                                                                                                 | Legenda                              | enù nota integrativa                                                                                                    |
| T0047 Immobilizzazioni Finanziarie:partecipazioni, altri titoli, azioni proprie                                              | Legenda                              | Visualizza                                                                                                    |
|                                                                                                    |                                      | Tutti                                                                                                    |
| 4                                                                                                    | Anteprima XBRL                       | Compilati                                                                                                    |
|                                                                                                    | Cerca                                |                                                                                                    |
| <u>E</u> unzioni <u>B</u> ilancio Allegati                                                                                   |                                      | Inserisci Uscita                                                                                                    |
|                                                                                                    |                                      | F9                                                                                                    |

Posizionandosi su una delle sezioni compilate che si intende annullare premere il tasto destro e scegliere **Annulla schema** 

🚺 TeamSystem 🖳

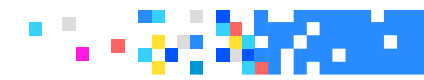

#### VARIAZIONE DEI CREDITI VERSO SOCI PER VERSAMENTI ANCORA DOVUTI

#### ATTENZIONE !!!

Per quanto riguarda le tabelle e l'anteprima di cui sopra, va fatta una considerazione. L'anteprima della tabella nel formato XBRL simula quello che sarà l'anteprima che si otterrà con il visualizzatore Tebeni di Infocamere ma il risultato non sarà lo stesso, in quanto Tebeni per diverse tabelle inserisce automaticamente nelle colonne "Totali" i valori recuperati dal bilancio; inoltre, il visualizzatore di Infocamere non mostra le righe delle tabelle senza dati né le tabelle completamente prive di dati o con i soli importi dei totali prelevati dal bilancio.

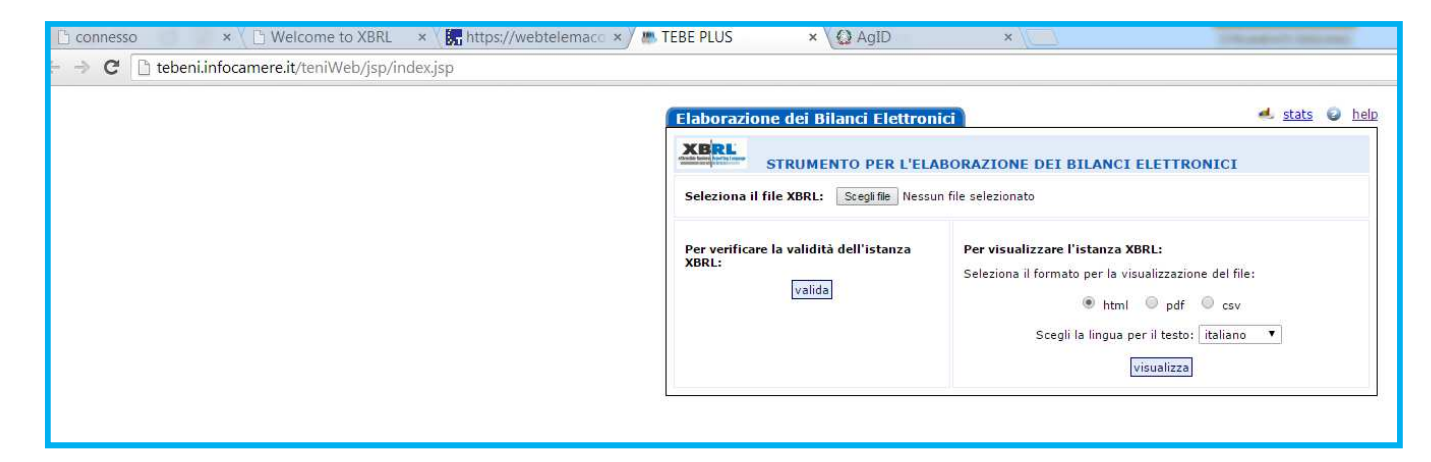

**TeamSystem**<sup>®</sup>

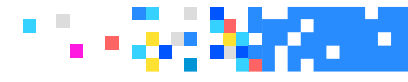

#### ANALISI DEI MOVIMENTI DELLE IMMOBILIZZAZIONI IMMATERIALI \MATERIALI

I prospetti dei "**Movimenti delle immobilizzazioni immateriali e materiali**" vengono compilati automaticamente dalla procedura con l'operazione di trasferimento, leggendo sia i dati dagli archivi contabili che quelli dell'archivio dei cespiti ammortizzabili. Selezionando nella Nota integrativa la riga corrispondente alla sezione appare un prospetto, in cui vengono esposte le voci di bilancio. Il prospetto può essere modificato dall'utente, in modifica i valori negativi non hanno bisogno del segno se inseriti in una voce relativa (es. Svalutazioni), viceversa nel rigo altre variazioni dobbiamo indicare il segno se l'importo deve essere sottratto.

| ★ NICEE - Gestione nota integrativa                                                      |                                                       |                                                                                                    |                             | ⊮- ଏ℃         | ↓ ↑           |        |
|------------------------------------------------------------------------------------------|-------------------------------------------------------|----------------------------------------------------------------------------------------------------|-----------------------------|---------------|---------------|--------|
|                                                                                          |                                                       |                                                                                                    |                             |               |               | 00/    |
| Codice ditta 148 BILANCIO ANALITICO SRI                                                  | L                                                     |                                                                                                    | C.C.,Art.2427,Comma 1,Num.2 |               |               |        |
| Analisi dei movimenti delle immobilizzazioni immateriali (prospetto)                     |                                                       |                                                                                                    |                             |               |               |        |
| A.B.010.040. Concessioni, lic., marchi e d                                               | iritti sim.                                           |                                                                                                    |                             |               |               |        |
| Costo<br>Rivalutazioni<br>Ammortamenti (Edo Amm)<br>Svalutazioni<br>Valore di bilancio   | Valore di inizio esercizio<br>45.902<br>3.828         | Incrementi per acquisizione<br>Riclassifiche<br>Decrementi per alienazioni<br>Rivalutazioni effettuate nell'esercizio<br>Ammortamenti dell'esercizio<br>Svalutazioni effettuate |                             | Variazioni ne | ell'esercizio | 2.552  |
| Costo<br>Rivalutazioni<br>Armortamenti (F.do Amm.)<br>Svalutazioni<br>Valore di bilancio | Valore di fine esercizio<br>45.902<br>6.380<br>39.521 | Aitre variazioni<br>Totale variazioni                                                                                                    |                             |               |               | 2.552- |

**TeamSystem**<sup>®</sup>

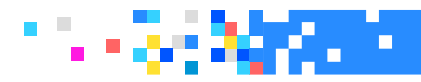

#### Operazioni di locazione finanziaria

I prospetti previsti lo scorso anno erano due mentre ora, a causa delle modifiche normative intervenute, è stato previsto un solo prospetto semplificato che riprende quello dell'OIC 12.

La scelta "**Operazione di locazione finanziaria**" è il prospetto semplificato previsto dalla tassonomia mentre la scelta "**Contratti di leasing**" rimanda al prospetto OIC (la differenza è minima) che può essere generato come testo nel commento della voce "**Operazioni di locazione finanziaria**" ( con Funzioni – Testo).

Per chi gestisce la procedura **Leasing** il tasto "**Preleva leasing**", attivo nella voce "Operazioni di locazione finanziaria (locatario)" preleva i leasing presenti.

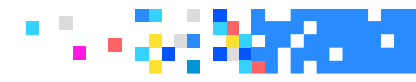

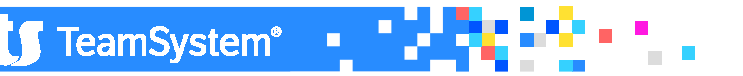

## OPERAZIONE DI LOCAZIONE FINANZIARIA – ATTIVO

| Home Menù                             | 2 Applicazio        | Preferiti | Procedure | 1 Messaggi | Telefono | c.ottaviani / TEAN | M SYSTEM ASSOCIATI | Duplica                       | Vista       | Esci        | •••• |
|---------------------------------------|---------------------|-----------|-----------|------------|----------|--------------------|--------------------|-------------------------------|-------------|-------------|------|
| * NICEE - Gestion                     | ne nota integra     | tiva      |           |            |          |                    |                    | ⊧- ଏC                         | ↓ ↑         |             | ]    |
| 0 🗏 🗅 🛧 ? 🔼 🛈                         | H I                 |           |           |            |          |                    |                    |                               |             | ð D /       | *    |
| Codice ditta                          | 148 BILANCIO ANALI  | TICO SRL  |           |            |          |                    |                    |                               |             |             |      |
| Contratto leasing                     | MACCHINARIO         | N LEASING |           |            |          |                    |                    |                               |             |             |      |
|                                       |                     |           |           |            |          | Ann                | o in corso         | Anno pre                      | cedente     |             |      |
| 1) Debito residuo verso il locatore   |                     |           |           |            |          |                    | 25.720             |                               |             | 46.086      |      |
| 2) Oneri finanziari                   |                     |           |           |            |          |                    | 4.706              |                               |             | 4.693       |      |
| 3) Valore complessivo lordo dei ben   | ii locati           |           |           |            |          |                    |                    |                               |             |             |      |
| alla data di chiusura                 |                     |           |           |            |          |                    | 90.000             |                               |             | 90.000      |      |
| 4) Ammortamenti dell'esercizio        |                     |           |           |            |          |                    | 13.500             |                               |             | 13.500      |      |
| 5) Fondo ammortamento a fine ese      | rcizio              |           |           |            |          |                    | 33.750             |                               |             | 20.250      |      |
| 6) ± Rettifiche / riprese di valore   |                     |           |           |            |          |                    |                    |                               |             |             |      |
| Valore di bilancio (rigo3 - rig       | o5 ± rigo6)         |           |           |            |          |                    | 56.250             |                               |             | 69.750      |      |
| 7) Maggior valore netto dei beni risc | cattati rispetto al |           |           |            |          |                    |                    |                               |             |             |      |
| valore netto contabile alla fir       | ne dell'esercizio   |           |           |            |          |                    |                    |                               |             |             |      |
|                                       |                     |           |           |            |          |                    |                    |                               |             |             |      |
|                                       |                     |           |           |            |          |                    |                    |                               |             |             |      |
|                                       |                     |           |           |            |          |                    |                    |                               |             |             |      |
|                                       |                     |           |           |            |          |                    |                    |                               |             |             |      |
|                                       |                     |           |           |            |          |                    |                    |                               |             |             |      |
| Т                                     | īotali <u>T</u>     |           |           |            |          |                    |                    |                               |             |             |      |
| Funzioni                              | Esto <u>E</u>       |           |           |            | Terma    | Varia              | Annulla            | Inserisci                     | Usci        | a           |      |
|                                       | rosp.Oic <u>O</u>   |           |           |            |          |                    |                    |                               |             |             |      |
|                                       |                     |           |           |            |          |                    |                    |                               |             | F9          | -    |
| •                                     |                     |           |           |            |          |                    |                    |                               |             |             | •    |
| त स<br>त स<br>त स                     |                     |           |           |            |          |                    |                    | POLYEDRO <sup>®</sup> Platfor | m powered b | y 🚺 TeamSys | tem" |

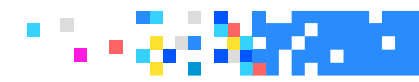

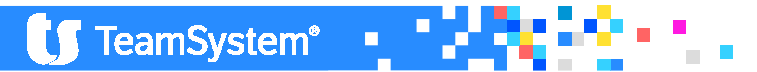

### OPERAZIONE DI LOCAZIONE FINANZIARIA – ATTIVO CONTRATTI DI LEASING

Testo generato nella sezione apposita.

| 1     | Descrizione                                                              | BEN       | I IN LE    | ASING       |              |                  |                    |                             |              |   |   |
|-------|--------------------------------------------------------------------------|-----------|------------|-------------|--------------|------------------|--------------------|-----------------------------|--------------|---|---|
| 1     | Descrizione                                                              | An        | +          | Immo        | bilizzazio   | ni immateriali   |                    |                             | ~            | ō | 2 |
| 1)    | Debito residuo verso il locatore                                         |           | +          | Immo        | bilizzazio   | ni materiali     |                    |                             | ~            | D |   |
| 2)    | Oneri finanziari                                                         |           | -          | Opera       | azioni di l  | ocazione finanzi | aria               |                             | 1            | D | D |
| 3)    | Valore complessivo lordo dei beni locati alla<br>data di chiusura        | $\square$ |            | Cont        | tratti di le | asing - Prospett | IO OIC             |                             | 1            |   |   |
| 4)    | Ammortamenti effettuati nell'esercizio                                   |           |            | Infor       | mazioni      | sulle operazioni | di locazione finan | ziaria(locatario) - effetto | $\checkmark$ |   |   |
| 5)    | Valore del fondo di ammortamento a fine                                  |           |            | Infor       | mazioni s    | sulle operazioni | di locazione finan | ziaria(locatario) - effetto | 1            |   |   |
| 6)    | Rettifiche / riprese di valore ±                                         |           | -          | 0           | 011122/02/10 | 0                |                    |                             | ~            |   |   |
| -     | Valore complessivo netto dei beni locati                                 |           | 69.        | .750        | 83.2         | 50               |                    |                             |              |   |   |
| 7)    | Maggior valore netto dei beni riscattati rispetto<br>al valore contabile |           |            | 0           |              | 0                |                    |                             |              |   |   |
|       | •                                                                        |           |            |             |              |                  |                    | ]                           |              |   |   |
| Ef    | fetto sul patrimonio netto                                               |           |            |             |              |                  |                    |                             |              |   |   |
| a) (  | Contratti in corso                                                       |           |            |             |              |                  |                    |                             |              |   |   |
| Be    | ni in leasing finanziario alla fine dell'esercizio pre                   | ecedent   | te, al net | to degli an | nmortamen    | ti alla fine     | 83,250             |                             |              |   |   |
| del   | l'esercizio precedente :                                                 |           |            |             |              |                  | 05.250             | -                           |              |   |   |
| d1 (  | cui valore lordo                                                         |           |            |             |              | 90.000           |                    | -                           |              |   |   |
| d1 (  | cui 1.do ammortamento                                                    |           |            |             |              | 0.750            |                    | 4                           |              |   |   |
| - T E | sem acquisiu in leasing infanziario nel corso della                      | eserciz   | . 010      |             |              |                  | 0                  | -                           |              |   |   |

🚺 TeamSystem 🖳

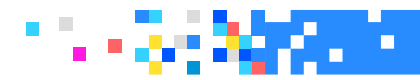

#### IMMOBILIZZAZIONI FINANZIARIE

Questa sezione è molto articolata e la tassonomia prevede diversi prospetti :

- 1. "Movimenti delle immobilizzazioni finanziarie: partecipazioni, altri titoli, azioni proprie"
- 2. "Analisi delle variazioni e della scadenza delle immobilizzazioni finanziarie: crediti"
- 3. "Partecipazioni in imprese controllate"
- 4. "Partecipazioni in imprese collegate"
- 5. "Dettagli sui crediti immobilizzati suddivisi per area geografica"
- 6. "Analisi dei crediti immobilizzati relativi ad operazioni con obbligo di retrocessione a termine"

TeamSystem®

Una sottosezione è dedicata ai prospetti per rilevare l'eventuale «fair value».

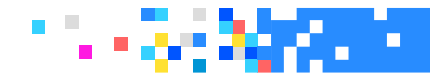

#### IMMOBILIZZAZIONI FINANZIARIE

Cliccando la sezione T0047 immobilizzazioni finanziarie: partecipazioni, altri titoli azioni proprie, viene visualizzato il prospetto da compilare che in automatico riporta i saldi di bilancio. E' necessario quindi intervenire per dettagliare le voci.

| ★ NICEE - Gestione nota integrativa                                                 |                                                       |                                                                                                    |                             | ⊮- ଏC            |                                |
|-------------------------------------------------------------------------------------|-------------------------------------------------------|----------------------------------------------------------------------------------------------------|-----------------------------|------------------|--------------------------------|
| NICEE - MULTI - Art. 2427 c.c. Sez. 2                                               |                                                       |                                                                                                    |                             |                  | ×                              |
| 🖸 🗏 🗀 🛧 ? 🚧 🚺 🛛 🖻 🖻                                                                 |                                                       |                                                                                                    |                             |                  |                                |
| Codice ditta 148 BILANCIO ANALITICO SRL                                             |                                                       |                                                                                                    | C.C.,Art.2427,Comma 1,Num.2 |                  |                                |
| Analisi dei movimenti delle immobilizzazioni finanziarie: partecipazioni, altri tit | oli, strumenti finanziari derivati attivi (prospetto) |                                                                                                    |                             |                  |                                |
| A.B.030.010.a imprese controllate                                                   |                                                       |                                                                                                    |                             |                  |                                |
| Costo<br>Rivalutazioni<br>Svalutazioni<br>Valore di bilancio                        | Valore di inizio esercizio                            | rementi per acquisizione<br>Iassifiche<br>crementi per alienazioni<br>alutazioni effettuate nell'esercizio<br>alutazioni dell'esercizio<br>re variazioni<br>ale variazioni |                             | Variazioni nell' | lesercizio<br>60.000<br>60.000 |
| Svalutazioni<br>Valore di bilancio<br>Totale parziale                               | 60.000<br>60.000                                      |                                                                                                    |                             |                  |                                |
| <u>Kiprisuna</u> <u>D</u> ett.Conti                                                 | <u>C</u> onferma                                      | Varia                                                                                                    | Annulla                     | enscr            |                                |
|                                                                                     |                                                       |                                                                                                    |                             |                  | F9                             |

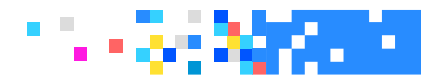

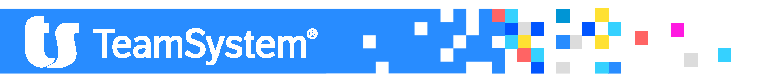

#### IMMOBILIZZAZIONI FINANZIARIE

"Movimenti delle immobilizzazioni finanziarie: crediti" prevede, per ogni voce dei crediti immobilizzati presenti a bilancio, l'indicazione del saldo iniziale, della variazione, del saldo finale e della quota scadente oltre 5 anni.

| 🖈 NICEE - Gestione nota integrativa                                               |                  | ҝ- ᠑ᠿ ↓↑ ▣┇₌≍                                    |
|-----------------------------------------------------------------------------------|------------------|--------------------------------------------------|
| NICEE - MULTI - Lynfa_N - Gestione nota integrativa                               |                  | ×                                                |
| 🖸 🗏 🗅 🛧 ? 🛂 🚺 🛛 🖻 🖻                                                               |                  | b D ≠                                            |
| Codias ditta                                                                      |                  |                                                  |
| 148 BILANCIO ANALITICO SRL                                                        |                  | C.C.,Art.2427,Comma 1,Num.2 e Num.6              |
| Analisi delle variazioni e della scadenza delle immobilizzazioni finanziarie: cre | liti (prospetto) |                                                  |
| A.B.030.020.a2 esigibili oltre es. succ.                                          |                  |                                                  |
| Consistenza Iniziale                                                              |                  | 6.000                                            |
| Aumenti                                                                           |                  |                                                  |
| Diminuzioni                                                                       |                  |                                                  |
| Arrotondamenti (+/-)                                                              |                  |                                                  |
| Quota scadente oltre 5 anni                                                       |                  | C                                                |
|                                                                                   |                  |                                                  |
| Consistenza imale                                                                 |                  | 6.000                                            |
|                                                                                   | Totali parziali  |                                                  |
|                                                                                   |                  |                                                  |
|                                                                                   |                  |                                                  |
|                                                                                   |                  |                                                  |
|                                                                                   |                  |                                                  |
|                                                                                   |                  |                                                  |
|                                                                                   |                  |                                                  |
|                                                                                   |                  |                                                  |
| <u>R</u> ipristina <u>D</u> ett.Conti                                             |                  | <u>A</u> nnulla <u>I</u> nserisci <u>U</u> scita |
|                                                                                   |                  | F9                                               |
|                                                                                   |                  | POLYEDRO" Platform powered by                    |
|                                                                                   |                  |                                                  |

TeamSystem\*

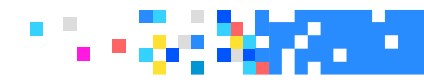

#### IMMOBILIZZAZIONI FINANZIARIE

"Partecipazioni in imprese controllate", cliccare sulla sezione di riferimento ed inserire il dettaglio della partecipazione fino ad esaurire il valore residuo.

Il programma riporterà solo il valore di bilancio, nella tassonomia 2016-11-14 è stata aggiunta la voce «Quota posseduta in %». Ed i campi stato estero e codice fiscale

| 🖈 NICEE - Gestione nota integrativa                                                                                                    |                                                                                | ⊯- ዏዽ ↓↑ ▣◻₌≖                         |
|----------------------------------------------------------------------------------------------------|--------------------------------------------------------------------------------|---------------------------------------|
| NICEE - MULTI -                                                                                                    |                                                                                | *                                     |
| 🙆 🗏 🗀 🛧 🤶 🚧 🚺 🛛 🖃 🔍 🗩                                                                                                    |                                                                                | a D //                                |
| Codice ditta 148 BILANCIO ANALITICO SRL                                                                                                    | C.C.,Art                                                                       | :2427,Comma 1,Num.5                   |
| Dettagli sulle partecipazioni iscritte nell'attivo immobilizzato in imprese controllate possedute direttame                                                                               | ente o per tramite di società fiduciaria o per interp osta persona (prospetto) |                                       |
| Denominazione<br>Città, se in Italia, o Stato estero<br>Codice fiscale (imprese italiane)                                                                                                 | ALFA SRL                                                                       |                                       |
| Valore a Bilancio o corrispondente credito<br>Capitale in Euro<br>Utile (Perdita) ultimo esercizio in Euro<br>Patrimonio netto in Euro<br>Quota posseduta in Euro<br>Quota posseduta in % | Importo Bilancio                                                               | Residuo<br>60.000 60.000              |
| Conferma                                                                                                    | ana <u>A</u> nnulla <u>I</u> nserisci <u>P</u> rossir                          | mo prece <u>D</u> ente <u>U</u> scita |
|                                                                                                    |                                                                                | F9                                    |

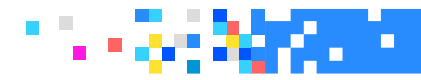

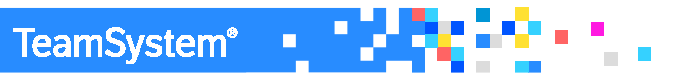

#### IMMOBILIZZAZIONI FINANZIARIE

| ★ NICEE - Gestione nota integrativa                                            |                 |                             | ⊨- 10° ↓↑ □□_×                          |
|--------------------------------------------------------------------------------|-----------------|-----------------------------|-----------------------------------------|
| NICEE - MULTI -                                                                |                 |                             | *                                       |
| o 🗏 🗅 🛧 ? 🕺 U 🛛 🕨 🕨                                                            |                 |                             | di 🗋 🖉                                  |
| Codice ditta 148 BILANCIO ANALITICO SRL                                        |                 | C.C.,Art.2427,Comma 1,Num.6 |                                         |
| Dettagli sui crediti immobilizzati suddivisi per area geografica (prospetto)   |                 |                             |                                         |
|                                                                                |                 |                             |                                         |
| Area Geografica                                                                |                 |                             |                                         |
|                                                                                | Importo         | Bilancio                    | Residuo                                 |
| Crediti immobilizzati verso controllate                                        |                 | 6.000                       | 6.000                                   |
| Crediti immobilizzati verso collegate                                          | <b>_</b>        |                             |                                         |
| Crediti immobilizzati verso imprese sottoposte al controllo delle controllanti |                 |                             |                                         |
| Crediti immobilizzati verso altri                                              |                 |                             |                                         |
| Totale crediti immobilizzati                                                   |                 | 6.000                       | 6.000                                   |
| "Suddivisione dei crediti immobilizzat                                         | ti ner area de  | ografica" preved            | e che i crediti                         |
|                                                                                | a per area ge   |                             |                                         |
| 📔 immobilizzati vengano dettagliati p                                          | per area geo    | ografica. Queste            | tabelle sono                            |
| particolari parché à l'utanto cho i                                            | dontifica l'int | tostaziono II PE            |                                         |
| particulari perche e rutente che it                                            |                 |                             | SIDOU DEVE                              |
| ESSERE SEMPRE A77ERATO                                                         |                 |                             |                                         |
|                                                                                |                 |                             |                                         |
|                                                                                |                 | POL                         | YEDRO" Platform powered by 🚺 TeamSystem |

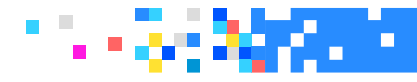

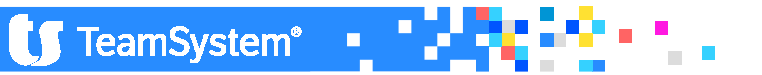

### NICEE – ATTIVO IMMOBILIZZAZIONI FINANZIARIE

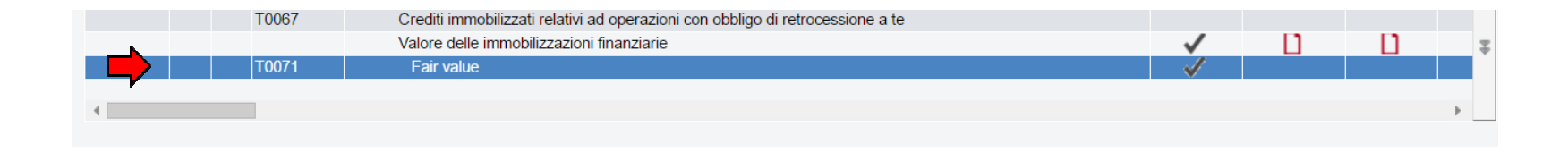

"Crediti immobilizzati relativi ad operazioni con obbligo di retrocessione a termine", qualora ne ricorra il caso, si procederà ad indicare quale voce, tra quelle dei crediti immobilizzati presenti a bilancio, rientra in questa casistica e l'importo corrispondente.

Anche la sezione del Fair value va compilata qualora si rientra nel caso ed è completamente manuale.

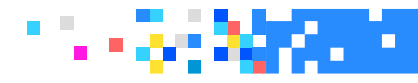

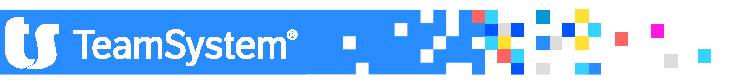

### NICEE – ATTIVO ATTIVO CIRCOLANTE

| ★ NICEE - Gestione nota integrativa                                          | ×- 10 ↓ ↑                                                            |
|------------------------------------------------------------------------------|----------------------------------------------------------------------|
| NICEE - MULTI - Art. 2427 c.c. Sez. 4                                        | *                                                                    |
| 🔯 🗏 🗅 🛧 ? 🚧 😈 🛛 🖻 🖻                                                          | 💩 D. 🖉                                                               |
| Codice ditta 148 BILANCIO ANALITICO SRL                                      | C.C.,Art.2427,Comma 1,Num.4                                          |
| Analisi delle variazioni delle rimanenze (prospetto)                         |                                                                      |
| A.C.10.04 . prodotti finiti e merci                                          |                                                                      |
| Valore di inizio esercizio<br>Aumenti<br>Diminuzioni<br>Arrotondamenti (+/-) | 341.230<br>401.256<br>341.230                                        |
| Consistenza finale                                                           | n automatico da programma                                            |
|                                                                              | n automatico da programma.                                           |
|                                                                              |                                                                      |
| Ripristina         Dett Conti         Conferma         Varia                 | Annulla Insenso Uscita                                               |
|                                                                              | POLYEDRO <sup>®</sup> Platform powered by UT TeamSystem <sup>®</sup> |

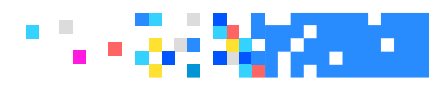

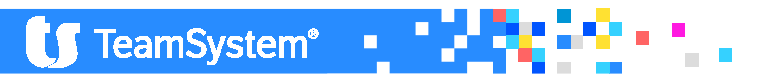

### ATTIVO CIRCOLANTE

| ★ NICEE - Gestione nota integrativa                                                                                 | ĸ- ℃℃ ↓↑ □□⊨×                       |
|----------------------------------------------------------------------------------------------------|-------------------------------------|
| NICEE - MULTI - Lynfa_N - Gestione nota integrativa                                                                 | ×                                   |
|                                                                                                    | ₿ D //                              |
| Codice ditta 148 BILANCIO ANALITICO SRL                                                                             | C.C.,Art.2427,Comma 1,Num.4 e Num.6 |
| Analisi delle variazioni e della scadenza dei crediti iscritti nell'attivo circolante (prospetto)                   |                                     |
| A.C.020.010.a esigibili entro esercizio successivo                                                                  | j                                   |
| Consistenza Iniziale                                                                                                | 45.000                              |
| Aumenti                                                                                                    | 1.781.400                           |
| Diminuzioni                                                                                                    | 655.000                             |
| Arrotondamenti (+/-)                                                                                                |                                     |
| Quota scadente otre 5 anni                                                                                          |                                     |
| Consistenza finale                                                                                                  | 1 171 400                           |
|                                                                                                    | 1.111-100                           |
| Le variazioni dei crediti iscritti nell'attivo circolante<br>dettaglia eventualmente la quota scadente oltre i 5 ar | e sono automatiche, si<br>nni.      |
|                                                                                                    |                                     |
| <u>R</u> ipristina <u>D</u> ett.Conti <u>V</u> aria                                                                 | Annulla Inserisci Uscita            |
|                                                                                                    |                                     |

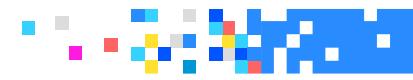

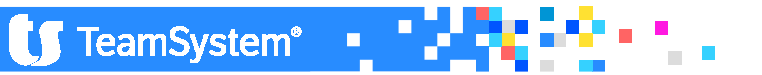

#### ATTIVO CIRCOLANTE

| * NICEE - Gestic     | ne nota integrativa                                                            |       |       |       |   |                                                                                                    | ⊫ 10 ↓                           |          |  |  |
|----------------------|--------------------------------------------------------------------------------|-------|-------|-------|---|----------------------------------------------------------------------------------------------------|----------------------------------|----------|--|--|
| NICEE - MULTI - NOTA | INTEGRATIVA                                                                    |       |       |       |   |                                                                                                    |                                  | 8        |  |  |
| ◎ 🗏 🗅 🛧 ? 🛂 🖸        | N A P N                                                                        |       |       |       |   |                                                                                                    |                                  | ô D /    |  |  |
| Ditta 148 🔍 B        | ILANCIO ANALITICO SRL                                                          |       |       |       |   | Esercizio 20<br>ORD itcc-ci-2016-11-14                                                                                                    | 6 🍨 0 🌲 Ap                       | perta    |  |  |
| 🔘 🛛 ID XBRI          | Sezione                                                                        | Stato | Testa | Piede |   | Testo                                                                                                    | Nome                             |          |  |  |
| T0055                | > ALFA SRL                                                                     | ~     |       |       |   | Introduzione                                                                                                    | NI006509                         |          |  |  |
| T0055                | > BETA SRL                                                                     | ~     |       |       |   | Commento                                                                                                    | NI006510                         |          |  |  |
| T0059                | Partecipazioni in imprese collegate possedute dirett. o tramite soc.fiduc.     |       |       |       | - |                                                                                                    |                                  |          |  |  |
| T0063                | Suddivisione dei crediti immobilizzati per area geografica                     | ~     |       |       |   | Parametri di procedura Testata di bilancio Importazione schemi da anno precedente Ricalcolo da archivi contabili Importazione testi standard |                                  |          |  |  |
| T0067                | Crediti immobilizzati relativi ad operazioni con obbligo di retrocessione a te |       |       |       |   |                                                                                                    |                                  |          |  |  |
|                      | Valore delle immobilizzazioni finanziarie                                      | ~     |       |       |   |                                                                                                    |                                  |          |  |  |
| T0071                | Fair value                                                                     | ~     |       |       |   |                                                                                                    |                                  |          |  |  |
| T0072                | Dettaglio del valore delle partecipazioni in imprese controllanti              |       |       |       |   |                                                                                                    |                                  |          |  |  |
| T0073                | Dettaglio del valore delle partecipazioni in imprese sottoposte al controll    |       |       |       | 4 |                                                                                                    |                                  |          |  |  |
| T0074                | Dettaglio del valore delle partecipazioni in altre imprese                     |       |       |       |   | Informazioni a                                                                                                    | roiuntive                        |          |  |  |
| T0075                | Dettaglio del valore dei crediti verso imprese controllate                     | ~     |       |       |   | iniormazioni aggiunuve                                                                                                    |                                  |          |  |  |
| T0076                | Dettaglio del valore dei crediti verso imprese collegate                       |       |       |       |   | Pipristino dati u                                                                                                    | modificati                       |          |  |  |
| T0077                | Dettaglio del valore dei crediti verso imprese controllanti                    |       |       |       |   | Centrelle eche                                                                                                    | nodilicati<br>mi shilonsisti (1) |          |  |  |
| T0078                | Dettaglio del valore dei crediti in imprese sottoposte al controllo delle c    |       |       |       |   | Controllo scrie                                                                                                    | ni solianciau (1)                |          |  |  |
| T0079                | Dettaglio del valore dei crediti verso altri                                   |       |       |       | - | Diseas/Chises                                                                                                    | eni documenti                    |          |  |  |
| T0080                | Dettaglio del valore degli altri titoli                                        |       |       |       |   | BIOCCA/SDIOCCA                                                                                                    | nota integrativa                 |          |  |  |
| _                    | Attivo circolante                                                              | 1     | 11    | 11    |   |                                                                                                    |                                  |          |  |  |
| T0088                | Rimanenze                                                                      | 1     | n     | - Fi  |   |                                                                                                    |                                  |          |  |  |
| T0088                | > A.C.010.040. RIMANENZE prodotti finiti e merci                               | 1     | -     | -     |   |                                                                                                    |                                  |          |  |  |
| T0092                | Immobilizzazioni materiali destinate alla vendita                              |       | 11    | 11    |   |                                                                                                    |                                  |          |  |  |
|                      | Attivo circolante: Crediti                                                     | 1     | 11    | n     | T | - Opzioni menù nota int                                                                                                    | egrativa                         |          |  |  |
| T0098                | Variazioni dei crediti iscritti nell'attivo circolante                         | 1     | n     | n     |   | Disabiitati                                                                                                    | Visualizza                       | <i>i</i> |  |  |
|                      |                                                                                |       | -     | -     |   | Schema                                                                                                    | Tutti                            | A.F.     |  |  |
| 4                    |                                                                                |       |       |       | Þ | Dettaglio                                                                                                    | Compilati                        |          |  |  |

# Analisi delle variazioni delle immobilizzazioni materiali destinate alla vendita

**T0092** La relativa voce di bilancio è presente sia in quello analitico che nell'abbreviato ma l'obbligo di compilazione per questo nuovo prospetto che dettaglia questa nuova voce di bilancio è previsto solo per la forma ordinaria. La compilazione è automatica. (conto 1205005)

🚺 TeamSystem 🖳

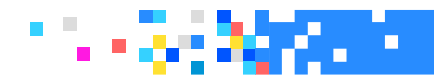

### NICEE – ATTIVO ATTIVO CIRCOLANTE

| ★ NICEE - Gestione nota integrativa                                                            |                                |                             | ⊮- ଏዮ                          | ↓ ↑ □ <b>: .</b> ×         |
|------------------------------------------------------------------------------------------------|--------------------------------|-----------------------------|--------------------------------|----------------------------|
| NICEE - MULTI -                                                                                |                                |                             |                                | *                          |
|                                                                                                |                                |                             |                                | 80/                        |
| Codice ditta 148 BILANCIO ANALITICO SRL                                                        |                                | C.C.,Art.2427,Comma 1,Num.6 |                                |                            |
| Dettagli sui crediti iscritti nell'attivo circolante suddivisi per area geografica (prospetto) |                                |                             |                                |                            |
|                                                                                                |                                |                             |                                |                            |
| Area Geografica NORD                                                                           | Importo                        | Pilopoio                    | Posiduo                        |                            |
| Crediti verso clienti                                                                          | Importo                        | 1 171 400                   | Residuo                        | 1 171 400                  |
| Crediti verso controllate                                                                      |                                | 1.171.400                   |                                | 1.171.400                  |
| Crediti verso collegate                                                                        |                                |                             |                                |                            |
| Crediti verso controllanti                                                                     |                                |                             |                                |                            |
| Crediti verso imprese sottoposte al controllo delle controllanti                               |                                |                             |                                |                            |
| Crediti tributari                                                                              |                                | 142.719                     |                                | 142.719                    |
| Attivita' per imposte anticipate                                                               |                                | 119.191                     |                                | 119.191                    |
| Crediti verso altri                                                                            |                                |                             |                                |                            |
| Totale crediti                                                                                 |                                | 1.433.310                   |                                | 1.433.310                  |
|                                                                                                |                                |                             |                                |                            |
| I dottagli por area geografica vapr                                                            | o compilati man                | ualmonto fina               |                                | auriro                     |
| I dellagii per alea geografica varii                                                           | io compliati man               | uaimente mic                | au es                          | aume                       |
| le righe della colonna residuo                                                                 |                                |                             |                                |                            |
| ie fighe dena colorina residuo.                                                                |                                |                             |                                |                            |
| Zougue Zoug                                                                                    | <u>r</u> unana <u>i</u> nschoa |                             |                                |                            |
|                                                                                                |                                |                             |                                | F9 <b>*</b>                |
|                                                                                                |                                |                             | POLYEDRO <sup>®</sup> Platforr | n powered by 🚺 TeamSystem" |

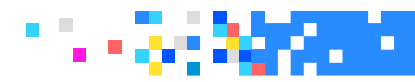

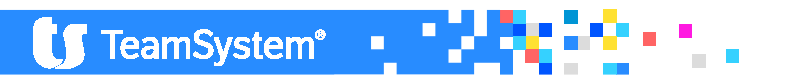

### VARIAZIONE RATEI E RISCONTI ATTIVI

| NICEE - MULTI - Art. 2427 c.c. Sez. 4 |                       | X                             |
|---------------------------------------|-----------------------|-------------------------------|
|                                       | M                     | 60/                           |
|                                       |                       |                               |
| Codice ditta 48 BILANCIC              | ANALITICO S.R.L.      |                               |
| Variazioni ratei e risconti attivi    | A.D. 02 b             |                               |
|                                       | Altri risconti attivi |                               |
|                                       |                       |                               |
| Valore di inizio esercizio            |                       |                               |
| Aumenti                               |                       | 54.904                        |
| Diminuizioni                          |                       |                               |
| Arrotondamenti (+/-)                  |                       |                               |
|                                       |                       |                               |
| Consistenza finale                    |                       | 54.904                        |
|                                       |                       |                               |
|                                       |                       |                               |
| Con                                   | npilato in modalit    | à automatica                  |
|                                       |                       |                               |
|                                       |                       |                               |
|                                       | Conferma Varia        | Annulla Ripristina Dett Conti |
|                                       |                       |                               |
|                                       |                       | F9                            |

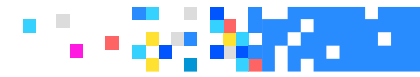

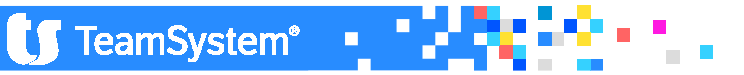

### VARIAZIONE Depositi bancari e postali

| ★ NICEE - Gestione nota integrat                                             | iva                                | ⊮- ଏଫ     |                                   |
|------------------------------------------------------------------------------|------------------------------------|-----------|-----------------------------------|
| NICEE - MULTI - Art. 2427 c.c. Sez. 4                                        |                                    |           | 8                                 |
| 🙆 🗏 🗀 🛧 ? 🚧 🚺 🛛 🔍 🕨                                                          |                                    |           | 6 D /                             |
| Codice ditta 148 BILANCIO ANALITI                                            | CO SRL C.C.,Art.2427,Comma 1,Num.4 |           |                                   |
| Analisi delle variazioni delle disponibilità liquide (prospetto)             |                                    |           |                                   |
| A.C.40.01 . Depositi bancari e p                                             | ostali                             |           |                                   |
| Valore di inizio esercizio<br>Aumenti<br>Diminuzioni<br>Arrotondamenti (+/-) |                                    |           | 461.468<br>1.155.000<br>1.049.421 |
| Consistenza finale                                                           |                                    |           | 567.047                           |
|                                                                              | Compilato in modalità automatica   |           |                                   |
|                                                                              |                                    |           |                                   |
|                                                                              |                                    |           |                                   |
| <u>R</u> ipristina <u>D</u> ett.Conti                                        | Conferma <u>V</u> aria Annulla     | Inserisci | <u>U</u> scita                    |
|                                                                              |                                    |           | F9 F9                             |

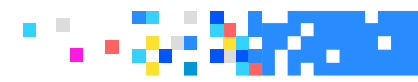

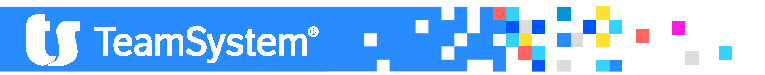

#### ONERI FINANZIARI CAPITALIZZATI

L'ultimo prospetto dell'attivo dello stato patrimoniale analizza la presenza degli "Oneri finanziari capitalizzati". La sua compilazione **è manuale** anche se il programma mostra l'elenco delle voci che costituiscono le "Immobilizzazioni materiali", "Immateriali" e le "Rimanenze"; pertanto, è necessario selezionare la voce di bilancio in cui sono presenti oneri finanziari e indicare il relativo importo.

| - T0129 | Ratei e risconti attivi                                          |   |  |
|---------|------------------------------------------------------------------|---|--|
|         |                                                                  |   |  |
| T0124   | > A.C.040.030. DISPONIBILITA' LIQUIDE Danaro e valori in cassa   | ~ |  |
| T0124   | > A.C.040.010. DISPONIBILITA' LIQUIDE Depositi bancari e postali | ~ |  |
| T0124   | Attivo circolante: Variazioni delle disponibilità liquide        | ~ |  |

| Codice       | Descrizione Classe - Mastro                   |         |
|--------------|-----------------------------------------------|---------|
| Stato        | Descrizione Mastro - Analitico                | Importo |
| A.B.010.040. | Concessioni, licenze, marchi e diritti simili |         |
|              |                                               | 39.52   |
| A.B.020.010. | Terreni e fabbricati                          |         |
|              |                                               | 341.18  |
| A.B.020.020. | Impianti e macchinario                        |         |
|              |                                               | 10.24   |
| A.B.020.030. | Attrezzature industriali e commerciali        |         |
|              |                                               | 35.15   |
| A.B.020.040. | Altri beni                                    |         |
|              |                                               | 25.54   |
| A.C.010.040. | Prodotti finiti e merci                       |         |
|              |                                               | 401.25  |

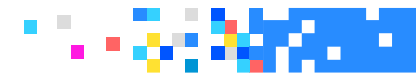

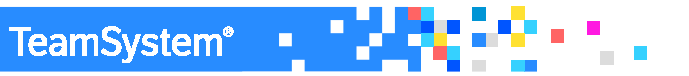

## NICEE – PASSIVO E PATRIMONIO NETTO

Il primo prospetto analizza le variazioni che riguardano le voci di patrimonio netto. La compilazione del prospetto è manuale. Richiamare pertanto le voci del patrimonio netto che hanno subito da un anno all'altro delle variazioni di saldo e motivare le differenze utilizzando le voci all'interno del prospetto.

| R NICEE - Gest     | ione nota integrativa                                                                                                    |                                                                         |                                                                                                    | ▶ 10 ↓↑                                |                                                        |
|--------------------|----------------------------------------------------------------------------------------------------|-------------------------------------------------------------------------|----------------------------------------------------------------------------------------------------|----------------------------------------|--------------------------------------------------------|
| NICEE - MULII - NU |                                                                                                    |                                                                         |                                                                                                    | *                                      |                                                        |
|                    |                                                                                                    |                                                                         |                                                                                                    | D C 4                                  |                                                        |
|                    |                                                                                                    |                                                                         |                                                                                                    |                                        |                                                        |
| )itto              | REALIZE AND FREE OD                                                                                                    |                                                                         |                                                                                                    |                                        |                                                        |
| 148 K              | BILANCIO ANALITICO SRL                                                                                                    |                                                                         |                                                                                                    | Esercizio 2016                         |                                                        |
|                    |                                                                                                    |                                                                         |                                                                                                    |                                        |                                                        |
| O ID XB            | IRL Sezione                                                                                                    | Stato                                                                   | Testa Piede                                                                                                    | Testo Nome 🤳                           |                                                        |
| T0088              | Rimanenze                                                                                                    | ~                                                                       |                                                                                                    | Introduzione NI006443                  |                                                        |
| T0088              | > A.C.010.040. RIMANENZE prodotti finiti e merci                                                                                     | 1                                                                       |                                                                                                    | Commento NI006444                      |                                                        |
| T0092              | Immobilizzazioni materiali destinate alla vendita                                                                                    |                                                                         |                                                                                                    |                                        |                                                        |
|                    | Attivo circolante: Crediti                                                                                                    | ~                                                                       |                                                                                                    | Parametri di procedura                 |                                                        |
| T0098              | Variazioni dei crediti iscritti nell'attivo circolante                                                                               | ~                                                                       |                                                                                                    | Testata di bilancio                    |                                                        |
| T0098              | > A.C.020.010.a Clienti: esigibili entro es. succ.                                                                                   | ~                                                                       |                                                                                                    | Importazione schemi da anno precedente |                                                        |
| T0098              | > A.C.020.052.a Crediti tributari : esigibili entro esercizio successivo                                                             | ~                                                                       |                                                                                                    | Ricalcolo da archivi contabili         |                                                        |
| T0098              | > A.C.020.053. Imposte anticipate                                                                                                    | 1                                                                       |                                                                                                    | Importazione testi standard            |                                                        |
| T0102              | Suddivisione dei crediti iscritti nell'attivo circolante per area geografica                                                         | ~                                                                       |                                                                                                    | Importazione testi personalizzati      |                                                        |
| T0106              | Crediti iscritti nell'attivo circolante operaz, con obbligo di retrocessione a                                                       |                                                                         |                                                                                                    | Informazioni aggiuntive                |                                                        |
|                    | Attivo circolante: attività finanziarie che non costituiscono immobilizzazioni                                                       |                                                                         |                                                                                                    | Importazione da Xbrl                   |                                                        |
| T0112              | Variazioni attività finanziarie che non costituiscono immobilizzazioni                                                               |                                                                         | 12 12                                                                                                    | Ripristino dati modificati             |                                                        |
| 10116              | Partecipazioni nel circolante in imprese controllate possedute dirett. o trami                                                       |                                                                         | H H                                                                                                    | Controllo schemi sbilanciati (1)       |                                                        |
| 10120              | Partecipazioni nel circolante in imprese collegate possedute dirett, o tramite                                                       |                                                                         |                                                                                                    | Selezione modelli documenti            |                                                        |
| 10124              | Attivo circolante: Variazioni delle disponibilita liquide                                                                            | ~                                                                       |                                                                                                    | Blocca/Sblocca nota integrativa        |                                                        |
| 10124              | > A.C. 040.010. DISPONIBILITA' LIQUIDE Depositi bancari e postali<br>A.O. 040.020. DISPONIBILITA' LIQUIDE Depositi bancari e postali | ~                                                                       |                                                                                                    |                                        |                                                        |
| T0124              | > A.C.040.030. DISPONIBILITA' LIQUIDE Danaro e valori in cassa                                                                       | ~                                                                       |                                                                                                    |                                        |                                                        |
| - 10129            | Ratel e risconti attivi                                                                                                    |                                                                         |                                                                                                    |                                        |                                                        |
| - 10133            | Unen finanziari capitalizzati                                                                                                    | — 📈 🛛 Dati iscritti in Bilancio CEE                                     |                                                                                                    |                                        |                                                        |
|                    | Patrimonio netto                                                                                                    |                                                                         |                                                                                                    |                                        |                                                        |
|                    | Variazioni nelle voci di natrimonio netto                                                                                            | Codice                                                                  |                                                                                                    | Descrizione Classe - Mastro            |                                                        |
|                    |                                                                                                    |                                                                         |                                                                                                    |                                        |                                                        |
|                    |                                                                                                    | Stato                                                                   |                                                                                                    | Descrizione Mastro - Analitico         | Importo                                                |
|                    |                                                                                                    | PA 010 000                                                              | Canitale                                                                                                    |                                        | *                                                      |
|                    |                                                                                                    | 1                                                                       | Cupitaic                                                                                                    |                                        | 00.000                                                 |
| Eunzioni           | Bilancio Allegati                                                                                                    |                                                                         |                                                                                                    |                                        | 20.000                                                 |
|                    |                                                                                                    | D A 040 000                                                             |                                                                                                    |                                        |                                                        |
|                    |                                                                                                    | P.A.040.000.                                                            | Riserva legale                                                                                                    |                                        |                                                        |
|                    |                                                                                                    | 2                                                                       | Riserva legale                                                                                                    |                                        | 10.000                                                 |
|                    |                                                                                                    | 2 P.A.050.000.                                                          | Riserva legale                                                                                                    |                                        | 10.000                                                 |
|                    |                                                                                                    | 2 P.A.050.000.                                                          | Riserva legale                                                                                                    |                                        | 10.000                                                 |
|                    |                                                                                                    | 2 PA.050.000.                                                           | Riserva legale                                                                                                    |                                        | 10.000                                                 |
|                    |                                                                                                    | 2 PA.050.000.<br>3 PA.050.000.<br>4 PA.060.000.ai                       | Riserva legale<br>Riserve statutarie<br>Riserva azioni o quote della s                                                      | società controllante                   | 10.000                                                 |
|                    |                                                                                                    | 2 PA 050 000.<br>3 PA 050 000.<br>4 PA 060 000.ai                       | Riserva legale Riserve statutarie Riserva azioni o quote della s                                                            | società controllante                   | 10.000<br>8.000<br>5.000                               |
|                    |                                                                                                    | 2 PA 050 000.<br>3 PA 050 000.<br>4 PA 050 000 ai                       | Riserva legale Riserve statutarie Riserva azioni o quote della : Varie altre riserve                                        | società controllante                   | 10.000<br>8.000<br>5.000                               |
|                    |                                                                                                    | 2 PA 050 000.<br>3 PA 050 000.<br>4 PA 060 000 ai<br>5                  | Riserva legale Riserva statutarie Riserva azioni o quote della Varie altre riserve                                          | società controllante                   | 10.000<br>8.000<br>5.000                               |
|                    |                                                                                                    | 2 PA 050 000.<br>3 PA 050 000.<br>4 PA 060 000 ai<br>5 PA 080 000       | Riserva legale Riserva statutarie Riserva azioni o quote della Varie altre riserve Ifili nortati a nuovo                    | società controllante                   | 10.000<br>8.000<br>5.000                               |
|                    |                                                                                                    | 2 PA 050 000.<br>3 PA 050 000.<br>4 PA 060 000 ai<br>5 6 PA 080 000.    | Riserva legale Riserve statutarie Riserva azioni o quote della Varie altre riserve Utili portati a nuovo                    | società controllante                   | 10.000<br>8.000<br>5.000<br>5.000                      |
|                    |                                                                                                    | 2 PA 050 000.<br>3 PA 050 000.<br>4 PA 060 000 ai<br>5 PA 080 000.      | Riserva legale Riserve statutarie Riserve azioni o quote della Varie altre riserve Utili portati a nuovo                    | società controllante                   | 10.000<br>8.000<br>5.000<br>234.167.                   |
|                    |                                                                                                    | 2 PA 050 000.<br>3 PA 050 000.<br>4 PA 060 000 ai<br>5 PA 080 000.      | Riserva legale Riserve statutarie Riserve azioni o quote della Varie altre riserve Utili portati a nuovo                    | società controllante                   | 10.000<br>8.000<br>5.000<br>234.167.                   |
|                    |                                                                                                    | 2 PA 050 000.<br>3 PA 050 000.<br>4 PA 060 000 ai<br>5<br>6 PA 080 000. | Riserva legale Riserve statutarie Riserve azioni o quote della Varie altre riserve Utili portati a nuovo                    | società controllante<br>Inasterisci    | 10.000<br>8.000<br>5.000<br>234.167. ▼<br>pag ∆v Uscia |
|                    |                                                                                                    | 2 PA 050 000.<br>3 PA 050 000.<br>4 PA 060 000 ai<br>5<br>6 PA 080 000. | Riserva legale Riserve statutarie Riserve atatutarie Riserva azioni o quote della Varie altre riserve Utili portati a nuovo | società controllante<br>Trasferiso     | 10.000<br>8.000<br>5.000<br>234.167. ▼<br>Pag∆v Uscta  |

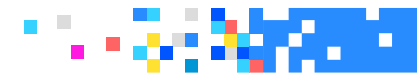

## NICEE – PASSIVO E PATRIMONIO NETTO

Le righe relative al "Valore di inizio esercizio" e quello di "fine esercizio", sono riprese dal programma in base ai valori di bilancio, le due sezione centrali riguardano il "Risultato dell'esercizio dell'anno precedente" e le "Variazioni intervenute nelle altre voci del patrimonio netto".

| ★ NICEE - Gestione nota integrativa                                 | ⊧- ℃C ↓↑ □□-×                              |
|---------------------------------------------------------------------|--------------------------------------------|
|                                                                     |                                            |
|                                                                     |                                            |
| Codice ditta 148 BILANCIO ANALITICO SRL                             | C.C.,Art.2427,Comma 1,Num.4                |
| Analisi delle variazioni nelle voci di patrimonio netto (prospetto) |                                            |
| P.A.010 Capitale                                                    |                                            |
| Valore di inizio esercizio                                          | ٥                                          |
| Destinazione del risultato d'esercizio                              |                                            |
| Attribuzione di dividendi                                           |                                            |
| Altre destinazioni                                                  |                                            |
| Altre variazioni                                                    |                                            |
| Incrementi                                                          |                                            |
| Decrementi                                                          |                                            |
| Riclassifiche                                                       |                                            |
| Risultato d'esercizio                                               |                                            |
| Valore di fine esercizio                                            | 20.000                                     |
|                                                                     |                                            |
|                                                                     |                                            |
|                                                                     |                                            |
|                                                                     |                                            |
| <u>T</u> otali <u>D</u> ett.Conti <u>C</u> onferma <u>V</u> aria    | Annula <u>I</u> nserisci <u>U</u> scita    |
|                                                                     | F9                                         |
|                                                                     | POLYEDRO° Platform powered by 🚺 TeamSystem |

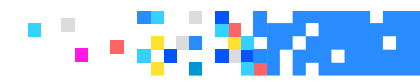

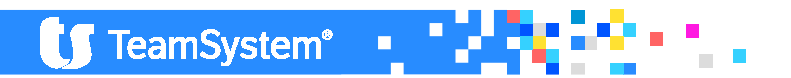

## NICEE – PASSIVO E PATRIMONIO NETTO

All'interno del prospetto delle variazioni, nelle voci di patrimonio netto, è presente anche la voce "Varie altre riserve"; se l'importo è movimentato, è necessario compilare il prospetto successivo che dettaglia il contenuto di suddetta voce.

|       |             | Differenza | Descrizione Classe - Mastro     | Codice                                                        |                                                                    |
|-------|-------------|------------|---------------------------------|---------------------------------------------------------------|--------------------------------------------------------------------|
|       |             | Differenza |                                 | Coulde                                                        |                                                                    |
|       |             |            | Descrizione Mastro - Analitico  | Stato                                                         |                                                                    |
|       |             | <u> </u> # | tiserva per utili su cambi      | P.A.07.000.r                                                  |                                                                    |
|       |             |            | ′arie altre riserve             | 2                                                             |                                                                    |
|       | JU          | 5.000      | Itili (perdite) portati a nuovo | P.A.08.000.                                                   |                                                                    |
|       |             |            | Itile (perdita) dell'esercizio  | P.A.09.000.                                                   |                                                                    |
|       | _           |            |                                 |                                                               |                                                                    |
|       |             |            | O ANALITICO S.R.L.              | 48 BILA                                                       | Codice ditta                                                       |
|       |             |            |                                 | IE ALTRE RISERVE                                              | DETTAGLIO VAR                                                      |
|       |             |            |                                 |                                                               | Descrizione                                                        |
|       |             |            |                                 | o macchianri                                                  | Riserva per rinnov                                                 |
| ale ┥ | Totale      |            |                                 |                                                               |                                                                    |
| -     |             |            |                                 |                                                               |                                                                    |
|       | 5.000       | 5.000      |                                 |                                                               | Importo                                                            |
| 3     | Tota<br>5.0 | 5.000      | tile (perdita) dell'esercizio   | 4 P.A.09.000.<br>48 BILA<br>IE ALTRE RISERVE<br>70 macchianri | Codice ditta<br>DETTAGLIO VAR<br>Descrizione<br>Riserva per rinnov |

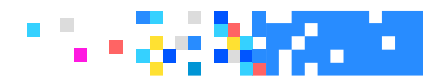

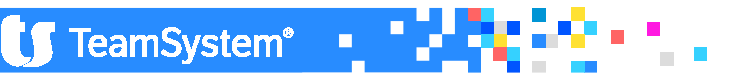
Per analizzare la possibilità di utilizzo delle voci è necessario compilare il prospetto, "Origine, possibilità di utilizzo e distribuibilità delle voci di patrimonio netto".

|                                  | Disponibilità e utilizzo d                                   | el patrimonio netto                                |   |                     | Δ           |    |                |
|----------------------------------|--------------------------------------------------------------|----------------------------------------------------|---|---------------------|-------------|----|----------------|
|                                  | T0271 Origine possibilità di u                               | utilizzo e distribuibilità voci di patrimonio nett | 0 |                     | Δ           |    |                |
|                                  |                                                              |                                                    |   |                     |             |    |                |
|                                  |                                                              |                                                    |   |                     |             |    |                |
| NICEE - Gest                     | tione nota integrativa                                       |                                                    |   |                     | <b>H</b> -  | 20 |                |
| NIGEE - MULII - AR               | L 2421 C.C. SEZ. / BIS                                       |                                                    |   |                     | 1224        |    |                |
| 昌口 1 ? 24                        |                                                              |                                                    |   |                     |             |    | 80/            |
| dice ditta                       | 148 BILANCIO ANALITICO SRL                                   |                                                    |   | C.C.,Art.2427,Comma | 1,Num.7-bis |    |                |
| igine, possibilità di utilizzo e | e distribuibilità delle voci di patrimonio netto (prospetto) |                                                    |   |                     |             |    |                |
| A.10.                            | Capitale                                                     |                                                    |   |                     |             |    |                |
| ore da bilancio                  |                                                              |                                                    |   |                     |             |    | 20.000         |
| ine / Natura                     |                                                              |                                                    |   |                     |             |    | 20.000         |
| ssibilita' di utilizzazione      |                                                              |                                                    |   |                     |             |    |                |
|                                  |                                                              |                                                    |   |                     |             |    |                |
| ota disponibile                  |                                                              |                                                    |   |                     |             |    |                |
| ota distribuibile                | - 4                                                          |                                                    |   |                     |             |    |                |
|                                  | ettuate nei tre precedenti esercizi :                        |                                                    |   |                     |             |    |                |
| per copertura perdite            |                                                              |                                                    |   |                     |             |    |                |
| per altre ragioni                |                                                              |                                                    |   |                     |             |    |                |
|                                  |                                                              |                                                    |   |                     |             |    |                |
|                                  |                                                              |                                                    |   |                     |             |    |                |
|                                  |                                                              |                                                    |   |                     |             |    |                |
|                                  |                                                              |                                                    |   |                     |             |    |                |
|                                  |                                                              |                                                    |   |                     |             |    |                |
|                                  |                                                              |                                                    |   |                     |             |    |                |
|                                  |                                                              |                                                    |   |                     |             |    |                |
|                                  |                                                              |                                                    |   |                     |             |    |                |
| Dett.Conti                       | tOtali                                                       | <u>C</u> onferma                                   |   |                     | Inserisci   |    | <u>U</u> scita |
|                                  |                                                              |                                                    |   |                     |             |    | F9             |
|                                  |                                                              |                                                    |   |                     |             |    |                |

🚺 TeamSystem\*

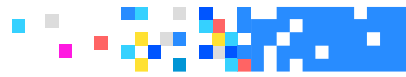

Valore da bilancio

Origine / Natura

Possibilita' di utilizzazione

Quota disponibile

Quota distribuibile

Riepilogo delle utilizzazioni effettuate

nei tre precedenti esercizi :

per copertura perdite

per altre ragioni

In corrispondenza della riga "Origine"/ "Natura" occorre indicare informazioni sull'origine della riserva (es: da "Utili di esercizio", da "Contributo dei soci", da "Rivalutazioni", ecc..) e sulla natura (es: "Riserva di utili", "Riserva di capitale").

Il rigo successivo, "Possibilità di utilizzazione", fa riferimento alla codifica presente nello stesso prospetto previsto dall'OIC: "A" "por sumonti di capitale sociale"

"A" – "per aumenti di capitale sociale"

- "B" "a copertura perdite"
- "C" "per distribuzione soci"

Indicare di seguito l'importo per la "Quota disponibile" e per la "Quota distribuibile" della riserva nonché le eventuali "Utilizzazioni effettuate nel triennio precedente

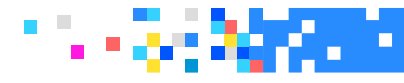

| 1 h ? 24 U |                                                                                  |                      |       |       |
|------------|----------------------------------------------------------------------------------|----------------------|-------|-------|
|            | Saind Saind Saind Saind                                                          |                      |       |       |
| 148 🥄 BIL/ | ANCIO ANALITICO SRL                                                              |                      |       |       |
|            |                                                                                  |                      |       |       |
| ID XBRL    | Sezione                                                                          | Stato                | Testa | Piede |
| T0106      | Crediti iscritti nell'attivo circolante operaz. con obbligo di retrocessione a   | iv.                  |       |       |
|            | Attivo circolante: attività finanziarie che non costituiscono immobilizzazioni   |                      |       |       |
| T0112      | Variazioni attività finanziarie che non costituiscono immobilizzazioni           |                      |       |       |
| T0116      | Partecipazioni nel circolante in imprese controllate possedute dirett. o trami   |                      |       | 0     |
| T0120      | Partecipazioni nel circolante in imprese collegate possedute dirett. o tramite   |                      | Ū     |       |
| T0124      | Attivo circolante: Variazioni delle disponibilità liquide                        | ~                    | Ū.    | 0     |
| T0124      | > A.C.040.010. DISPONIBILITA' LIQUIDE Depositi bancari e postali                 | 1                    |       |       |
| T0124      | > A.C.040.030. DISPONIBILITA' LIQUIDE Danaro e valori in cassa                   | 1                    |       |       |
| - T0129    | Ratei e risconti attivi                                                          |                      |       |       |
| - T0133    | Oneri finanziari capitalizzati                                                   | <u>^</u>             |       | 0     |
| -          | NOTA INTEGRATIVA PASSIVO E PATRIMONIO NETTO                                      | $\overline{\Lambda}$ | Ē     | Ē     |
| -          | Patrimonio netto                                                                 | Ā                    | Ū     | Ū     |
|            | Variazioni nelle voci di patrimonio netto                                        | V                    | Ö     | Ū     |
| T0266      | Variazioni voci di patrimonio netto                                              | 8                    |       |       |
| T0266      | > P.A.010.000. Capitale                                                          | 8                    |       |       |
| T0267      | Dettaglio varie altre riserve                                                    |                      |       |       |
|            | Disponibilità e utilizzo del patrimonio netto                                    | Λ                    | 11    | 11    |
| T0271      | Origine possibilità di utilizzo e distribuibilità voci di patrimonio netto       |                      |       |       |
| T0272      | Origine, possibilità di utilizzo e distribuibilità delle varie altre riserve     |                      |       |       |
| T0276      | Variazioni della riserva per operazioni di copertura di flussi finanziari attesi |                      |       | 0     |
| -          | Fondi per rischi e oneri                                                         | 1                    |       |       |
| T0201      | Informazioni qui fandi nor rischi o onori                                        |                      | 11    | 11    |

introduzione della tabella relativa all'analisi delle variazioni della riserva per operazioni di copertura di flussi finanziari attesi, a seguito delle nuove modalità di contabilizzazione degli strumenti finanziari derivati;

TeamSystem\*

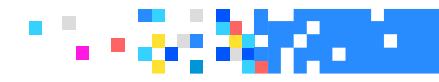

| — |       | Fondi per rischi e oneri                                            | ~            | - | - |   |
|---|-------|---------------------------------------------------------------------|--------------|---|---|---|
|   | T0281 | Informazioni sui fondi per rischi e oneri                           | $\checkmark$ |   |   | - |
|   | T0281 | > P.B.000.040. FONDI PER RISCHI E ONERI Altri fondi                 | $\checkmark$ |   |   |   |
| — |       | Trattamento di fine rapporto lavoro                                 |              |   |   |   |
|   | T0285 | Informazioni sul trattamento di fine rapporto di lavoro subordinato |              |   |   | 4 |

La procedura riprende in automatico i valori del prospetto. Le "Altre variazioni intervenute nell'esercizio" è una riga residuale manuale. La stessa logica vale per le variazioni del trattamento di fine rapporto di lavoro subordinato

| 🗏 🗋 🏦 ? 🛂 🚺                           | M M                        |                                |       |                            |           | ê D /          |
|---------------------------------------|----------------------------|--------------------------------|-------|----------------------------|-----------|----------------|
| odice ditta                           | 148 BILANCIO ANALITICO SRL |                                |       | C.C.,Art.2427,Comma 1,Num. | 4         |                |
|                                       |                            |                                |       |                            |           |                |
| nalisi delle variazioni dei tondi per | nischi e onen (prospetto)  |                                |       |                            |           |                |
| :B04.                                 | Altri Tondi                |                                |       |                            |           |                |
|                                       |                            |                                |       |                            |           |                |
| alore di inizio esercizio             |                            |                                | 6.000 |                            |           |                |
| ariazioni nell'esercizio              |                            |                                |       |                            |           |                |
| ccantonamento nell'esercizio          |                            |                                |       |                            |           |                |
| tilizzo nell'esercizio                |                            |                                |       |                            |           |                |
| itre variazioni                       |                            |                                |       |                            |           |                |
| otale variazioni                      |                            |                                |       |                            |           |                |
| alore di fine esercizio               |                            |                                | 6.000 |                            |           |                |
|                                       |                            |                                |       |                            |           |                |
|                                       |                            |                                |       |                            |           |                |
|                                       |                            |                                |       |                            |           |                |
|                                       |                            |                                |       |                            |           |                |
|                                       |                            |                                |       |                            |           |                |
|                                       |                            |                                |       |                            |           |                |
|                                       |                            |                                |       |                            |           |                |
|                                       |                            |                                |       |                            |           |                |
| <u>R</u> ipristina                    | <u>D</u> ett.Conti         | <u>C</u> onferma <u>V</u> aria | 3     | <u>A</u> nnulla            | Inserisci | <u>U</u> scita |
|                                       |                            |                                |       |                            |           |                |

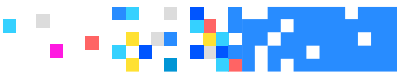

TeamSystem<sup>®</sup>

Nella tassonomia 2016-11-14 l'analisi dei debiti si articola nei seguenti prospetti:

•"Variazioni e scadenza dei debiti"

•"Suddivisione dei debiti per area geografica"

- "Debiti assistiti da garanzie reali su beni sociali"
- "Debiti relativi ad operazioni con obbligo di retrocessione a termine"
- •"Dettaglio dei finanziamenti effettuati da soci della società"

|       | Debiti                                                                        | <b>V</b> | — (1) — | ( () |   |
|-------|-------------------------------------------------------------------------------|----------|---------|------|---|
| T0291 | Variazioni e scadenza dei debiti                                              | 1        | 0       |      |   |
| T0291 | > P.D.000.030.a Debiti verso soci per finanziamenti esigibili entro esercizio | 1        |         |      |   |
| T0291 | > P.D.000.070.a Debiti verso fornitori esigibili entro esercizio successivo   | 1        |         |      |   |
| T0291 | > P.D.000.120.a Debiti tributari esigibili entro esercizio successivo         | V        |         |      |   |
| T0291 | > P.D.000.140.a Altri debiti esigibili entro esercizio successivo             | 1        |         |      | _ |
| T0295 | Suddivisione dei debiti per area geografica                                   | 1        |         |      |   |
| T0299 | Debiti assistiti da garanzie reali su beni sociali                            |          |         |      |   |
| T0303 | Debiti relativi ad operazioni con obbligo di retrocessione a termine          |          |         |      | 4 |
| T0307 | Finanziamenti effettuati da soci della società                                |          |         |      |   |

TeamSystem®

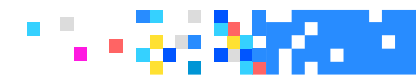

#### VARIAZIONE E SCADENZA DEI DEBITI

Il prospetto viene compilato in automatico con i dati contabili; è necessario intervenire per indicare la parte con durata superiore a 5 anni.

|                                                 | ota integrativa                      | ⊮- ብዑ                               |           |
|-------------------------------------------------|--------------------------------------|-------------------------------------|-----------|
| 🖸 🗏 🗀 🛧 ? 🛂 🗹 🛛                                 |                                      |                                     | da D 🥒    |
| Codice ditta 148                                | BILANCIO ANALITICO SRL               | C.C.,Art.2427,Comma 1,Num.4 e Num.6 |           |
| Analisi delle variazioni e della scadenza dei o | lebiti (prospetto)                   |                                     |           |
| P.D07 .a                                        | esigibili entro esercizio successivo |                                     |           |
| Valore di inizio esercizio                      |                                      |                                     | 395.100   |
| Aumenti                                         |                                      |                                     | 1.561.820 |
|                                                 |                                      |                                     | 854.000   |
| Di cui di durata superiore a 5 anni             |                                      | C                                   |           |
| Consistenza finale                              |                                      |                                     | 1.102.920 |
|                                                 |                                      |                                     |           |

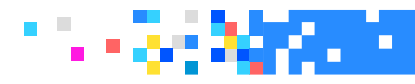

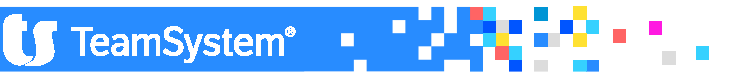

### SUDDIVISIONE DEI DEBITI PER AREA GEOGRAFICA

| NICEE - Gestione nota integrativa                                                                                                    |                           |                             | ▶- 10 ↓↑ □□-× |  |  |  |  |
|----------------------------------------------------------------------------------------------------|---------------------------|-----------------------------|---------------|--|--|--|--|
| 🔯 🗏 🗀 🛧 ? 🚧 🕼 🔟 🔟 🗹 🖉                                                                                                    |                           |                             | 💩 D 🖉         |  |  |  |  |
| Codice ditta 148 BILANCIO ANALITICO SRL                                                                                                    |                           | C.C.,Art.2427,Comma 1,Num.6 |               |  |  |  |  |
| Dettagli sui debiti suddivisi per area geografica (prospetto)                                                                                                    |                           |                             |               |  |  |  |  |
| Descrizione     NORD       Debiti per area geografica        Obbligazioni        Obbligazioni convertibili        Debiti verso soci per finanziamenti        Debiti verso banche        Debiti verso altri finanziatori                      | Importo                   | Bilancio<br>1.800.000       | Residuo<br>   |  |  |  |  |
| Debiti verso fornitori<br>Debiti rappresentati da titoli di credito<br>Debiti verso imprese controllate<br>Debiti verso imprese collegate                                                                                                    |                           | 1.102.920                   | 1.102.920     |  |  |  |  |
| La compilazione del prospetto avviene con le stesse modalità spiegate nella<br>sezione dei crediti. Quindi, richiamata la tabella bisogna indicare il titolo di<br>testata e dettagliare gli importi fino ad esaurimento del valore residuo. |                           |                             |               |  |  |  |  |
| <u>Conferma</u> <u>V</u> aria <u>F</u>                                                                                                    | Annulla <u>I</u> nserisci | Prossimo preceD             | ente Uscita   |  |  |  |  |

🚺 TeamSystem\*

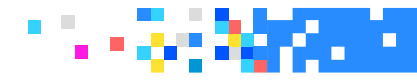

### NICEE – PASSIVO E PATRIMONIO NETTO DEBITI ASSISTITI DA GARANZIE REALI SU BENI SOCIALI

In presenza di debiti che prevedono delle garanzie reali è necessario indicarne il dettaglio all'interno dell'apposito prospetto.

| ★ NICEE - Gestione nota integrativa                                        | ▶- 202 ↓ ↑ 🗊 🗔 💻                      |
|----------------------------------------------------------------------------|---------------------------------------|
| NICEE - NULII - AIL 2427 C.C. 362. 0                                       | · · · · · · · · · · · · · · · · · · · |
| 🖸 🗏 🗅 🛧 ? 🚧 🕼 🔟 🔟 🖌 🖻                                                      |                                       |
|                                                                            |                                       |
| Codice ditta 148 BILANCIO ANALITICO SRL                                    | C.C.,Art 2427,Comma 1,Num.6           |
| Analisi dei debiti assistiti da garanzie reali su beni sociali (prospetto) |                                       |
| P.D03 . Debiti verso soci per finanziamenti                                |                                       |
|                                                                            |                                       |
| Debiti assistiti da ipoteche                                               | Σ                                     |
| Debiti assistiti da pegni                                                  |                                       |
| Debiti assistiti da privilegi speciali                                     |                                       |
| Totale debiti assistiti da garanzie reali                                  |                                       |
| Debiti non assistiti da garanzie reali                                     |                                       |
| Totale                                                                     | 1.800.000                             |
|                                                                            |                                       |
|                                                                            |                                       |
|                                                                            |                                       |
|                                                                            |                                       |

I prospetti "Debiti relativi ad operazioni con obbligo di retrocessione a termine" e "Dettaglio dei finanziamenti effettuati da soci della società", sono a compilazione manuale e cura quindi dell'utente entrare e dettagliare le scelte.

**TeamSystem**<sup>®</sup>

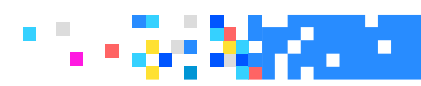

### VARAIAZIONE DEI RATEI E RISCONTI PASSIVI

| 10ee - Mulii - Nuiai |                                                                                  |         |       |       | ⊕ D /                                                 |
|----------------------|----------------------------------------------------------------------------------|---------|-------|-------|-------------------------------------------------------|
| 148 🔍 🛛 BIL          | ANCIO ANALITICO SRL                                                              |         |       |       | Esercizio 2016 🔶 0 🔶 Aperta<br>ORD ltcc-ci-2016-11-14 |
| ID XBRL              | Sezione                                                                          | Stato   | Testa | Piede | Testo Nome 🔳                                          |
| T0267                | Dettaglio varie altre riserve                                                    |         |       |       | Introduzione                                          |
|                      | Disponibilità e utilizzo del patrimonio netto                                    |         |       |       | Commento                                              |
| T0271                | Origine possibilità di utilizzo e distribuibilità voci di patrimonio netto       |         |       | 3     | I I                                                   |
| T0272                | Origine, possibilità di utilizzo e distribuibilità delle varie altre riserve     |         |       |       | Baramatri di procedura                                |
| T0276                | Variazioni della riserva per operazioni di copertura di flussi finanziari attesi |         |       |       | Tastata di bilancia                                   |
| -                    | Fondi per rischi e oneri                                                         |         | -     | -     | Viestata di bilancio                                  |
| T0281                | Informazioni sui fondi per rischi e oneri                                        | · · · · | 11    | 11    | Disalasta da anchi da anno precedente                 |
| T0281                | > P.B.000.040. FONDI PER RISCHI E ONERI Altri fondi                              | 1       |       |       | Ricalcolo da archivi contabili                        |
| -                    | Trattamento di fine rapporto lavoro                                              |         |       | 4     | Importazione testi standard                           |
| T0285                | Informazioni sul trattamento di fine rapporto di lavoro subordinato              |         |       |       | Importazione testi personalizzati                     |
|                      | Debiti                                                                           | 1       | 11    |       | Informazioni aggiuntive                               |
| T0291                | Variazioni e scadenza dei debiti                                                 | 1       | n     | - H   | Importazione da Xbri                                  |
| T0291                | > P.D.000.030.a Debiti verso soci per finanziamenti esigibili entro esercizio    | 1       | -     |       | Ripristino dati modificati                            |
| T0291                | > P.D.000.070.a Debiti verso fornitori esigibili entro esercizio successivo      |         |       |       | Controllo schemi sbilanciati (2)                      |
| T0291                | > P.D.000.120.a Debiti tributari esigibili entro esercizio successivo            | 3       |       |       | Selezione modelli documenti                           |
| T0291                | > P.D. 000. 140 a Altri debiti esigibili entro esercizio successivo              | · ·     |       |       | Blocca/Sblocca nota integrativa                       |
| T0295                | Suddivisione dei debiti per area geografica                                      | 1       |       | n     |                                                       |
| T0299                | Debiti assistiti da garanzie reali su beni sociali                               | •       | L.    | _     |                                                       |
| T0303                | Debiti relativi ad operazioni con obbligo di retrocessione a termine             |         |       |       | 1 A.                                                  |
| T0307                | Finanziamenti effettuati da soci della società                                   |         |       |       |                                                       |
| - T0312              | Ratei e risconti passivi                                                         |         |       |       | <ul> <li>Opzioni menù nota integrativa</li> </ul>     |
|                      | NOTA INTEGRATIVA CONTO ECONOMICO                                                 | 1       | 11    | 11    | Disabilitati Visualizza                               |
|                      |                                                                                  | •       | -     |       | Schema Tutti                                          |
|                      |                                                                                  |         |       |       | Dettaglio Compilati                                   |
|                      |                                                                                  |         |       |       |                                                       |
|                      |                                                                                  |         |       |       |                                                       |
| Funzioni Bil         | ancio Allegati                                                                   |         |       |       | Annulla Inserisci Uscita                              |

Il prospetto è identico a quello delle "Variazioni dei ratei e risconti attivi" ed è compilato in automatico.

🚺 TeamSystem\*

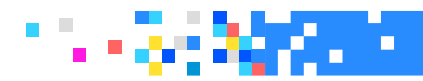

#### VALORE DELLA PRODUZIONE

I prospetti che analizzano i valori del conto economico prevedono la suddivisione dei ricavi delle vendite per **"categoria di attività" e per "area geografica"**. La compilazione dei due prospetti è simile, nella riga di descrizione occorre indicare la tipologia di attività o l'area geografica e di seguito l'importo del ricavo corrispondente.

| -     | NOTA INTEGRATIVA CONTO ECONOMICO                                              | 1            | n | n |   |
|-------|-------------------------------------------------------------------------------|--------------|---|---|---|
| —     | Valore della produzione                                                       | <b>V</b>     | Ŭ | Ŭ |   |
| T0377 | Suddivisione dei ricavi delle vendite e prestazioni per categoria di attività | $\checkmark$ |   |   |   |
| T0381 | Suddivisione dei ricavi delle vendite e prestazioni per area geografica       | ~            |   |   | Ŧ |
| T0385 | Costi della produzione                                                        |              |   |   |   |
|       |                                                                               |              |   |   |   |

| DETTAGLI SUI RICAVI DELLE VENDITE E DELLE PRESTAZIONI SUDDIV | ISI PER AREA GEOGRAFICA |         |    |
|--------------------------------------------------------------|-------------------------|---------|----|
| Area geografica                                              |                         |         |    |
| NORD                                                         |                         |         |    |
|                                                              |                         | Totale  | ÷  |
|                                                              |                         |         | →  |
| Valore esercizio corrente                                    | 300.000                 | 300.000 | 直り |

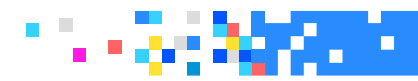

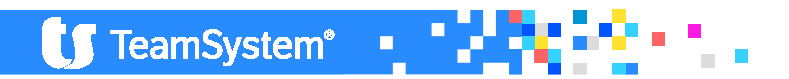

#### PROVENTI E ONERI FINANZIARI

| = | Proventi e oneri finanziari                                                   |  |
|---|-------------------------------------------------------------------------------|--|
|   | Composizione proventi da partecipazione                                       |  |
|   | Ripartizione degli interessi e altri oneri finanziari per tipologia di debiti |  |

Entrambi i prospetti sono a compilazione manuale, bisogna pertanto richiamare la voce e dettagliare i valori.

| COMPOSIZIONE PROVENTI DA PARTECIPAZIONE                    |        |                                |
|------------------------------------------------------------|--------|--------------------------------|
| Da imprese controllate<br>Da imprese collegate<br>Da altri |        | Proventi diversi dai dividendi |
|                                                            | TOTALE |                                |

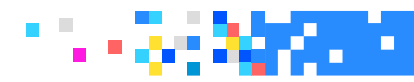

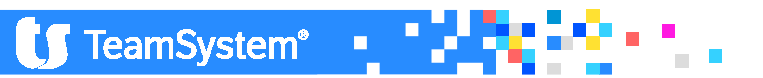

### NICEE – CONTO ECONOMICO PROVENTI E ONERI FINANZIARI

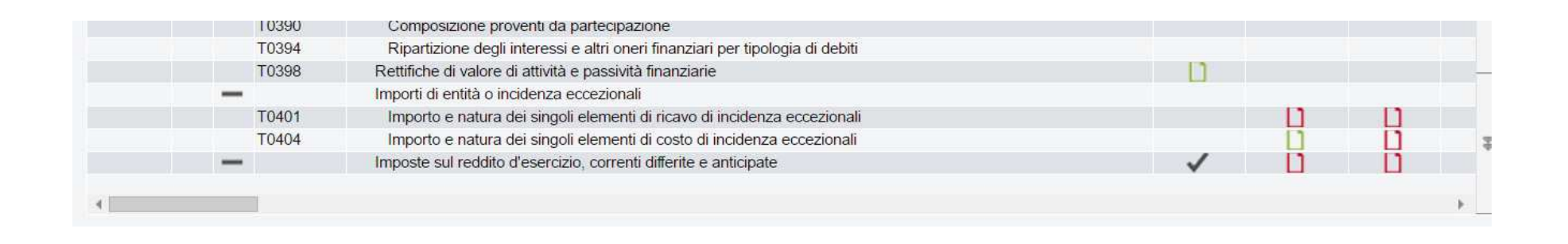

l'eliminazione della sezione straordinaria dal Conto economico, che ha comportato la necessità di evidenziare in Nota integrativa l'importo e la natura dei singoli elementi di ricavo o di costo di entità o incidenza eccezionali. La tassonomia XBRL ha proposto pertanto la tabella Importo e natura dei singoli elementi di ricavo di entità o incidenza eccezionali.

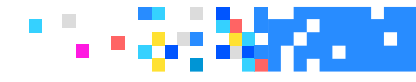

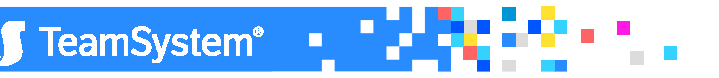

### Rilevazione delle imposte differite e anticipate ed effetti conseguenti

Per questo prospetto la differenza principale riguarda la suddivisione tra IRES e IRAP, quindi sia il totale delle differenze temporanee deducibili (imposte anticipate) che il totale delle differenze temporanee imponibili (imposte differite) che gli effetti fiscali ovvero gli importi stanziati a bilancio sono suddivisi tra le due tipologie di imposta.

|                                                         | Valore contabile IRES | Valore contabile IRAP |
|---------------------------------------------------------|-----------------------|-----------------------|
| ) Differenze temporanee                                 |                       |                       |
| Totale differenze temporanee deducibili                 | 12.000                |                       |
| Totale differenze temporanee imponibili                 |                       |                       |
| Differenze temporanee nette                             | <mark>12.000-</mark>  |                       |
| i) <mark>Effetti fiscal</mark> i                        |                       |                       |
| Fondo imposte differite (anticipate) a inizio esercizio | 15.680                |                       |
| Imposte differite (anticipate) dell'esercizio           | 18.980-               |                       |
| Fondo imposte differite (anticipate) a fine esercizio   | 3.300-                |                       |

TeamSystem®

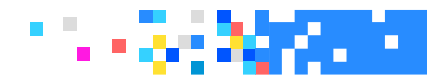

### Rilevazione delle imposte differite e anticipate ed effetti conseguenti

Le voci della sezione A) Differenze temporanee, rappresentano la sommatoria di tutte le voci di dettaglio che hanno generato imposte differite/anticipate, ovvero il totale dei due prospetti successivi.

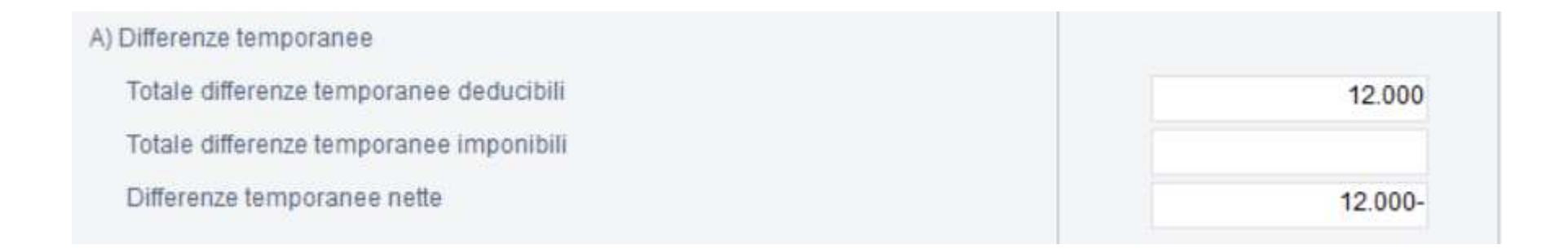

| Rilevazione delle imposte differite e anticipate ed effetti conseguenti |
|-------------------------------------------------------------------------|
| Dettaglio differenze temporanee deducibili                              |
| Dettaglio differenze temporanee imponibili                              |
| Dettaglio differenze escluse                                            |
| Informativa sulle perdite fiscali                                       |

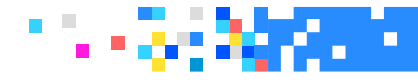

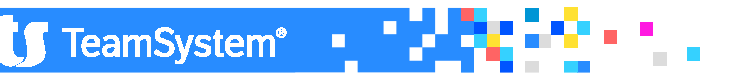

Rilevazione delle imposte differite e anticipate ed effetti conseguenti

### "Totale differenze temporanee deducibili"

Il valore viene ripreso dalla scelta "Dettaglio differenze temporanee deducibili" di NICEE – Totali – Ires / Irap – folder 2016, la differenza tra gli importi in aumento e in diminuzione, ovviamente distinti tra Ires e Irap.

### "Totale differenze temporanee imponibili"

Il valore viene ripreso dalla scelta "Dettaglio differenze temporanee imponibili" di NICEE – Totali – Ires / Irap – folder 2016, la differenza tra gli importi in aumento e in diminuzione, ovviamente distinti tra Ires e Irap.

"Differenze temporanee nette"

Calcolato per differenza.

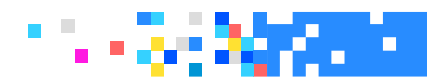

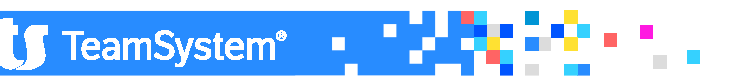

### Rilevazione delle imposte differite e anticipate ed effetti conseguenti

La sezione B) Effetti fiscali non comprende le imposte anticipate accantonate su perdite recuperabili che sono esposte nel prospetto specifico.

| ) Effetti fiscali                                       |         |
|---------------------------------------------------------|---------|
| Fondo imposte differite (anticipate) a inizio esercizio | 15.680  |
| Imposte differite (anticipate) dell'esercizio           | 18.980- |
| Fondo imposte differite (anticipate) a fine esercizio   | 3.300-  |

### "Fondo imposte differite (anticipate) a inizio esercizio"

Va inserito manualmente, la distinzione non è recuperabile dalla contabilità in quanto è una informazione che non riusciamo a recuperare dall'anno precedente.

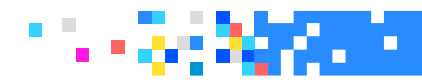

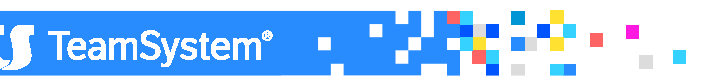

Rilevazione delle imposte differite e anticipate ed effetti conseguenti

### "Fondo imposte differite (anticipate) a fine esercizio"

Dal Dettaglio differenze temporanee deducibili e dal Dettaglio differenze temporanee imponibili, Totali Ires e Irap, Totale imposte, differenza algebrica tra anticipate (-) e differite (+).

### "Imposte differite (anticipate) dell'esercizio"

Differenza tra il fondo di inizio ed il fondo di fine esercizio.

Il bottone "Ricalcola" va utilizzato per rieseguire il prelievo ed il calcolo.

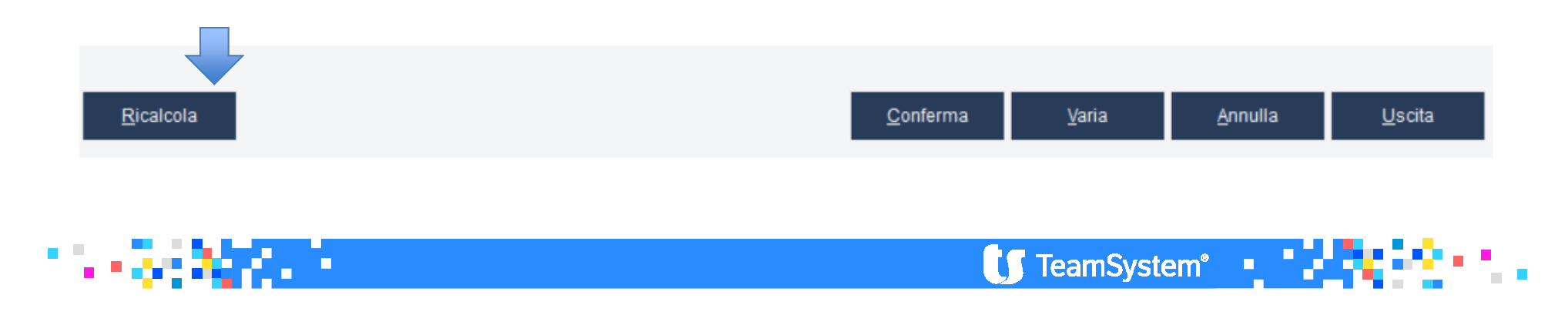

### Dettaglio differenze temporanee deducibili (imposte anticipate)

Come l'anno scorso il prospetto è nella forma di più colonne a intestazione libera. Ogni voce è una differenza temporanea che ha generato imposte anticipate. Occorre indicare l'importo al termine dell'esercizio precedente, la variazione verificatasi nell'esercizio e l'importo al termine dell'esercizio.

Sull'importo al termine dell'esercizio va indicato l'effetto fiscale IRES e IRAP

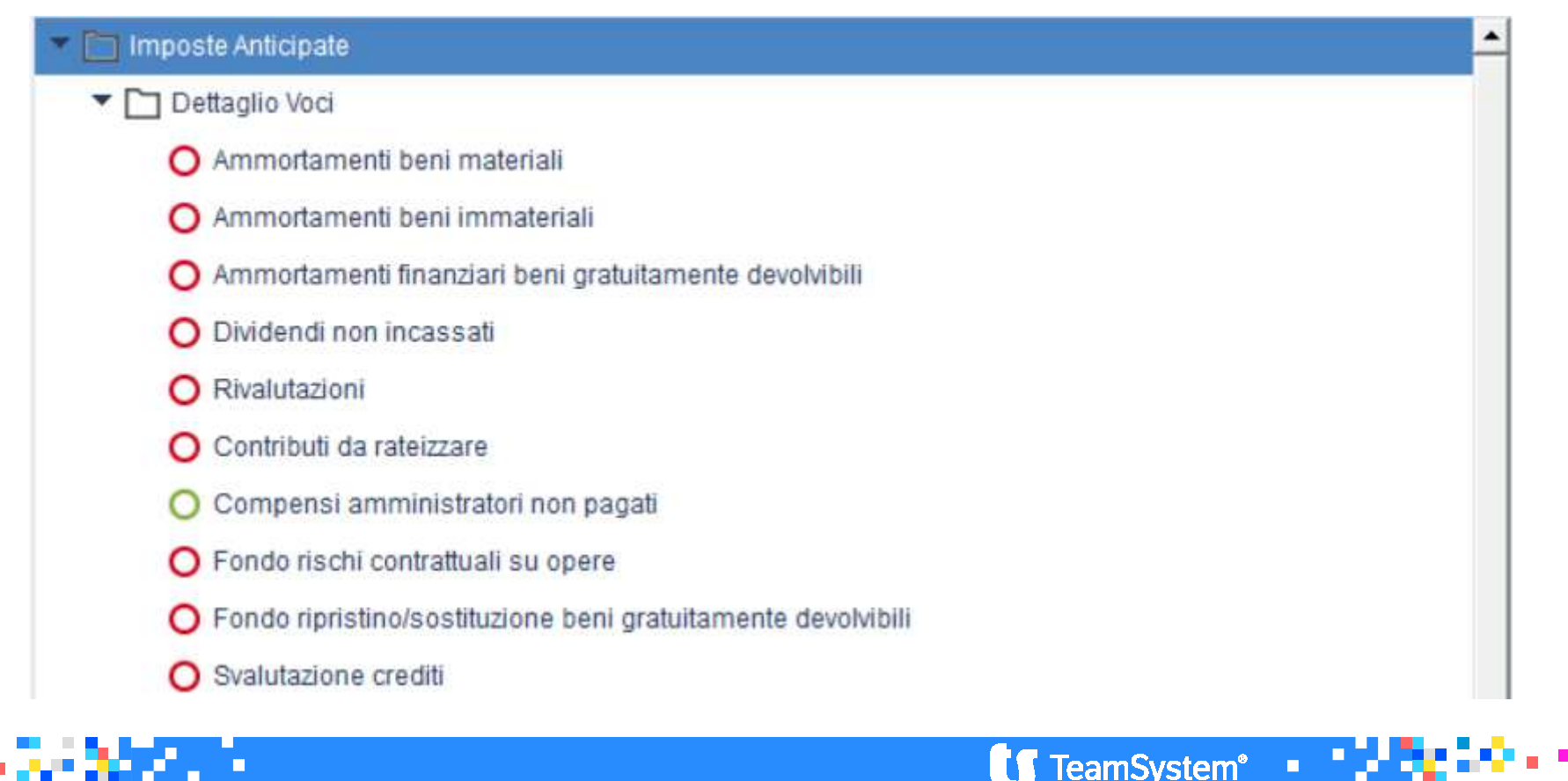

### Dettaglio differenze temporanee deducibili (imposte anticipate)

Supponiamo di voler selezionare le imposte anticipate per "Compensi amministratori non pagati".

| ANTICIPATE                                                                                                    |                                                  |                              |                                                      |                 |          |
|----------------------------------------------------------------------------------------------------|--------------------------------------------------|------------------------------|------------------------------------------------------|-----------------|----------|
| ginarie Derivate                                                                                                    |                                                  |                              |                                                      |                 |          |
| Escluso                                                                                                    | Descriz originarie                               | Importo precedente           | Diff.IRES prec.                                      | Diff.IRAP prec. |          |
| Compensi Amminist                                                                                                    | atore 2014                                       | 10.000                       | 10.000                                               |                 | <u> </u> |
|                                                                                                    |                                                  |                              |                                                      |                 |          |
| Compensi 2015                                                                                                    |                                                  |                              |                                                      |                 |          |
| Compensi 2015                                                                                                    |                                                  |                              |                                                      |                 | *        |
| Compensi 2015                                                                                                    | Compensi Amministratore 2014                     |                              |                                                      |                 | *        |
| Compensi 2015 Compensi 2015 escrizione nporto precedente                                                                                                    | Compensi Amministratore 2014<br>10.000           | Import                       | o corrente                                           |                 | *        |
| Compensi 2015 Compensi 2015 Co | Compensi Amministratore 2014<br>10.000<br>10.000 | Import                       | o corrente<br>nze IRES corrente                      |                 | *        |
| Compensi 2015 Compensi 2015 Co | Compensi Amministratore 2014<br>10.000<br>10.000 | Import<br>Differe<br>Differe | o corrente<br>nze IRES corrente<br>nze IRAP corrente |                 | *        |

### Dettaglio differenze temporanee deducibili (imposte anticipate)

Nel folder "Originarie" si inseriscono in dettaglio i compensi amministratori che hanno generato imposte anticipate. Per tali compensi inserire una descrizione che identifichi l'imposta e, sempre nella parte sinistra della maschera indicare, nel campo "Importo precedente", la differenza originaria (in aumento) al 31/12/15.

Lo stesso importo va inserito nel campo sottostante "Differenze IRES precedente" e/o nella riga "Differenze IRAP precedente".

Nella parte di destra va indicata la differenza rilevata per l'esercizio corrente (2016) ed anche in questo caso va ripetuta su una o su entrambe le righe successive. L'importo corrente potrebbe essere dato dalla differenza temporanea rilevata su una voce già esistente di cui si è già compilato la sezione di sinistra oppure una nuova riga. Ad esempio potremmo avere una riga con Compensi amministratori 2014 che andremo ad inserire nel lato sinistro e una voce Compensi amministratori 2015 che inseriremo nella parte di destra.

Per altre voci di imposte anticipate potremmo avere il caso di compilazione sia della parte relativa ai precedenti esercizi che per la stessa voce anche dell'incremento dell'esercizio (operazioni originarie che si sommano anno dopo anno prima che comincino i rientri).

TeamSystem®

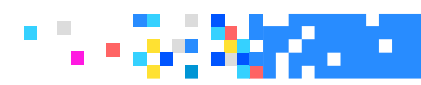

### Dettaglio differenze temporanee deducibili (imposte anticipate)

Per ogni riga inserita è presente la scelta "Escluso" che prevede le opzioni "escluso NO", "escluso in via permanente" e "escluso in via prudenziale".

Come anticipato da quest'anno un apposito prospetto accoglie le differenze per imposte differite anticipate escluse. L'esclusione potrebbe essere dovuta al fatto che si ritiene al momento non recuperabile l'imposta ma negli esercizi futuri potrebbero venire meno i motivi dell'esclusione (escluso in via prudenziale), oppure potrebbe essere dovuta ad altri motivi, per cui il redattore del bilancio ha deciso di escludere tale voce in via permanente. Sia le voci escluse in via prudenziale che quelle in via permanente sono evidenziate nel prospetto apposito con la differenza che nel successivo esercizio (2016) quelle escluse in via prudenziale saranno comunque riprese dall'anno precedente mentre quelle escluse in via permanente non verranno più riportate.

Nel programma, una volta impostato il campo "Escluso" (sia in via prudenziale che permanente) un check sul campo "Esclusione", a sinistra della voce, ne evidenzierà lo stato e, allo stesso tempo, la voce viene automaticamente trasferita nell'elenco delle "Differenze temporanee escluse" (a menu nel prospetto "Dettaglio differenze escluse").

TeamSystem<sup>®</sup>

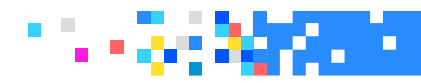

### Dettaglio differenze temporanee deducibili (imposte anticipate)

Il bottone "F4 IRES" e "F5 IRAP" è posto sia nel folder "Originarie" che nel folder "Derivate" e rimanda alla simulazione fiscale per la singola voce che si sta compilando.

Con le funzioni "F4 IRES" e "F5 IRAP" deve essere richiamata la pagina con la simulazione fiscale per inserire l'aliquota dell'imposta corretta e verificare l'importo calcolato.

Nella parte superiore è presente la sezione con l'aumento delle imposte (originarie) mentre nella parte inferiore sono riportati i decrementi delle imposte (derivate).

| Aumento Imposte Anticipate IRES               | Ammontare diff. temporanee | Aliquota | Effetto fiscale |
|-----------------------------------------------|----------------------------|----------|-----------------|
| Importo al termine dell'esercizio precedente  | 1.500                      |          |                 |
| Importo al termine dell'esercizio             | 1.500                      |          |                 |
| Variazione di aliquota<br>Variazione di stime |                            |          |                 |
| Diminuzione Imposte Anticipate IRES           |                            |          |                 |
| Importo al termine dell'esercizio precedente  |                            |          |                 |

Il campo "Aliquota" è da compilare manualmente per fare in modo che per ogni voce venga calcolata la simulazione fiscale (IRES e IRAP).

TeamSystem 🔹

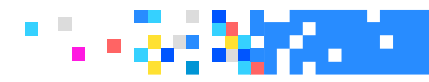

Dettaglio differenze temporanee imponibili (imposte differite)

Il prospetto viene compilato con le stesse indicazioni delle differenze deducibili.

| - |        | Imposte sul reddito d'esercizio, correnti differite e anticipate        | $\checkmark$                                                                                                    | Ŭ | Ŭ |    |
|---|--------|-------------------------------------------------------------------------|----------------------------------------------------------------------------------------------------|---|---|----|
|   | T0408  | Rilevazione delle imposte differite e anticipate ed effetti conseguenti | <ul> <li>Image: A second second s</li></ul> |   |   |    |
|   | T0409  | Dettaglio differenze temporanee deducibili                              | $\checkmark$                                                                                                    |   |   |    |
|   | T0410  | Dettaglio differenze temporanee imponibili                              |                                                                                                    |   |   |    |
|   | T0411  | Dettaglio differenze escluse                                            |                                                                                                    |   |   |    |
|   | T0412  | Informativa sulle perdite fiscali                                       |                                                                                                    |   |   | \$ |
|   | TO 400 |                                                                         |                                                                                                    |   |   |    |

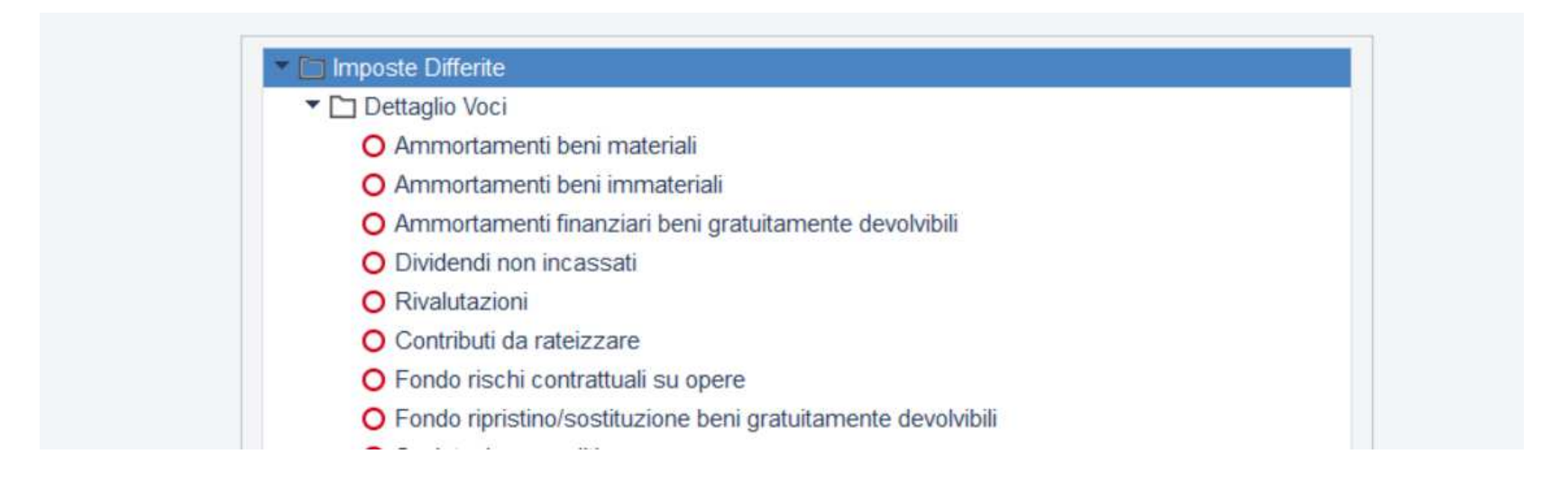

🚺 TeamSystem 🖳

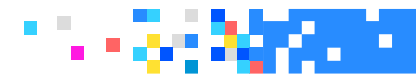

Dettaglio differenze temporanee escluse

Nel prospetto vanno indicate le differenze temporanee, genericamente, quindi sia imposte anticipate che differite che sono state escluse e su cui di conseguenza non sono state accantonate imposte.

Anche in questo caso si tratta di una tabelle tupla, ogni colonna una voce a descrizione libera e per ogni voce va indicato l'importo alla fine dell'anno precedente, il valore dell'esercizio e l'importo alla fine dell'esercizio.

Completa il prospetto anche l'indicazione dell'effetto fiscale IRES e IRAP anche come detto non è stata rilevata fiscalità differita a bilancio. Come detto nei punti precedenti, tutte le voci inserite tra le imposte differite e anticipate che vengono considerate escluse (in via prudenziale o in via permanente) passano nell'elenco di quelle escluse. Ovviamente togliendo il check di escluse spariscono da questo elenco.

Come già accennato quelle escluse in via permanente sono esposte nel prospetto dell'escluse quest'anno ma non verranno riprese nell'anno successivo mentre quelle escluse in via prudenziale verranno riportate in avanti nell'esercizio successivo fino a quando non saranno escluse in via permanente o non si deciderà di effettuare un accantonamento di imposte e quindi passarle definitivamente nell'elenco delle differenze temporanee deducibili o imponibili, o non ci sarà comunque un rientro della differenza.

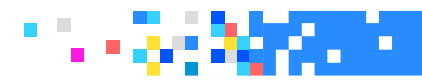

### INFORMATIVA SULL'UTILIZZO DELLE PERDITE FISCALI

Tale prospetto è simile al prospetto presente nel bilancio dell'anno scorso ma gli è stata attribuita una denominazione diversa ed è stata eliminato il "Totale beneficio rilevato".

Inoltre, non si parla più di perdite utilizzate ma di perdite realizzate.

| T0379 | Rilevazione delle imposte differite e anticipate ed effetti consegu |
|-------|---------------------------------------------------------------------|
| T0380 | Dettaglio differenze temporanee deducibili                          |
| T0381 | Dettaglio differenze temporanee imponibili                          |
| T0382 | Dettaglio differenze escluse                                        |
| T0383 | Informativa sulle perdite fiscali                                   |

La tabella riflette le stesse informazioni e riporta gli stessi campi che sono richiesti da infocamere, l'unica differenza è l'esposizione su due folder che servono a suddividere gli anni di riferimento.

Nella tabella bisogna indicare le perdite dell'anno e quelle degli esercizi precedenti oltre alle perdite fiscali a nuovo recuperabili con ragionevole certezza per le quali stanzio imposte anticipate.

**TeamSystem**<sup>®</sup>

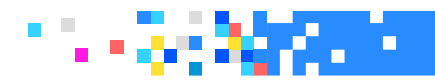

### INFORMATIVA SULL'UTILIZZO DELLE PERDITE FISCALI

La composizione risulta totalmente manuale. L'anno prossimo in fase di compilazione della nota integrativa verrà riportato il folder "Anno precedente" potendolo ovviamente prelevare.

|                                        |           | 10       |                    |
|----------------------------------------|-----------|----------|--------------------|
| Calcolo anticipate da perdite IRES     | Ammontare | Aliquota | Imposte anticipate |
| Perdite fiscali dell'esercizio         |           |          |                    |
| Perdite fiscali di esercizi precedenti |           |          |                    |
| Totale perdite fiscali                 |           |          |                    |
| Pardita fiscali a nuovo                |           |          |                    |

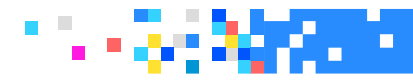

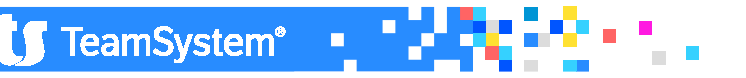

I prospetti riguardano le "Altre informazioni" richieste dalla tassonomia 2016-11-14, in dettaglio:

- 1. Dati sull'occupazione
- 2. Compensi amministratori e sindaci
- 3. Compensi revisore legale o società di revision
- 4. Categorie di azioni emesse dalla società
- 5. Titoli emessi dalla società

|       | EE - Gestio | ne nota integrativa                                                                  |       |       |       |   |
|-------|-------------|--------------------------------------------------------------------------------------|-------|-------|-------|---|
| o 🖪 🗅 | 1 ? 24 🖸    | H H H                                                                                |       |       |       |   |
| Ditta | 148 🥄 🛛 BI  | LANCIO ANALITICO SRL                                                                 |       |       |       |   |
| 0     | ID XBRL     | Sezione                                                                              | Stato | Testa | Piede |   |
|       | T0408       | Rilevazione delle imposte differite e anticipate ed effetti conseguenti              | 1     |       |       |   |
|       | T0409       | Dettaglio differenze temporanee deducibili                                           | 1     |       |       |   |
|       | T0410       | Dettaglio differenze temporanee imponibili                                           |       |       |       |   |
|       | T0411       | Dettaglio differenze escluse                                                         |       |       |       |   |
|       | T0412       | Informativa sulle perdite fiscali                                                    |       |       |       |   |
|       | T0460       | Nota integrativa rendiconto finanziario                                              |       |       |       |   |
| 1     | -           | NOTA INTEGRATIVA ALTRE INFORMAZIONI                                                  | 1     | U     | 1     |   |
|       | T0465       | Dati sull'occupazione                                                                | ~     | Ü     | 0     |   |
|       | T0469       | Compensi e anticipazioni amministratori e sindaci                                    |       |       |       |   |
|       | T0473       | Compensi revisore legale o società di revisione                                      |       |       |       |   |
|       | T0477       | Categorie di azioni emesse dalla società                                             |       |       |       |   |
|       | T0481       | Titoli emessi dalla società                                                          |       |       |       | - |
| ICIC  |             | Informazioni sugli strumenti finanziari emessi dalla società                         |       |       |       |   |
| DICI  | J 10489     | Importo complessivo degli impegni delle garanzie e delle passività potenziali        |       |       |       |   |
|       | T0492       | Informazioni sui patrimoni e i finanziamenti destinati ad uno specifico affare       |       |       |       | - |
|       | T0494       | Informazioni sulle operazioni con parti correlate                                    |       |       |       |   |
|       | T0496       | Informazioni sugli accordi non risultanti dallo stato patrimoniale                   |       |       |       |   |
|       | T0498       | Informazioni sui fatti di rilievo avvenuti dopo la chiusura dell'esercizio           |       |       |       | - |
|       | T0501       | Nome e sede delle imprese che redigono il bilancio dell'insieme più grande più picco |       |       |       |   |
|       | T0504       | Informazioni relative agli strumenti finanziari derivati ex art. 2427-bis del C.C.   |       |       |       |   |
|       | -           | Prospetto riepilogativo del bilancio della società che esercita l'attività di direzi |       |       |       | - |

- 6. Informazione sugli strumenti finanziari emessi dalla società
- 7. Prospetto riepilogativo dello stato patrimoniale della società che esercita l'attività di direzione
- 8. Prospetto riepilogativo del conto economico della società che esercita l'attività di direzione

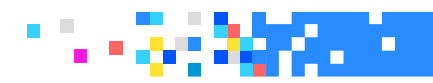

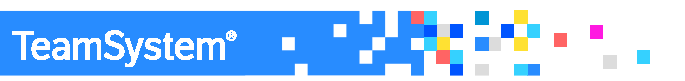

#### NUMERO MEDIO DI DIPENDENTI RIPARTITO PER CATEGORIA

| ★ NICEE - Gestione nota integrativa                            |                           |                             | ⊮- ୬ዮ ↓↑ ⊒⊑⊑×                                                              |
|----------------------------------------------------------------|---------------------------|-----------------------------|----------------------------------------------------------------------------|
|                                                                |                           |                             |                                                                            |
|                                                                |                           |                             |                                                                            |
| Codice ditta 148 BILANCIO ANALITICO SRL                        |                           | C.C.,Art.2427,Comma 1,Num.1 |                                                                            |
| Numero medio di dipendenti ripartiti per categoria (prospetto) |                           |                             |                                                                            |
|                                                                |                           |                             |                                                                            |
|                                                                | Dipendenti inizio periodo | Dipendenti fine periodo     | Numero medio dipendenti(*)                                                 |
| Dirigenti                                                      | 6                         |                             |                                                                            |
| Quadri                                                         | <u>u</u>                  |                             |                                                                            |
| Impiegati                                                      |                           |                             |                                                                            |
| Operai<br>Altri dispondenti                                    |                           |                             |                                                                            |
| Aim dipendenu                                                  |                           |                             |                                                                            |
| TOTALE                                                         |                           |                             |                                                                            |
|                                                                |                           |                             |                                                                            |
|                                                                | MANUALE                   |                             |                                                                            |
|                                                                | (*)                       | MATICA.                     |                                                                            |
|                                                                |                           |                             |                                                                            |
|                                                                |                           |                             |                                                                            |
|                                                                |                           |                             |                                                                            |
|                                                                |                           |                             | <u>Annula</u>                                                              |
|                                                                |                           |                             | F9 🗸                                                                       |
|                                                                |                           |                             | POLYEDRO <sup>®</sup> Platform powered by <b>U</b> TeamSystem <sup>®</sup> |

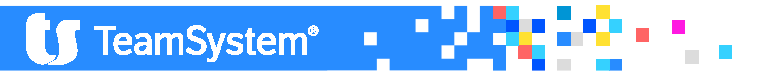

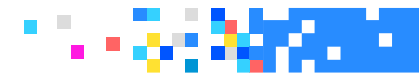

### COMPENSI AGLI AMMINISTRATORI E SINDACI

|                                            | nota integrativa                                          |                                                    |      |                           | ⊭- 16 ↑↓ ⊔ = × |
|--------------------------------------------|-----------------------------------------------------------|----------------------------------------------------|------|---------------------------|----------------|
| 🙆 🗏 🗀 🛧 ? 🔼 🖸                              |                                                           |                                                    |      |                           | di 🗅 🥒         |
| Contine ditte                              |                                                           |                                                    |      |                           |                |
|                                            | 148 BILANCIO ANALITICO SRL                                |                                                    |      | C.C.,Art.2427,Comma 1,Num | .16            |
| Ammontare dei compensi, delle anticipa:    | zioni e dei crediti concessi a amministratori e sindaci e | e degli impegni assunti per loro conto (prospetto) |      |                           |                |
|                                            |                                                           |                                                    |      |                           |                |
|                                            |                                                           |                                                    | Ammi | nistratori                | Sindaci        |
| Compensi                                   |                                                           |                                                    | 0    |                           |                |
| Anticipazioni                              |                                                           |                                                    |      |                           |                |
| Impegni assunti per loro conto per effetto | di garanzie prestate                                      |                                                    |      |                           |                |
| impegni assunti per loro conto per circuto |                                                           |                                                    |      |                           |                |
|                                            |                                                           |                                                    |      |                           |                |
|                                            |                                                           |                                                    |      |                           |                |
|                                            |                                                           |                                                    |      |                           |                |
|                                            |                                                           |                                                    |      |                           |                |
|                                            |                                                           |                                                    |      |                           |                |
|                                            |                                                           |                                                    |      |                           |                |
|                                            |                                                           |                                                    |      |                           |                |
|                                            |                                                           | MANUALE                                            |      |                           |                |
|                                            |                                                           |                                                    |      |                           |                |
|                                            |                                                           |                                                    |      |                           |                |
|                                            |                                                           |                                                    |      |                           |                |
|                                            |                                                           |                                                    |      |                           | <u>Annulla</u> |
|                                            |                                                           |                                                    |      |                           | F9             |
|                                            |                                                           |                                                    |      |                           |                |

– la modifica della tabella di cui al n. 16 dell'articolo 2427, comma 1, cod. civ., a seguito della necessità di indicare con riferimento ad amministratori e sindaci, cumulativamente per ciascuna categoria, non solo l'ammontare dei compensi, ma anche le anticipazioni, i crediti concessi e gli impegni assunti per loro conto per effetto di garanzie di qualsiasi tipo prestate;

**TeamSystem**<sup>®</sup>

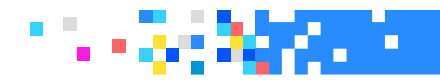

### COMPENSI SPETTANTI AL REVISORE LEGALE

|                                                                   | e nota integrativa                                         |         |        | ,                                | • 10 + 1 II.   |
|-------------------------------------------------------------------|------------------------------------------------------------|---------|--------|----------------------------------|----------------|
| o ≞ □ ± ? 24 0                                                    | M M M                                                      |         |        |                                  | 80/            |
| Codice ditta                                                      | 148 BILANCIO ANALITICO SRL                                 |         |        | C.C.,Art.2427,Comma 1,Num.16-bis |                |
| Ammontare dei corrispettivi spettanti                             | al revisore legale o alla società di revisione (prospetto) |         |        |                                  |                |
|                                                                   |                                                            |         |        |                                  | Imroto         |
| Revisione legale dei conti annuali                                |                                                            |         |        | C                                | Importo        |
| Altri servizi di verifica svolti<br>Servizi di consulenza fiscale |                                                            |         |        |                                  |                |
| Altri servizi diversi dalla revisione con                         | abile                                                      |         |        |                                  |                |
| TOTALE                                                            |                                                            |         |        |                                  |                |
|                                                                   |                                                            |         |        |                                  |                |
|                                                                   |                                                            |         |        |                                  |                |
|                                                                   |                                                            | MANUALE |        |                                  |                |
|                                                                   |                                                            |         |        |                                  |                |
|                                                                   |                                                            |         |        |                                  |                |
|                                                                   |                                                            | ⊆o      | nferma | <u>V</u> aria <u>A</u> nnulla    | <u>U</u> scita |
| -                                                                 |                                                            |         |        |                                  | F9             |

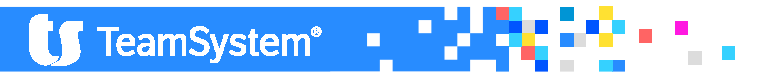

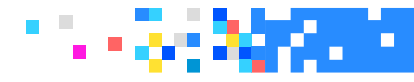

### CATEGORIE DI AZIONI EMESSE DALLA SOCIETA'

| ★ NICEE - Gestione nota integrativa                                |                              | ▶ 20 ↓↑                                                |
|--------------------------------------------------------------------|------------------------------|--------------------------------------------------------|
|                                                                    |                              | D /                                                    |
| Codice ditta 148 BILANCIO ANALITICO SRL                            | C.C.,Art.2427,Comma 1,Num.17 |                                                        |
| Analisi delle categorie di azioni emesse dalla società (prospetto) |                              |                                                        |
|                                                                    |                              |                                                        |
| Descrizione                                                        |                              |                                                        |
|                                                                    | Importo                      | Totale                                                 |
| Consistenza iniziale, numero                                       |                              |                                                        |
| Azioni sottoscritte nell'esercizio. numero                         |                              |                                                        |
| Azioni sottoscritte nell'esercizio, valore nominale                |                              |                                                        |
| Consistenza finale, numero                                         |                              |                                                        |
| Consistenza finale, valore nominale                                |                              |                                                        |
|                                                                    |                              |                                                        |
|                                                                    |                              |                                                        |
|                                                                    |                              |                                                        |
| MANUALE                                                            |                              |                                                        |
|                                                                    |                              |                                                        |
|                                                                    |                              |                                                        |
| <u>C</u> onferma ⊻aria Annulla                                     |                              | sce <u>D</u> ente <u>U</u> scita                       |
|                                                                    |                              | F9                                                     |
|                                                                    |                              | POLYEDRO <sup>®</sup> Platform powered by U TeamSystem |

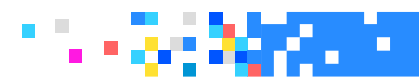

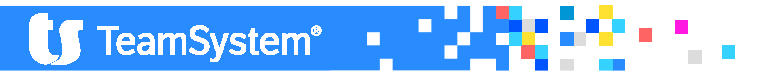

### TITOLI EMESSI DALLA SOCIETA'

|                                         | ne nota integrativa        |         | ▶- ℃℃ ↓↑ □□_×                               |
|-----------------------------------------|----------------------------|---------|---------------------------------------------|
| 🖸 🗏 🗅 🛧 ? 🛂 🖸                           |                            |         | 8 D /                                       |
| Codice ditta                            | 148 BILANCIO ANALITICO SRL |         | C.C.,Art.2427,Comma 1,Num.18                |
| Analisi dei titoli emessi dalla societa | à (prospetto)              |         |                                             |
|                                         |                            |         |                                             |
| Azioni di godimento                     | Numero                     | Diritti | i attribuiti                                |
| Obbligazioni convertibili               | <u>L</u>                   |         |                                             |
| Altri titoli                            |                            |         |                                             |
| Warrants<br>Opzioni                     |                            |         |                                             |
|                                         |                            |         |                                             |
|                                         |                            |         |                                             |
|                                         |                            | MANUALE |                                             |
|                                         |                            |         |                                             |
|                                         |                            |         |                                             |
|                                         |                            |         |                                             |
|                                         |                            |         |                                             |
|                                         |                            |         |                                             |
|                                         |                            |         | Varia Uscita                                |
|                                         |                            |         | F9                                          |
|                                         |                            |         | POLYEDRO® Platform powered by UT TeamSystem |

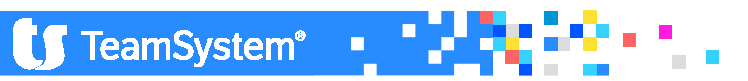

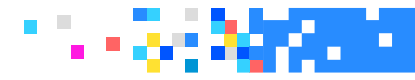

### ALTRI STRUMENTI FINANZIARI EMESSI DALLA SOCIETA'

|                                              | ota integrativa                                                                     |
|----------------------------------------------|-------------------------------------------------------------------------------------|
| o 🗏 🗅 🛧 ? 🛂 😈 📧                              |                                                                                     |
| Codico ditto                                 |                                                                                     |
| Cource unita                                 |                                                                                     |
| Informazioni sugli strumenti finanziari emes | si dalla società MANUALE                                                            |
|                                              |                                                                                     |
|                                              | Griglia di selezione record Nicee                                                   |
| Numero                                       | Dettagli sugli altri strumenti finanziari emessi dalla società (prospetto)          |
| Caratteristiche                              |                                                                                     |
|                                              | Descrizione                                                                         |
|                                              | 1 Strumenti finanziari a fronte di prestazione d'opera o di servizi (art.2346 u.c.) |
|                                              | 2 Strumenti finanziari a dipendenti (art. 2349, c2)                                 |
|                                              | 3 Strumenti finanziari a fronte di patrimoni destinati (art. 2447 ter, lett e)      |
| Diritti partecipativi concessi               | 4 Altre tipologie                                                                   |
|                                              | Varia Uscita                                                                        |
|                                              | F9                                                                                  |
|                                              |                                                                                     |
|                                              |                                                                                     |
|                                              | ConfermaVariaAnnullaInserisciProssimopreceDenteUscita                               |
|                                              | F9                                                                                  |
|                                              | POLYEDRO' Platform powered by DT TeamSvs                                            |

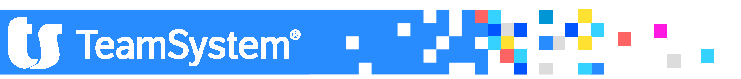

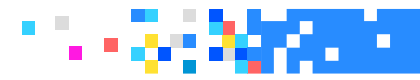

Infine, abbiamo due prospetti che riepilogano lo "Stato patrimoniale" ed il "Conto economico" dell'eventuale società che esercita l'attività di direzione e coordinamento.

| NICEE - Gestione nota integra                                                     | ativa                                                                                                    | ▶- 20 ↓ ↑ □□■                                |
|-----------------------------------------------------------------------------------|----------------------------------------------------------------------------------------------------|----------------------------------------------|
|                                                                                   |                                                                                                    |                                              |
| Codice ditta 148 BILANCIO ANAL                                                    | ITICO SRL                                                                                                    | C.C. Art.2497-bis,Comma 4                    |
| Prospetto riepilogativo del Conto Economico della società che es                  | sercita l'attività di direzione e coordinamento (prospetto)                                                                                                    |                                              |
| Data ultimo bilancio approvato<br>A) Valore della produzione                      |                                                                                                    | Anno in corso Anno precedente                |
| B) Costi della produzione                                                         |                                                                                                    |                                              |
| C) Proventi e oneri finanziari<br>D) Rettifiche di valore di attività finanziarie |                                                                                                    |                                              |
| Imposte sul reddito dell'esercizio<br>Utile (perdita) dell'esercizio              | NICEE - Gestione nota integrativa     NICEE - MULII-     O ● □ ☆ ? 図 □ ■ ■ ■ ■                                                                                                    |                                              |
|                                                                                   | Codice ditta 148 BILANCIO ANALITICO SRL Prospetto riepilogativo dello Stato Patrimoniale della società che esercita l'attività di direzione e c                                                                                                    | C.C.,Art.2497-bis,Comma 4                    |
|                                                                                   | Data utimo bilancio approvato<br>A) Crediti verso soci per versamenti ancora dovuti<br>B) Immobilizzazioni<br>C) Attivo circolante<br>D) Ratei e risconti attivi<br>Totale attivo<br>A) Patrimonio netto:<br>Capitale sociale<br>Riserve<br>Utile (perdita) dell'esercizio<br>Totale patrimonio netto<br>B) Fondi per rischi e oneri<br>C) Trattamento fine lavoro subordinato<br>D) Debiti<br>E) Ratei e risconti passivi<br>Totale passivo | Anno in corso Anno precedente                |
|                                                                                   |                                                                                                    | Conternor Yorn Annula Useta                  |
|                                                                                   |                                                                                                    | POLYEDRO' Platform powered by UT TeamSystem' |

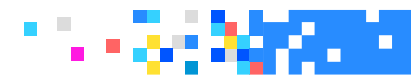

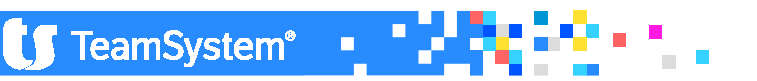

### NICEE – ABBREVIATA

#### Abbreviato

I prospetti della nota integrativa abbreviata sono stati ridotti a 13. Nello specifico, un prospetto è riservato all'attivo, due al passivo, due all'economico ed infine 8 prospetti sono riservati alle altre informazioni, ma per quest'ultime probabilmente la compilazione non sarà generalizzata (azioni di società controllanti e eventuale società che esercita l'attività di direzione). A questi si aggiungono delle voci a compilazione testuale nella sezione "Altre informazioni".

È sempre possibile utilizzare i prospetti dell'analitico qualora si intenda fornire maggiori informazioni.

Prospetti che dettagliano le stesse voci di bilancio possono coesistere tra loro. Ad esempio potremmo compilare per il bilancio abbreviato il nuovo prospetto dei "Movimenti delle immobilizzazioni" ma potremmo anche attivare per la compilazione il prospetto analitico dei "Movimenti delle Immobilizzazioni immateriali", delle materiali e delle finanziarie (o solo uno di questi ultimi) e compilarli senza dover disabilitare il prospetto previsto per l'abbreviato. L'anteprima xbrl di Tebeni mostrerà sia quello previsto per l'abbreviato che quelli previsti per l'analitico.

TeamSystem\*

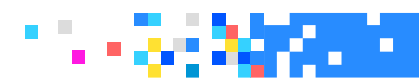

### NICEE – ABBREVIATA

#### Abbreviato

| ★ NICEE - Gestione nota integrativa                                                                                                    | ▶- <b>20</b> <u>↓</u> ↑ □□=×                                                                                                    |    |
|----------------------------------------------------------------------------------------------------|----------------------------------------------------------------------------------------------------|----|
|                                                                                                    |                                                                                                    | ^  |
| Ditta 138 Q BILANCIO ABBREVIATO SRL                                                                                                    | Esercizio 2016 🔶 0 会 Aperta<br>ABB (Art 2427) 8cc-ck-2016-11-14                                                                                                    |    |
| O ID XBRL Sezione                                                                                                    | Stato Testa Piede Testo Nome 🤳                                                                                                    |    |
| NOTA INTEGRATIVA         T0016       NOTA INTEGRATIVA PARTE INIZIALE         NOTA INTEGRATIVA ATTIVO         Immobilizzazioni         T0146       Movimenti delle immobilizzazioni abbreviato         T0146       > A.B.010.000. IMMOBILIZZAZIONI IMMOBILIZZAZIONI IMMATERIALI         T0146       > A.B.020.000. IMMOBILIZZAZIONI IMMOBILIZZAZIONI IMMATERIALI         T0256       Oneri finanziari capitalizzati abbreviato         T0256       > A.B.010.000. IMMOBILIZZAZIONI IMMOBILIZZAZIONI IMMATERIALI         T0256       > A.B.010.000. IMMOBILIZZAZIONI IMMOBILIZZAZIONI IMMATERIALI         T0256       > A.B.010.000. IMMOBILIZZAZIONI IMMOBILIZZAZIONI IMMATERIALI         T0256       > A.B.020.000. IMMOBILIZZAZIONI IMMOBILIZZAZIONI MATERIALI         T0256       > A.B.020.000. IMMOBILIZZAZIONI IMMOBILIZZAZIONI MATERIALI         T0256       > A.B.020.000. IMMOBILIZZAZIONI IMMOBILIZZAZIONI MATERIALI         T0256       > A.B.020.000. IMMOBILIZZAZIONI IMMOBILIZZAZIONI MATERIALI         T0256       > A.B.020.000. IMMOBILIZZAZIONI IMMOBILIZZAZIONI MATERIALI         T0256       > A.B.020.000. IMMOBILIZZAZIONI IMMOBILIZZAZIONI MATERIALI         T0256       > A.B.020.000. IMMOBILIZZAZIONI IMMOBILIZZAZIONI MATERIALI         T0256       > A.B.020.000. IMMOBILIZZAZIONI IMMOBILIZZAZIONI MATERIALI         T0276       Variazioni della riserva per operazioni di copertura di flu | □       □       □       □       □       □       □       □       □       □       □       □       □       □       □       □       □       □       □       □       □       □       □       □       □       □       □       □       □       □       □       □       □       □       □       □       □       □       □       □       □       □       □       □       □       □       □       □       □       □       □       □       □       □       □       □       □       □       □       □       □       □       □       □       □       □       □       □       □       □       □       □       □       □       □       □       □       □       □       □       □       □       □       □       □       □       □       □       □       □       □       □       □       □       □       □       □       □       □       □       □       □       □       □       □       □       □       □       □       □       □       □       □       □       □       □       □       □       □ |    |
| Importi di entità o incidenza eccezionali     T0401 Importo e natura dei singoli elementi di ricavo di incidenza eccezionali     T0404 Importo e natura dei singoli elementi di costo di incidenza eccezionali     NOTA INTEGRATIVA ALTRE INFORMAZIONI  Eunzioni Bilancio Allegati                                                                                                    | Opzioni menù nota integrativa       Diabilitati       Nascondi       Schema       Tutti       Dettaglio       Compitati e previsti                                                                                                    | *  |
|                                                                                                    | POLYEDRO" Platform powered by 🚺 TeamSyste                                                                                                    | m" |

TeamSystem®

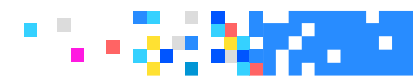
E' possibile eseguire il ricalcolo totale o parziale per tutti i prospetti analitici attivati su un bilancio abbreviato.

E' sufficiente selezionare il comando "Ricalcolo da archivi contabili" per calcolare sia i prospetti dell'abbreviato che eventuali prospetti analitici attivi su un bilancio abbreviato.

Per eseguire il ricalcolo è necessario indicare in "Bilancio", nella scelta "Testata" sul campo "Codice riclassificazione per schemi analitici", il codice che identifica lo schema analitico.

La procedura proporrà automaticamente il codice se si tratta della prima volta in cui si crea la testata di bilancio, nel caso in cui la testata sia già stata creata, il codice va inserito manualmente.

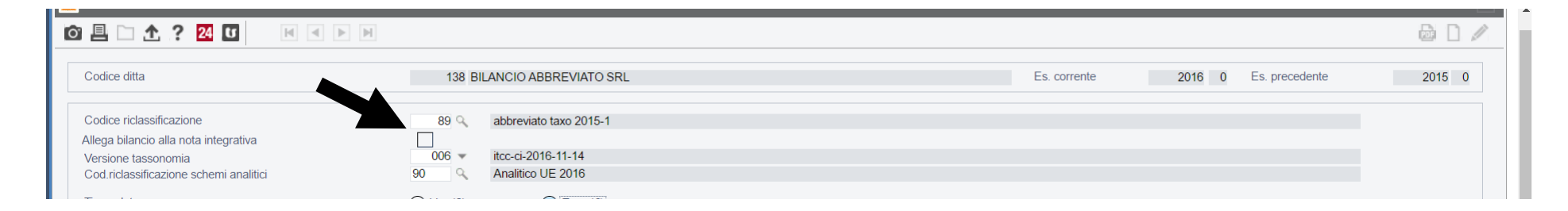

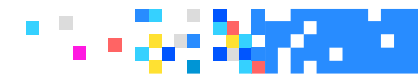

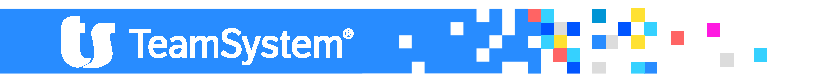

Per abilitare le sezioni disabilitate dalla nota integrativa abbreviata, bisogna operare dal tasto Funzioni -> Opzioni menù. Tale scelta permette all'operatore di variare le impostazioni di visualizzazione del programma.

| \star NI | ICEE - (                  | Gestione nota integrativa                                 |                              |                               |                |          |       |               | ⊨ ብତ ↓                                                       |                |  |  |
|----------|---------------------------|-----------------------------------------------------------|------------------------------|-------------------------------|----------------|----------|-------|---------------|--------------------------------------------------------------|----------------|--|--|
|          | CEE - MULT                | 1 - NOTA INTEGRATIVA                                      |                              |                               |                |          |       |               |                                                              | *              |  |  |
| o 🛛      | □ ± ?                     | 24 U H 4 > H                                              |                              |                               |                |          |       |               |                                                              | 80/            |  |  |
| Ditta    | 13                        | 8 Q BILANCIO ABBREVIATO SRL                               |                              |                               |                |          |       |               | Esercizio 2016 🔷 0 🔶 Ap<br>ABB (Art 2427) itcc-ci-2016-11-14 | perta          |  |  |
|          | ID XBRL                   | Se                                                        | zione                        |                               | Stato          | Testa    | Piede |               | Testo Nome                                                   | 1              |  |  |
| -        | <ul> <li>T0256</li> </ul> | Oneri finanziari capitalizzati abbreviato                 |                              |                               |                |          |       | T0132         | Introduzione                                                 | ÷              |  |  |
| -        |                           | NOTA INTEGRATIVA PASSIVO E PATRIMONIO NET                 | TO                           |                               |                |          | D     | T0261         | Commento                                                     | W              |  |  |
| -        | -                         | Patrimonio netto                                          |                              |                               |                |          |       | T0263         |                                                              |                |  |  |
|          |                           | Variazioni nelle voci di patrimonio netto                 |                              |                               |                |          |       | T0265         | Parametri di procedura                                       |                |  |  |
|          | T0266                     | Variazioni voci di patrimonio netto                       |                              |                               |                |          |       | 2010/00/00/00 | Testata di bilancio                                          |                |  |  |
|          |                           | Disponibilità e utilizzo del patrimonio netto             |                              |                               |                |          |       | T0270         | Importazione schemi da anno precedente                       | <u>}</u>       |  |  |
|          | T0271                     | Origine possibilità di utilizzo e distribuibilità voci di | patrimonio netto             |                               | 4              |          |       |               | Ricalcolo da archivi contabili                               |                |  |  |
|          | 10271                     | > P.A.01 .000. Capitale                                   |                              |                               | <u> </u>       |          |       |               | Importazione testi standard                                  |                |  |  |
|          | 10271                     | > P.A.07 .000. Riserva per operazioni di coperti          | ira dei flussi finanziari at |                               |                | 13       | 15    | T0075         | Importazione testi personalizzati                            |                |  |  |
|          | 10276                     | Variazioni della riserva per operazioni di copertura o    | li fiussi finanziari attesi  |                               |                |          |       | T0275         | Informazioni aggiuntive                                      |                |  |  |
|          | T0205                     | Irattamento di line rapporto lavoro                       | NOTA INTEGRAT                | IVA                           |                | *        |       | T0204         | Importazione da Xbrl                                         |                |  |  |
| _        | 10285                     | Dobiti                                                    | _                            |                               |                | DAA!     |       | T0284         | Ripristino dati modificati                                   |                |  |  |
|          | T0354                     | Debiti di durata superiore a cinque anni e assistiti (    | ( A REPLICE)                 | 16 . P                        |                | 1        |       | T0208         | Controllo schemi sbilanciati                                 |                |  |  |
|          | T0307                     | Einanziamenti effettuati da soci della società            | Lingua                       | Italiano                      |                | -        |       | T0206 -       | Selezione modelli documenti                                  |                |  |  |
| -        | 10307                     | NOTA INTEGRATIVA CONTO ECONOMICO                          | Cebomo                       | Visualizza                    |                | <b>•</b> |       | T0372         | Blocca/Sblocca nota integrativa                              |                |  |  |
| _        | -                         | Proventi e operi finanziari                               | Dottaglio                    | Tutti<br>Compilati o Dravieti |                | •        |       | T0387         |                                                              |                |  |  |
|          | T0390                     | Composizione proventi da partecipazione                   | Dettaglio                    | Compilati e Previsti          |                |          |       | T0389         |                                                              |                |  |  |
| -        | -                         | Importi di entità o incidenza eccezionali                 |                              | -                             |                | _        |       |               |                                                              |                |  |  |
|          | T0401                     | Importo e natura dei singoli elementi di ricavo di in     | <u>C</u> onterma             | Varia                         | <u>U</u> scita |          | 11    | T0400         |                                                              |                |  |  |
|          | T0404                     | Importo e natura dei singoli elementi di costo di inc     |                              |                               |                | F9       | H     | T0403 🛫       | <ul> <li>Opzioni menù nota integrativa</li> </ul>            |                |  |  |
|          | T0460                     | Nota integrativa rendiconto finanziario                   |                              |                               |                |          |       |               | Disabilitati Nascondi                                        | 1              |  |  |
|          |                           |                                                           |                              |                               |                |          |       |               | Schema Tutti                                                 | <i>ar</i>      |  |  |
| 4        |                           |                                                           |                              |                               |                |          |       | Þ             | Dettaglio Compilati e previsti                               |                |  |  |
|          |                           |                                                           |                              |                               |                |          |       |               |                                                              |                |  |  |
|          |                           |                                                           |                              |                               |                |          |       |               |                                                              |                |  |  |
| EL       | unzioni                   | <u>B</u> ilancio A <u>l</u> legati                        |                              |                               |                |          |       |               | <u>A</u> nnulla <u>I</u> nserisci                            | <u>U</u> scita |  |  |
|          |                           |                                                           |                              |                               |                |          |       |               |                                                              | • •            |  |  |

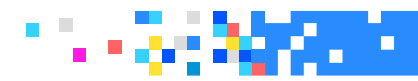

| Dati iscritti in Bilancio CEE | 2                              |                                    |
|-------------------------------|--------------------------------|------------------------------------|
| Codice                        | Descrizione Classe - Mastro    |                                    |
| Stato                         | Descrizione Mastro - Analitico | Importo                            |
| A.B.01.010.                   | IMMOBILIZZAZIONI IMMATERIALI   | 1                                  |
|                               | Immobilizzazioni immateriali - | 45.902                             |
| A.B.02.010.                   | IMMOBILIZZAZIONI MATERIALI     |                                    |
|                               | Immobilizzazioni materiali     | 385.246                            |
| A.C.01.000.                   | ATTIVO CIRCOLANTE              |                                    |
| 5                             | RIMANENZE                      | 35.000                             |
|                               |                                |                                    |
|                               |                                |                                    |
|                               |                                |                                    |
|                               |                                |                                    |
|                               |                                |                                    |
|                               |                                |                                    |
|                               |                                | <u>T</u> rasferisci <u>U</u> scita |
|                               |                                | F                                  |

Per quanto concerne il prospetto degli "Oneri finanziari capitalizzati" nella Nota integrativa in forma abbreviata, va selezionata la voce di bilancio che contiene "Oneri finanziari" nelle "Immobilizzazioni immateriali", "materiali" e "rimanenze" e dettagliare gli schemi.

TeamSystem\*

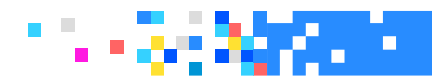

Conclusa la parte tabellare della Nota integrativa abbreviata per il Conto economico, i prospetti successivi riguardano le "Altre informazioni" richieste:

- 1. Compensi revisore legale o società di revisione
- 2. Titoli emessi dalla società
- 3. Informazioni sugli strumenti emessi dalla società
- 4. Prospetto riepilogativo dello stato patrimoniale della società che esercita l'attività di direzione
- 5. Prospetto riepilogativo del conto economico della società che esercita l'attività di direzione
- 6. Azioni proprie e azioni o quote di società controllanti possedute
- 7. Azioni proprie di società controllanti acquisite o alienate nell'esercizio

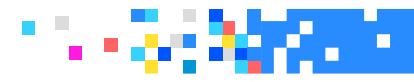

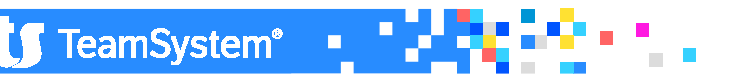

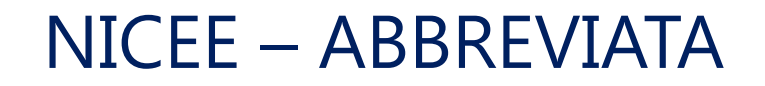

#### **Bilanci micro imprese**

L'introduzione del bilancio per le micro-imprese con relativi schemi quantitativi (il bilancio presenta la stessa struttura di quello abbreviato) con un commento testuale in calce, permette alle micro-imprese di non redigere la nota integrativa riportando alla fine dello stato patrimoniale le informazioni previste dal primo comma dell'articolo 2427, numeri 9 e 16 e dall'articolo 2428, numeri 3 e 4:

 – la tabella di cui al numero 9 dell'articolo 2427 "Importo complessivo degli impegni, delle garanzie e delle passività potenziali non risultanti dallo stato patrimoniale;

 – la tabella di cui al numero 16 dell'articolo 2427 "Ammontare dei compensi, delle anticipazioni e dei crediti concessi ad amministratori e sindaci e degli impegni assunti per loro conto";

– le tabelle di cui ai numeri 3 e 4 dell'articolo 2428 del codice civile (mutuate da quelle della nota integrativa del bilancio abbreviato).

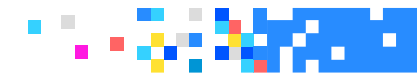

# NICEE – TESTI

La Nota integrativa, nel nuovo formato XBRL, è composta da una serie di tabelle fisse e da dei testi che le integrano. I campi testuali possono essere suddivisi in categorie diverse:

- "Introduzione alla nota integrativa",
- "Introduzione" e "commento" ad ogni singola tabella quantitativa",
- "Testo che sostituisce un prospetto",
- "Parte testuale" finale.

E' possibile utilizzare sia Word che Open Office per la gestione dei testi. *Per chi utilizza open office è fondamentale installare una utility, "Writer2xhtml" scaricabile a questo indirizzo : http://extensions.services.openoffice.org/en/project/writer2xhtml.* 

Nel momento in cui si inseriscono i vari testi, questi vengono salvati nel formato "xhtml". Il formato è richiesto da l servizio Infocamere e deve essere elaborato privo di indicazioni relative allo stile e non contenere oggetti di Word dato che potrebbero andare ad inficiare la trasformazione che Tebeni fa da XBRL a pdf.

Il rendering di Infocamere segnala con un **errore "XU – L'istanza non è ben formata**" la presenza di testo non correttamente formattato. È possibile comunque avere l'anteprima sia in html che in pdf del file che mostrerà in maniera "sporca" o non mostrerà affatto la porzione di documento non correttamente formattata.

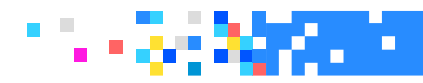

### NICEE — TESTI IMPORTAZIONE DEI TESTI STANDARD

In fase di importazione vengono impostati i check sui testi importati, che presentano i prospetti già compilati. I check possono essere rimossi qualora si desideri non importare il testo.

|   |              | Descrizione testo                 |            | Nome file |  |
|---|--------------|-----------------------------------|------------|-----------|--|
| Þ | 1            | 04 Nota int. attivo               |            | anal0151  |  |
| Þ | <b>V</b>     | 04 Nota int. attivo (co           | mmento)    | anal0254  |  |
|   |              | 08 Oneri finanz. capitalizzati    |            | anal0194  |  |
|   |              | 08 Oneri finanz. capitalizzati (  | (commento) | anal0195  |  |
| 1 |              | 12 Interessi ed oneri finanziari  |            | anal0225  |  |
| 1 |              | 12 Interessi ed oneri finanziari  | (commento) | anal0226  |  |
|   | √            | 14 Imposte redd.eserc.diff.e ant. |            | anal0230  |  |
| 1 | $\checkmark$ | 14 Imposte redd.eserc.diff.e ant. | (commento) | anal0231  |  |
|   |              | 15 Dati sull'occupazione          |            | anal0234  |  |
|   |              | 15 Dati sull'occupazione          | (commento) | anal0235  |  |

E' possibile ripetere nuovamente l'importazione dei testi standard, dopo aver compilato altri prospetti. **I testi già importati in precedenza non saranno importati nuovamente.** Nel caso che si volesse ripetere l'importazione con sovrascrittura del testo presente, occorre utilizzare il check "Sostituisci i testi esistenti".

TeamSystem\*

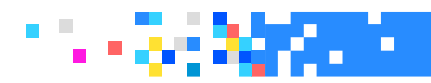

### NICEE – TESTI IMPORTAZIONE DEI TESTI STANDARD

Una volta effettuata l'importazione dei testi un'icona a destra sulle righe delle varie sezioni identifica il testo non visionato; richiamando il testo la prima volta l'icona cambia ed indica che il testo è presente.

| 0 | ID XBRL | Sezione                                                        | Stato        | Testa | Piede |   |              | Stato schemi nota integrativa |
|---|---------|----------------------------------------------------------------|--------------|-------|-------|---|--------------|-------------------------------|
|   | T0009   | NOTA INTEGRATIVA PARTE INIZIALE                                | D            |       |       |   | Π            | Testo previsto                |
| — |         | NOTA INTEGRATIVA ATTIVO                                        | 1            |       | D     |   | ň            | Testo presente                |
| - | T0014   | Variazioni dei crediti verso soci per versamenti ancora dovuti | ~            | D     | D     | 1 | - H          | Testo non visionato           |
|   | T0014   | > A.A.01.000. Crediti per versamenti dovuti e richiamati       | $\checkmark$ |       |       |   |              | Sahama provisto               |
| _ |         | Immobilizzazioni immateriali                                   | ~            | D     | D     |   |              | Schema previsio               |
|   |         |                                                                |              |       |       |   | $\checkmark$ | Schema compilato              |
|   |         |                                                                |              |       |       |   | 0            | Schema disabilitato           |

| Ó |   | ID XBRL | Sezione                                                        | Stato        | Testa | Piede |
|---|---|---------|----------------------------------------------------------------|--------------|-------|-------|
|   |   | T0009   | NOTA INTEGRATIVA PARTE INIZIALE                                | D            |       |       |
| — |   |         | NOTA INTEGRATIVA ATTIVO                                        | ~            |       | D     |
|   | - | T0014   | Variazioni dei crediti verso soci per versamenti ancora dovuti | $\checkmark$ |       | D     |

#### La gestione dei testi è visualizzata anche nell'apposito box!

| Testo        | Nome     |   | $\mathbf{\Lambda}$ |
|--------------|----------|---|--------------------|
| Introduzione | NI000103 | D | Ŵ                  |
| Commento     | NI000104 | D |                    |

**TeamSystem**\*

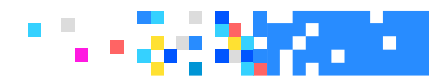

### NICEE – TESTI

#### IMPORTAZIONE DEI TESTI STANDARD

I testi possono essere indipendenti dalle tabelle come nel caso della riga Nota integrativa parte iniziale o della riga successiva, Nota integrativa attivo, oppure possono essere ad introduzione/commento di tabelle ma anche in questo caso ci sono delle differenze.

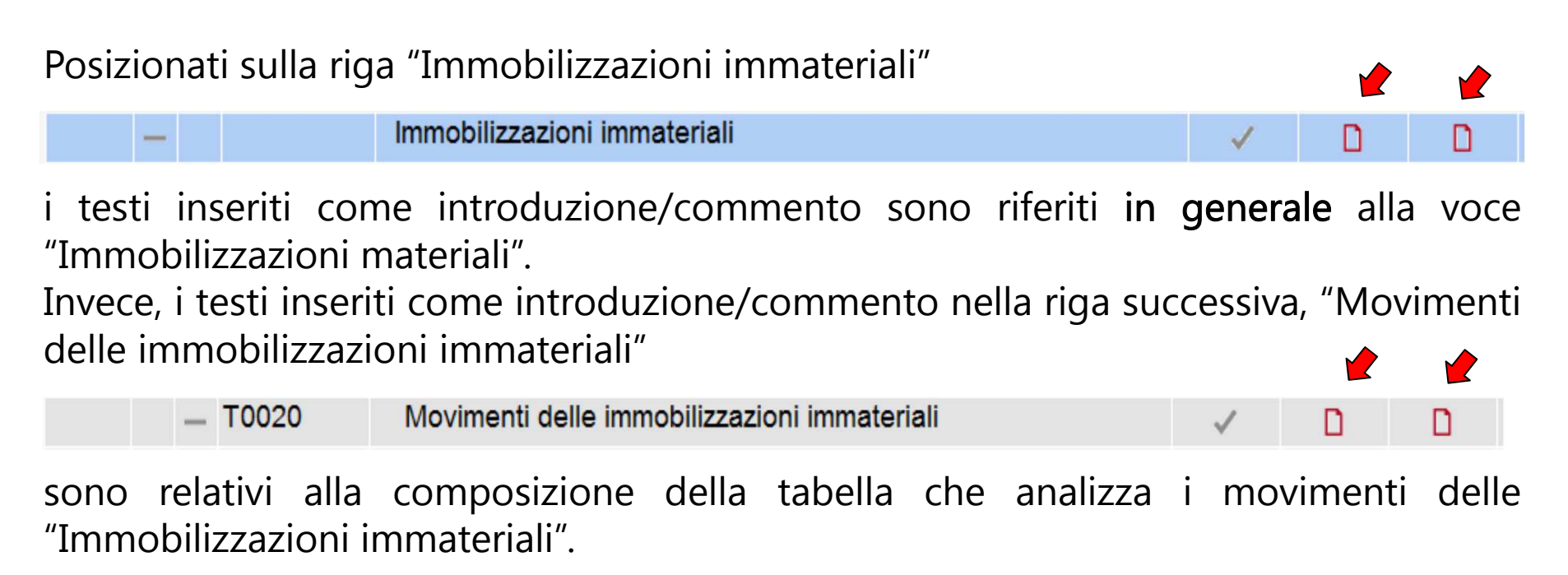

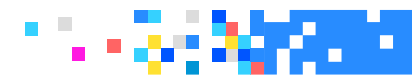

### NICEE – TESTI IMPORTAZIONE DEI TESTI STANDARD

Ci sono dei <u>testi che sostituiscono un prospetto</u>, come nel caso della sezione per le **operazioni di locazione finanziaria**. Altra particolarità è rappresentata anche dal prospetto dei **rendiconti finanziari**.

Per queste due tipologie di informazioni non esistono nella tassonomia aggiornata dei prospetti dove poter inserire tali informazioni per cui, volendole indicare, è necessario collocarle all'interno di un testo.

Per la sezione di testo prevista per le operazioni di locazione finanziaria esiste la scelta a menu "Operazioni di locazione finanziaria", prima delle voce "Immobilizzazioni finanziarie" della Nota ordinaria ma non è stata prevista una sezione per i rendiconti finanziari nella nuova tassonomia. In assenza di specifiche su dove riportare il prospetto, è preferibile inserirlo nella sezione "Nota integrativa parte finale".

#### T0032 Operazioni di locazione finanziaria

#### T0488 NOTA INTEGRATIVA PARTE FINALE

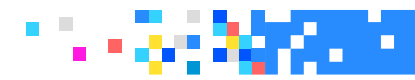

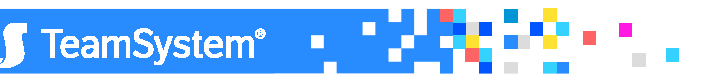

D

### NICEE – TESTI LE OPERAZIONI DI LOCAZIONE FINANZIARIA

Volendo limitarsi per le operazioni di leasing ad un testo, è possibile utilizzare quello standard previsto.

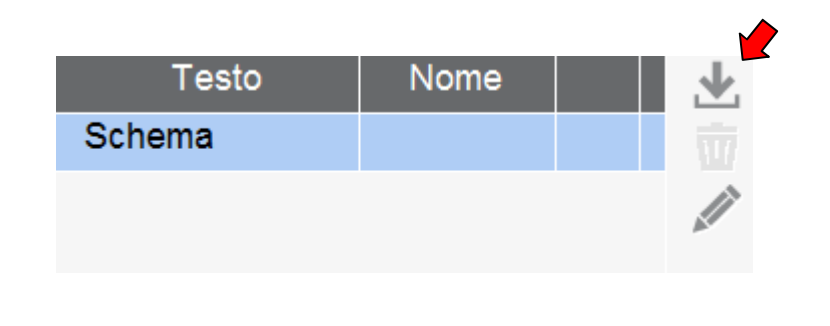

| Importa testi da | S Q Testi standard |
|------------------|--------------------|
| Da codice ditta  | 9                  |
| A codice ditta   | ٩                  |
| Anno esercizio   | ÷                  |
|                  |                    |
|                  |                    |

Volendo inserire nella sezione apposita il prospetto che il programma calcola in automatico, nel caso in cui sia gestita la procedura leasing, occorre selezionare come detto in precedenza la scelta "Altri schemi", "Contratti di leasing – Prospetto OIC" in fondo al menu.

| - |       | ALTRI SCHEMI                         |   |  |
|---|-------|--------------------------------------|---|--|
|   | Т9999 | Contratti di leasing - Prospetto OIC | 1 |  |
|   | T9999 | Dettaglio conti                      |   |  |

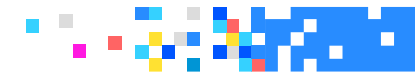

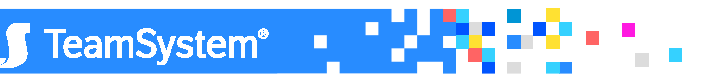

### NICEE – TESTI IMPORTAZIONE TESTI DA ANNO PRECEDENTE

Vengono mostrati i testi compilati l'anno precedente; è possibile deselezionare quelli che non si vogliono importare. Alla fine confermare con il bottone "Importa".

| ► 01 - Criteri di valutazione applicati                                                                                                    | DESCRIZIONE COMMENTO         |
|----------------------------------------------------------------------------------------------------|------------------------------|
| ☑ Criteri applicati                                                                                                    |                              |
| ► 02 - Movimenti immobilizzazioni                                                                                                    |                              |
| Immobilizzazioni Immateriali                                                                                                    | Sezione                      |
| ☑ Immobilizzazioni immateriali                                                                                                    | Sottosezione                 |
| ☑ Immobilizzazioni immateriali (coda)                                                                                                    | Nome Testo                   |
| ☑ AB01010 - Commento imm. immateriali                                                                                                    | Descrizione                  |
| ☑ AB01020 - Commento imm. immateriali                                                                                                    | Codice conto                 |
| ☑ AB01030 - Commento imm. immateriali                                                                                                    |                              |
| ☑ AB01040 - Commento imm. immateriali                                                                                                    |                              |
| ▼ 🗅 02 - Immobilizzazioni Materiali                                                                                                    | Stato File                   |
| ⊠ Immobilizzazioni materiali                                                                                                    |                              |
| ⊠ Immobilizzazioni materiali (coda)                                                                                                    |                              |
| ☑ AB02020 - Commento imm. materiali                                                                                                    | Tot. Documenti 154           |
| ☑ AB02030 - Commento imm. materiali                                                                                                    | Da importare 154             |
| ☑ AB02040 - Commento imm. materiali                                                                                                    |                              |
| □ 03 - Immobilizzazioni Finanziarie     □     □     □     □     □     □     □     □     □     □     □     □     □     □     □     □     □     □     □     □     □     □     □     □     □     □     □     □     □     □     □     □     □     □     □     □     □     □     □     □     □     □     □     □     □     □     □     □     □     □     □     □     □     □     □     □     □     □     □     □     □     □     □     □     □     □     □     □     □     □     □     □     □     □     □     □     □     □     □     □     □     □     □     □     □     □     □     □     □     □     □     □     □     □     □     □     □     □     □     □     □     □     □     □     □     □     □     □     □     □     □     □     □     □     □     □     □     □     □     □     □     □     □     □     □     □     □     □     □     □     □     □     □     □     □     □     □     □     □     □     □     □     □     □     □     □     □     □     □     □     □     □     □     □     □     □     □     □     □     □     □     □     □     □     □     □     □     □     □     □     □     □     □     □     □     □     □     □     □     □     □     □     □     □     □     □     □     □     □     □     □     □     □     □     □     □     □     □     □     □     □     □     □     □     □     □     □     □     □     □     □     □     □     □     □     □     □     □     □     □     □     □     □     □     □     □     □     □     □     □     □     □     □     □     □     □     □     □     □     □     □     □     □     □     □     □     □     □     □     □     □     □     □     □     □     □     □     □     □     □     □     □     □     □     □     □     □     □     □     □     □     □     □     □     □     □     □     □     □     □     □     □     □     □     □     □     □     □     □     □     □     □     □     □     □     □     □     □     □     □     □     □     □     □     □     □     □     □     □     □     □     □     □     □     □     □     □     □     □     □     □     □     □     □     □     □     □     □     □     □     □     □     □ |                              |
| ☑ Immobilizzazioni finanziarie                                                                                                    |                              |
| ☑ Immobilizzazioni finanziarie (coda)                                                                                                    |                              |
|                                                                                                    |                              |
| <u>E</u> unzioni <u>I</u> mporta                                                                                                    | <u>V</u> aria <u>U</u> scita |

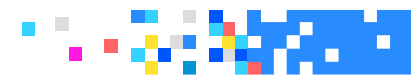

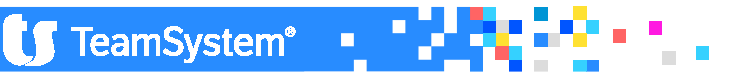

#### NICEE – TESTI FUNZIONI SOLO PER WORD!!

All'interno del singolo testo standard è data la possibilità, di gestire automaticamente i testi alternativi tra loro, ovvero quelli posti tra degli "oppure".

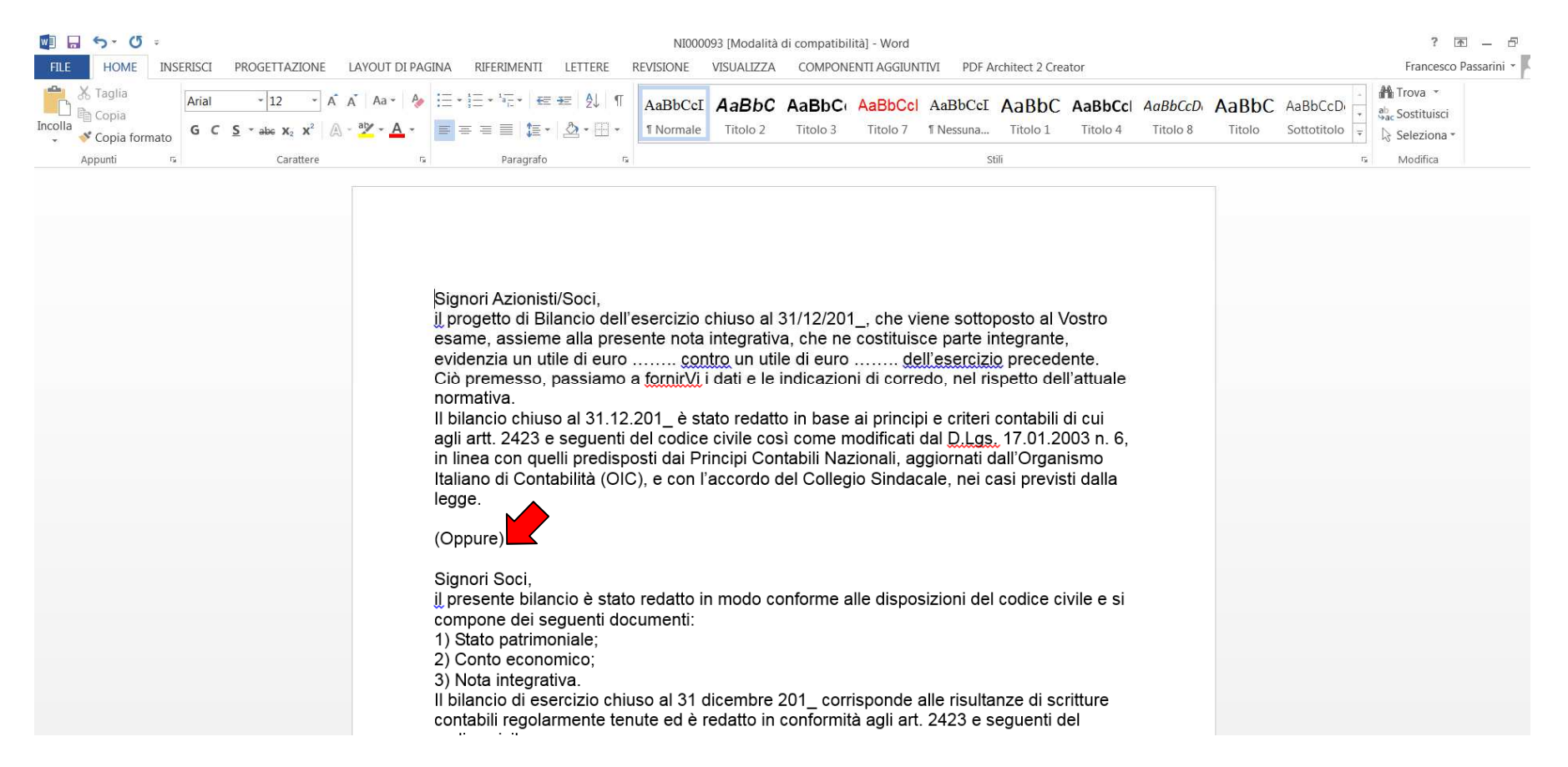

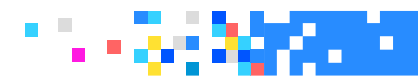

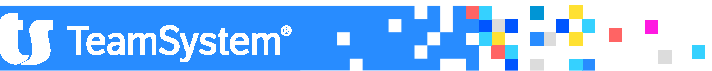

### NICEE – TESTI

#### FUNZIONI SOLO PER WORD!!

Per richiamare un testo qualsiasi all'interno di NICEE, nel nostro caso "la parte iniziale" della Nota integrativa, posizionarsi in uno dei testi alternativi, selezionare Word in alto sulla barra "Componenti aggiuntivi" e "Teamsystem" e ancora "Testi alternativi". Con "Mostra alternative" vengono mostrati con diversi colori le alternative di testo e con "Seleziona alternativa" viene selezionata la parte di testo su cui si è posizionati ed escluse le altre.

| <b>E11 E</b>      |       |                |            | 0000 |               |                    | CINIA    |                      |                | DEL/CONT     | VICUALITZ A |                       |                         |
|-------------------|-------|----------------|------------|------|---------------|--------------------|----------|----------------------|----------------|--------------|-------------|-----------------------|-------------------------|
| FILE              | но    | DME INS        | SERISCI    | PROG | ETTAZIONE     | LAYOUT DI PA       | GINA     | RIFERIMENTI          | LETTERE        | REVISIONE    | VISUALIZZA  | COMPONENTI AGGIUNTIVI | PDF Architect 2 Creator |
| Т                 | eamSy | /stem 👻        |            |      |               |                    |          |                      |                |              |             |                       |                         |
|                   | Sa    | ilva testi     |            |      |               |                    |          |                      |                |              |             |                       |                         |
|                   | Sa    | alva singolo   | testo      |      |               |                    |          |                      |                |              |             |                       |                         |
| Barre de <u>c</u> | Eli   | imina testi j  | previsti   |      |               |                    |          |                      |                |              |             |                       |                         |
|                   | Ctr   | rl compatib    | pilità     |      |               |                    |          |                      |                |              |             |                       |                         |
|                   | Te    | esti alternati | ivi        | •    | Seleziona     | a alternativa      |          |                      |                |              |             |                       |                         |
|                   | Ca    | ancella doci   | umento     |      | Mostra a      | Iternative         |          |                      |                |              |             |                       |                         |
|                   | Ins   | serisci detta  | aglio cont | i    | Mostra le var | rie alternative pr | eviste p | er il testo su cui s | si è posiziona | iti          |             |                       |                         |
|                   | Ag    | ggiorna det    | taglio cor | nti  |               |                    | Sia      | nori Azionist        | i/Soci         |              |             |                       |                         |
|                   | Cre   | ea PDF/A       |            |      |               |                    | il pr    | ogetto di Bil        | ancio de       | ll'esercizio | chiuso al 3 | 31/12/201_, che viene | sottoposto al Vostro    |

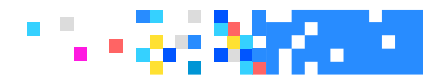

Con il bottone "Bilancio" si accede alla visualizzazione il bilancio trasferito dagli archivi contabili.

| ★ NICEE - Gestione no                                                  | ta integrativa                                                                                                    |                                                                |                                                    | ⊯- ଏዮ                          | ↓↑ □□∟×                              |
|------------------------------------------------------------------------|----------------------------------------------------------------------------------------------------|----------------------------------------------------------------|----------------------------------------------------|--------------------------------|--------------------------------------|
|                                                                        | ANCIO CEE                                                                                                    |                                                                |                                                    |                                | *                                    |
| o 🗏 🗅 🛧 ? 🛂 🚺 !                                                        | A P                                                                                                    |                                                                |                                                    |                                | ô D /                                |
| Codice ditta 45 🔨 S E                                                  | BILANCIO SRL                                                                                                    | Esercizio corrente                                             | 2016 0 Esercizio                                   | o precedente                   | 2015 0                               |
| Conto                                                                  | Denominazione STATO PATRIMONIALE - ATTIVO CREDITI VERSO SOCI P/VERS.TI ANCORA DOVUTI parte gia' richiamata parte da richiamare MMOBILIZZAZIONI MMOBILIZZAZIONI MMATERIALI Costi di impianto e di ampliamento Costi di sviluppo |                                                                | Esercizio corrente                                 | Eserciz                        | zio precedente                       |
| Con la funzion<br>e la relativa ta<br>di bilancio og<br>del bilancio e | ne "Testata", si possono v<br>assonomia ("6" il codice<br>getto di elaborazione e<br>quindi nel file XBRL.                                                                                                    | verificare il codice<br>della tassonomia<br>d altri dati che s | e di riclassifica<br>a 2016-11-16<br>aranno riport | azione<br>), oltre<br>ati nell | utilizzato<br>alle date<br>a testata |
| Eunzioni <u>T</u> otali                                                | teStata                                                                                                    |                                                                | <u>C</u> onferma <u>V</u> aria                     | <u>A</u> nnulla                | <u>U</u> scita                       |
|                                                                        |                                                                                                    |                                                                |                                                    | POLYEDRO <sup>®</sup> Platform | m powered by 🚺 TeamSystem            |

🚺 TeamSystem 🖳

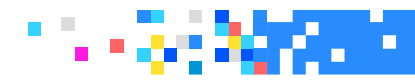

|                                                                                                    | ×                                                             |
|----------------------------------------------------------------------------------------------------|---------------------------------------------------------------|
|                                                                                                    |                                                               |
|                                                                                                    | D /                                                           |
| Codice ditta 45 CS BILANCIO SRL Esercizio com                                                                                                    | rente 2016 0 Esercizio precedente 2015 0                      |
| Conto         Denominazione           STATO PATRIMONIALE - ATTIVO         A)           CREDITI VERSO SOCI P/VERS.TI ANCORA DOVUTI         I)           I) parte gia' richiamata         II)                                                                                                    | Esercizio corrente Esercizio precedente                       |
| Il bottone "Totali" può essere utilizzato per verificare                                                                                                    | la quadratura del bilancio                                    |
| 3) Diritti brevetto ind. e utilizz. op. ing.     4) Concessioni, lic., marchi e diritti sim.     5) Avviamento     6) Immobilizzazioni in corso e acconti     7) Attre immobilizzazioni immateriali     1) IMMOBILIZZAZIONI IMATERIALI     1) Terreni e fabbricati     2) Impianti e macchinario     3) Attrezzature industriali e commerciali | 130.500<br>4.625<br>5.625<br>5.625                            |
| Altri beni     S) Immobilizzazioni in corso e acconti     III) IMMOBILIZZAZIONI FINANZIARIE     1) Partecipazioni in:     a) imprese controllate                                                                                                    | ■ 16.373 ■ 16.373<br>■ ■ ■ ■ ■ ■ ■ ■ ■ ■ ■ ■ ■ ■ ■ ■ ■ ■ ■    |
| Eurzioni Iotali teStata                                                                                                    | <u>C</u> onferma <u>V</u> aria <u>A</u> nnulla <u>U</u> scita |

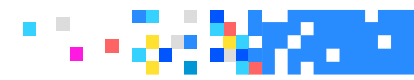

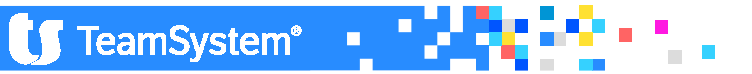

#### ALLEGATI

All'interno di "Allegati" sono presenti le scelte per produrre il file XBRL con relativa verifica ed anteprima e gli "Altri documenti" correlati al bilancio/nota integrativa come relazione sulla gestione, verbali, ecc..

Le scelte, rispetto alle Note integrative degli scorsi anni, sono state ridotte, essendo sparite le scelte in formato doc della Nota integrativa e del bilancio + Nota integrativa così come è stata eliminata la scelta bilancio + Nota integrativa in pdf/a. Non è più presente neanche la scelta del solo bilancio in "xbrl".

In presenza della nuova tassonomia, le scelte permettono di ottenere un documento del bilancio, ad uso interno, per eventuali controlli e soprattutto la scelta Bilancio e Nota integrativa "XBRL" genera il documento in formato XBRL da validare e visualizzare in anteprima.

| Gestio    | one documenti e      | allegati |                    |                                |               |      |     |
|-----------|----------------------|----------|--------------------|--------------------------------|---------------|------|-----|
| Lingua    | Italiano             |          | Cartella documenti | c:\export\Lynfa_N\CONTA\edit16 |               |      |     |
|           |                      |          | Descrizione Doc    | umento                         | Nome          | Data | Ora |
| Bilancio  | e nota integrativa X | BRL      |                    |                                | X0045160.XBRL |      | 1   |
| Bilancio  | e nota integrativa P | DF       |                    |                                | X0045160.pdf  |      |     |
| Bilancio  | e nota integrativa d | a HTML   |                    |                                | X0045160.doc  |      |     |
| Bilancio  | di esercizio         |          |                    |                                | B0045160.doc  |      |     |
|           | earativa             |          |                    |                                | N0045160 doc  |      |     |
| Nota inte | egrauva              |          |                    |                                |               |      |     |

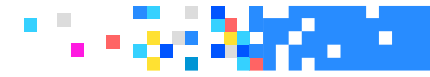

#### ALLEGATI

Nella Gestione Allegati, scelta "Bilancio di esercizio" (prima riga dell'elenco) è possibile ottenere il bilancio in formato ".doc" partendo dal modello ".rtf" e non leggendo dal file xbrl.

| NICEE - Gestione nota integrativa                                         |               |                     | ⊩ ଏዮ                           | * 1 000      |
|---------------------------------------------------------------------------|---------------|---------------------|--------------------------------|--------------|
| NICEE - MULTI - NOTA INTEGRATIVA                                          |               |                     |                                |              |
| ≞ ` ☆ ? थ ਯ 💌 🕨 🕨                                                         |               |                     |                                | ô D /        |
|                                                                           |               |                     |                                | ad 1999      |
| Gestione documenti e allegati                                             |               |                     | ×                              | Aperta       |
| Lingua Italiano   Cartella documenti c:\export!Lynfa_N\CONTA\edit16       |               |                     | nc                             | ne 🛃 🛃       |
| Descrizione Documento                                                     | Nome          | Data                | Dra 🔺 🌧                        |              |
| Bilancio e nota integrativa XBRL                                          | X0045160.XBRL |                     |                                | <b>•</b>     |
| Bilancio e nota integrativa PDF                                           | X0045160.pdf  |                     |                                |              |
| Bilancio e nota integrativa da HTML                                       | X0045160.doc  |                     | G                              | 10 - 10      |
| Bilancio di esercizio                                                     | B0045160.doc  |                     |                                | cedente      |
| Nota integrativa                                                          | N0045160.doc  |                     | G                              |              |
| Bilancio e nota integrativa                                               | C0045160.doc  |                     | 1                              |              |
| Relazione sulla gestione                                                  | E0045160.doc  |                     | -                              |              |
| Relazione sulla gestione PDF/A                                            | E0045160.pdf  |                     | <u> </u>                       |              |
| Verbale di consiglio di amm.ne per l'approv. bilancio e convoc. assemblea | 40045160.doc  |                     |                                |              |
| Convocazione di assemblea ordinaria per l'approvazione del bilancio       | 50045160.doc  |                     |                                |              |
| Verbale di assemblea deserta                                              | 60045160.doc  |                     |                                |              |
| Verbale di assemblea che approva il bilancio                              | 70045160.doc  |                     |                                |              |
| Verbale di assemblea che approva il bilancio PDF/A                        | 70045160.pdf  |                     |                                |              |
| Relazione del collegio sindacale al bilancio (A)                          | 80045160.doc  |                     |                                |              |
| Relazione del collegio sindacale al bilancio (A) PDF/A                    | 80045160.pdf  |                     |                                |              |
| Relazione del collegio sindacale al bilancio (B)                          | 90045160.doc  |                     |                                |              |
| Relazione del collegio sindacale al bilancio (B) PDF/A                    | 90045160.pdf  |                     |                                |              |
| Relazione della societa' di revisione al bilancio                         | F0045160.doc  |                     |                                |              |
| Relazione della societa' di revisione al bilancio PDF/A                   | F0045160.pdf  |                     |                                | 4            |
| Inventario                                                                | 10045160.doc  |                     | -                              |              |
| Legenda                                                                   |               |                     |                                | Liscita      |
|                                                                           | sF3 Verifica  | sF4 Ant.HTML F7 Gen | sF7 Ant.PDF F9                 |              |
|                                                                           |               |                     | POLYEDRO <sup>®</sup> Platforr | m powered by |

🔰 TeamSystem\*

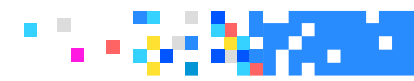

#### ALLEGATI

E' possibile generare la N.I. e salvarla in word, per avere una visione di insieme (sconsigliato procedere dal menu del Nicee), Le eventuali modifiche ritocchi finali vanno salvate tramite Componenti aggiuntivi - salva testo.

| w] 📮              | <del>5</del> • 0 -        |               |                  |              |         | C0045      | 160.doc [Modali | tà di compatibilità] - Word |                            |  |
|-------------------|---------------------------|---------------|------------------|--------------|---------|------------|-----------------|-----------------------------|----------------------------|--|
| FILE              | HOME INSERISCI            | PROGETTAZIONE | LAYOUT DI PAGINA | RIFERIMENTI  | LETTERE | REVISIONE  | VISUALIZZA      | COMPONENTI AGGIUNTIVI       |                            |  |
| Те                | eamSystem 👻               |               |                  |              |         |            |                 |                             |                            |  |
|                   | Salva testi               |               |                  |              |         |            |                 |                             |                            |  |
|                   | Salva singolo testo       |               |                  |              |         |            |                 |                             |                            |  |
| Barre de <u>c</u> | Elimina testi previsti    |               |                  |              |         |            |                 |                             |                            |  |
|                   | Ctrl compatibilità        |               |                  |              |         |            |                 |                             |                            |  |
|                   | Testi alternativi         | •             | TS E             | BILANCIO SRL |         |            |                 |                             | Codice fiscale 00430480269 |  |
|                   | Cancella documento        |               |                  |              |         |            |                 |                             |                            |  |
|                   | Inserisci dettaglio conti |               |                  |              | Nota i  | ntegrativ  | a al Bilan      | icio chiuso al 31/12        | 2/2016                     |  |
|                   | Aggiorna dettaglio cor    | ti            |                  |              |         |            |                 |                             |                            |  |
|                   | Crea PDF/A                |               | REI              | VDICONTOF    | INANZIA | RIU INDIRI | <u>=110</u>     |                             |                            |  |

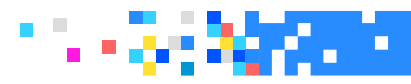

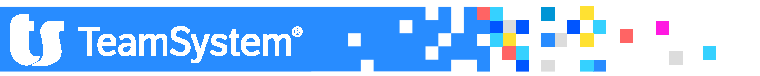

#### ALLEGATI

| Gestione documenti e allegati                                                                                                    | Analiti                        | (#1,24071.1.) | ×                  |
|----------------------------------------------------------------------------------------------------|--------------------------------|---------------|--------------------|
| The control of the control of the co | cumenti c:\NATIVI\CONTA\edit14 |               |                    |
| Descrizione Documento                                                                                                    | Nome                           | Data          | Ora 🔺              |
| Bilancio di esercizio                                                                                                    | B0048140.doc                   | 16/03/2015    | <mark>17:01</mark> |
| Bilancio e nota integrativa XBRL                                                                                                    | X0048140.XBRL                  |               |                    |
| Bilancio e nota integrativa PDF                                                                                                    | X0048140.pdf                   |               |                    |
| Relazione sulla gestione                                                                                                    | E0048140.doc                   |               |                    |
| Relazione sulla gestione PDF/A                                                                                                    | E0048140.pdf                   |               |                    |
| Verbale di consiglio di amm.ne per l'approv. bilancio e convoc. assemblea                                                                                                    | 40048140.doc                   |               |                    |
| Convocazione di assemblea ordinaria per l'approvazione del bilancio                                                                                                    | 50048140.doc                   |               |                    |
| Verbale di assemblea deserta                                                                                                    | 60048140.doc                   |               |                    |
| Verbale di assemblea che approva il bilancio                                                                                                    | 70048140.doc                   |               |                    |
| Verbale di assemblea che approva il bilancio PDF/A                                                                                                    | 70048140.pdf                   |               | _                  |

Con la funzione "F7 Gen" si genera il file XBRL; il file viene salvato all'interno della cartella \conta\editxx;

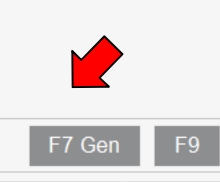

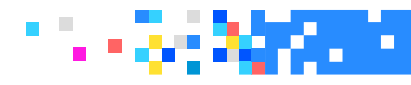

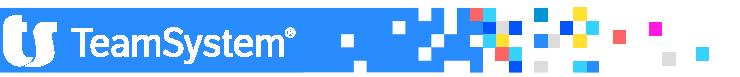

#### ALLEGATI

| Gestione documenti e allegati                                                                                                    | Analitica (Art.2427 c.s.)                                                                                 |  |  |  |  |
|----------------------------------------------------------------------------------------------------|----------------------------------------------------------------------------------------------------|--|--|--|--|
| The second second secon | Cartella documenti c:\NATIVI\CONTA\edit14                                                                 |  |  |  |  |
| Descrizione Documento                                                                                                    | Nome Data Ora                                                                                             |  |  |  |  |
| Bilancio di esercizio                                                                                                    | B0048140.doc 16/03/2015 17:01                                                                             |  |  |  |  |
| Bilancio e nota integrativa XBRL                                                                                                    | X0048140.XBRL 16/03/2015 17:07                                                                            |  |  |  |  |
| Bilancio e nota integrativa PDF                                                                                                    | X0048140.pdf                                                                                              |  |  |  |  |
| Relazione sulla gestione                                                                                                    |                                                                                                    |  |  |  |  |
| Relazione sulla gestione PDF/A                                                                                                    | Dati relativi all'impresa BILANCIO ANALITICO SRL con cod. fisc. 08572001009                               |  |  |  |  |
| Verbale di consiglio di amm.ne per l'approv. bilancio e cor                                                                                                    |                                                                                                    |  |  |  |  |
| Convocazione di assemblea ordinaria per l'approvazione c                                                                                                    |                                                                                                    |  |  |  |  |
| Verbale di assemblea deserta                                                                                                    | Le Camere di Commercio mettono a disposizione dell'utente strumenti per la<br>redazione dell'istanza XBRL |  |  |  |  |
| Verbale di assemblea che approva il bilancio                                                                                                    |                                                                                                    |  |  |  |  |
| Verbale di assemblea che approva il bilancio PDF/A                                                                                                    |                                                                                                    |  |  |  |  |
| Relazione del collegio sindacale al bilancio (A)                                                                                                    | validazione base                                                                                          |  |  |  |  |
| Relazione del collegio sindacale al bilancio (A) PDF/A                                                                                                    | tempo esecucione acos insec                                                                               |  |  |  |  |
| Pelazione del collegio sindagale al bilancio (R)                                                                                                    | 000/81/0 doo                                                                                              |  |  |  |  |

Shift+F3 per effettuare la chiamata al servizio web service Tebeni di Infocamere che da il responso circa il file in termini di errori (bloccanti) o di warning (non bloccanti);

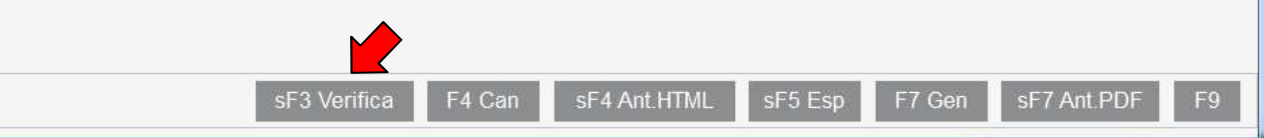

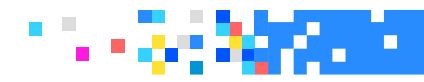

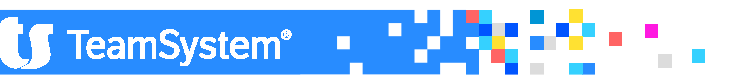

#### ALLEGATI

| Gestione documenti e allegati                                                                                                    | Arall                      |                  |
|----------------------------------------------------------------------------------------------------|----------------------------|------------------|
| The control of the second second seco | nti c:\NATIVI\CONTA\edit14 |                  |
| Descrizione Documento                                                                                                    | Nome                       | Data Ora         |
| Bilancio di esercizio                                                                                                    | B0048140.doc               | 16/03/2015 17:01 |
| Bilancio e nota integrativa XBRL                                                                                                    | X0048140.XBRL              | 16/03/2015 17:07 |
| Bilancio e nota integrativa PDF                                                                                                    | X0048140.pdf               |                  |
| Relazione sulla gestione                                                                                                    | E0048140.doc               |                  |
| Relazione sulla gestione PDF/A                                                                                                    | E0048140.pdf               |                  |
| Verbale di consiglio di amm.ne per l'approv. bilancio e convoc. assemblea                                                                                                    | 40048140.doc               |                  |
| Convocazione di assemblea ordinaria per l'approvazione del bilancio                                                                                                    | 50048140.doc               |                  |
| Verbale di assemblea deserta                                                                                                    | 60048140.doc               |                  |
| Verbale di assemblea che approva il bilancio                                                                                                    | 70048140.doc               |                  |
| Verbale di assemblea che approva il bilancio PDF/A                                                                                                    | 70048140.pdf               |                  |
| Relazione del collegio sindacale al bilancio (A)                                                                                                    | 80048140.doc               |                  |
| Relazione del collegio sindacale al bilancio (A) PDF/A                                                                                                    | 80048140.pdf               |                  |
| Relazione del collegio sindacale al bilancio (B)                                                                                                    | 90048140.doc               |                  |
| Shift+F4 per ottenere l'anteprima in "html"<br>ntegrativa, sempre tramite il servizio di Infocame                                                                                                    | sia del bilancio<br>ere.   | che della N      |
| sF3 Verifica F4 Can                                                                                                    | sF4 Ant.HTML sF5 Esp F7    | Gen sF7 Ant.PDF  |

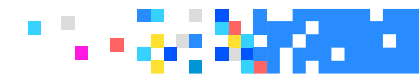

#### ANTEPRIMA HTML

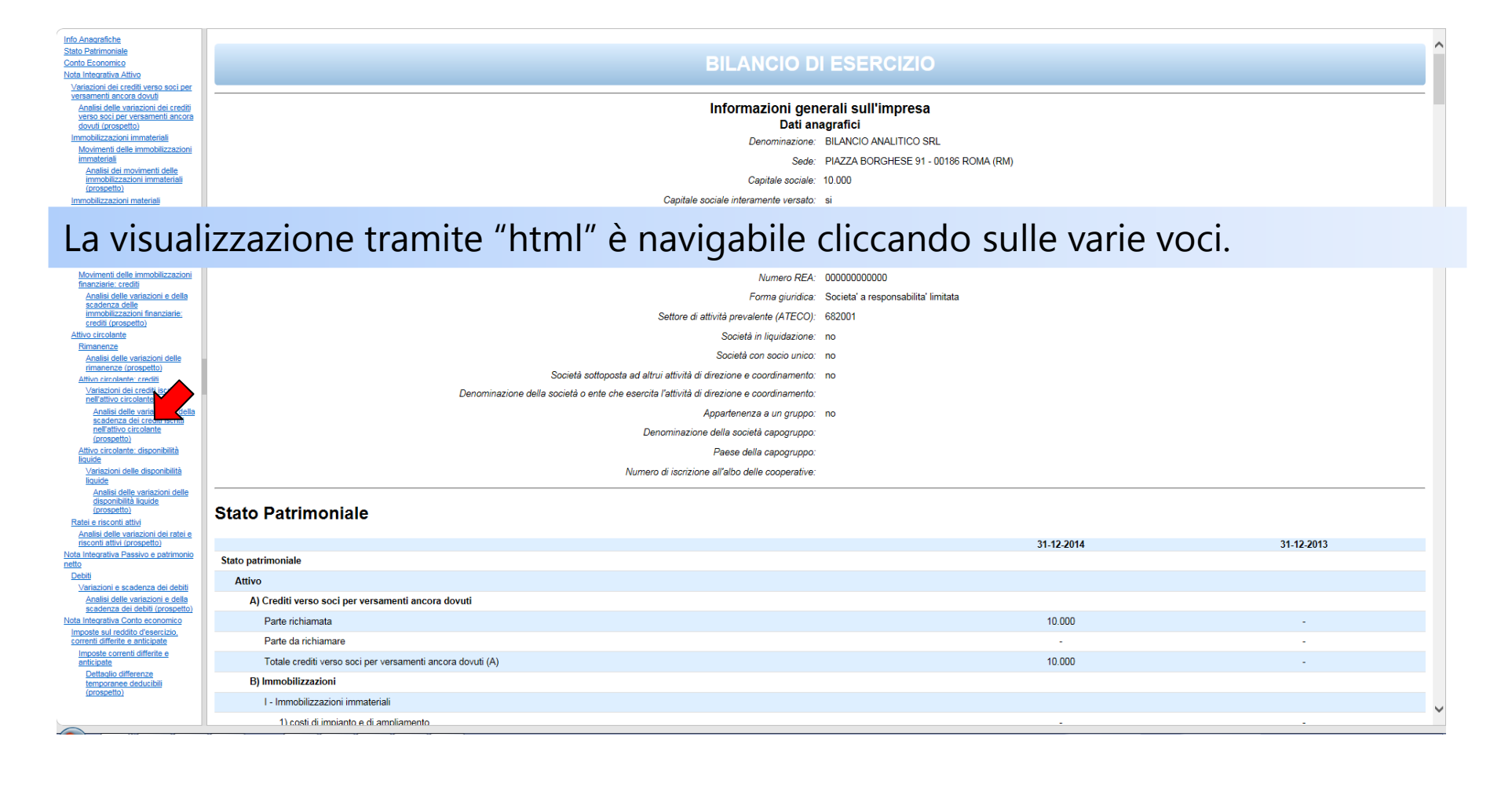

J TeamSystem

2.

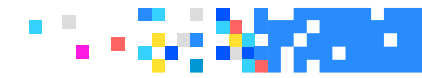

| Gestione documenti e allegati                                             | 👎 X0048140uscita.pdf - Adobe Acrobat Professional                                                                                                    |
|---------------------------------------------------------------------------|----------------------------------------------------------------------------------------------------|
| 📅 🗋 😋 🥙 🛧 Lingua IT Italiano Cartella docu                                | File       Edit       View       Document       Comments       Forms       Tools       Advanced       Window         Help       *       *       *       *       *       *       *                                                                                                    |
| Descrizione Documento                                                     |                                                                                                    |
| Bilancio di esercizio                                                     |                                                                                                    |
| Bilancio e nota integrativa XBRL                                          |                                                                                                    |
| Bilancio e nota integrativa PDF                                           |                                                                                                    |
| Relazione sulla gestione                                                  | US CONTRACTOR OF CONTRACTOR OF |
| Relazione sulla gestione PDF/A                                            | BILANCIO ANALITICO SRL                                                                                                    |
| Verbale di consiglio di amm.ne per l'approv. bilancio e convoc. assemblea | Sede in PIAZZA BORGHESE \$1 - 00156 ROMA (RM)<br>Codice Flissle 0572001009 - Rea RM 00000000000<br>PL 08572001009                                                                                                    |
| Convocazione di assemblea ordinaria per l'approvazione del bilancio       | Capitale Sociale Euro 10.000 I V.<br>Forma giurídica: Societar a responsabilitár limitata<br>Bilancio al 31-12-2014                                                                                                    |
| Verbale di assemblea deserta                                              | Gill Importi presenti sono espressi in Euro                                                                                                    |
| Verbale di assemblea che approva il bilancio                              |                                                                                                    |
| Verbale di assemblea che approva il bilancio PDF/A                        |                                                                                                    |
| Relazione del collegio sindacale al bilancio (A)                          |                                                                                                    |
| Relazione del collegio sindacale al bilancio (A) PDF/A                    |                                                                                                    |
| Relazione del collegio sindacale al bilancio (B)                          | <b>9</b>                                                                                                    |
|                                                                           |                                                                                                    |
| Shift+F7 per l'anteprima in "pdf" sempre o                                | ttenuta tramite il servizio Tebeni                                                                                                    |
|                                                                           |                                                                                                    |
| sF3 Verifica F4 0                                                         | Can sF4 Ant.HTML sF5 Esp F7 Gen sF7 Ant.PDF F9                                                                                                    |
|                                                                           |                                                                                                    |

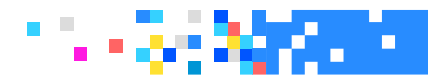

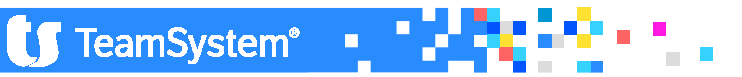

| Gestione documenti e allegati                                             | Anality                                                   |               | ×     |  |
|---------------------------------------------------------------------------|-----------------------------------------------------------|---------------|-------|--|
| 📅 🗋 😋 C 坐 🛧 Lingua IT Italiano Cartella documenti c:\N                    | IATIVI\CONTA\edit14                                       |               |       |  |
| Descrizione Documento                                                     | Nome                                                      | Data          | Ora 🔺 |  |
| Bilancio di esercizio                                                     | B0048140.doc                                              | 16/03/2015    | 17:01 |  |
| Bilancio e nota integrativa XBRL                                          | X0048140.XBRL                                             | 16/03/2015    | 17:07 |  |
| Bilancio e nota integrativa PDF                                           | Cerca cartella                                            |               |       |  |
| Relazione sulla gestione                                                  | Seleziona direttorio:                                     |               |       |  |
| Relazione sulla gestione PDF/A                                            | Desktop                                                   |               |       |  |
| Verbale di consiglio di amm.ne per l'approv. bilancio e convoc. assemblea | Rete     Recolte                                          |               |       |  |
| Convocazione di assemblea ordinaria per l'approvazione del bilancio       | k Francesco Passarini     Computer                        |               |       |  |
| Verbale di assemblea deserta                                              | Windows7_OS (C:)     Juità DVD RW (D:)     Nuova cartella |               |       |  |
| Verbale di assemblea che approva il bilancio                              |                                                           |               |       |  |
| Verbale di assemblea che approva il bilancio PDF/A                        |                                                           |               |       |  |
| Relazione del collegio sindacale al bilancio (A)                          | · ·                                                       |               |       |  |
| Relazione del collegio sindacale al bilancio (A) PDF/A                    | ОК                                                        | Annulla       |       |  |
| Relazione del collegio sindacale al bilancio (B)                          |                                                           |               |       |  |
| Shift+F5 per effettua                                                     | are l'export del f                                        | ile xbrl      |       |  |
| sF3 Verifica F4 Can sF4                                                   | 4 Ant.HTML sF5 Esp F7 G                                   | en sF7 Ant.Pl | DF F9 |  |

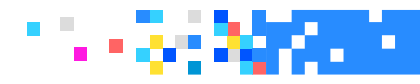

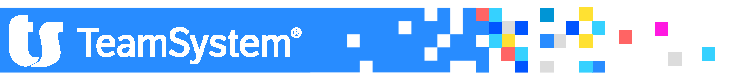

| Gestione documenti e allegati                             | Analitica                      | X                 |
|-----------------------------------------------------------|--------------------------------|-------------------|
| 📅 🗋 😋 🥙 📩 Lingua IT Italiano Cartella doc                 | cumenti c:\NATIVI\CONTA\edit14 |                   |
| Descrizione Documento                                     | Nome                           | Data Ora 📥        |
| Bilancio di esercizio                                     | B0048140.doc                   | 16/03/2015 17:01  |
| Bilancio e nota integrativa XBRL                          | X0048140.XBRL                  | 16/03/2015 17:07  |
| Bilancio e nota integrativa PDF                           | X0048140.pdf                   |                   |
| Relazione sulla gestione                                  | E0048140.doc                   |                   |
| Relazione sulla gestione PDF/A                            | 🕂 l0.pdf                       |                   |
| Verbale di consiglio di amm.ne per l'approv. bi           | del .0.doc                     |                   |
| Convocazione di assemblea ordinaria per l'app documento ? | .0.doc                         |                   |
| Verbale di assemblea deserta                              | .0.doc                         |                   |
| Verbale di assemblea che approva il bilancio              | No 0.doc                       |                   |
| Verbale di assemblea che approva il bilancio F            | .0.pdf                         |                   |
| Relazione del collegio sindacale al bilancio (A)          | 0.doc                          |                   |
| Relazione del collegio sindacale al bilancio (A) PDF/A    | 80048140.pdf                   |                   |
| Relazione del collegio sindacale al bilancio (B)          | 90048140.doc                   | -                 |
| F4 per cancellare il file e quindi procede                | ere ad una nuova gene          | razione.          |
|                                                           |                                |                   |
| sF3 Verifica F4                                           | Can sF4 Ant.HTML sF5 Esp F7 Ge | en sF7 Ant.PDF F9 |

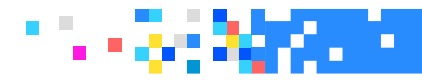

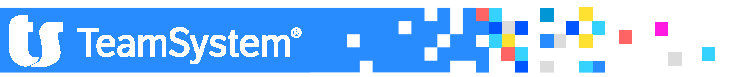

#### Nota Integrativa in DOC

| Gestione documenti e allegati                                                                                                    | 500                       | etca (hr. 2427 s.s.) | ×      |
|----------------------------------------------------------------------------------------------------|---------------------------|----------------------|--------|
| The second second secon | ti c:\NATIVI\CONTA\edit14 |                      |        |
| Descrizione Documento                                                                                                    | Nome                      | Data                 | Ora 🔺  |
| Bilancio di esercizio                                                                                                    | B0049140.doc              |                      |        |
| Bilancio e nota integrativa XBRL                                                                                                    | X0049140.XBRL             | 27/05/2015           | 15:18  |
| Bilancio e nota integrativa PDF                                                                                                    | X0049140.pdf              |                      |        |
| Bilancio e nota integrativa                                                                                                    | X0049140.doc              |                      |        |
| Relazione sulla gestione                                                                                                    | E0049140.doc              |                      |        |
| Relazione sulla gestione PDF/A                                                                                                    | E0049140.pdf              |                      |        |
| Verbale di consiglio di amm.ne per l'approv. bilancio e convoc. assemblea                                                                                                    | 40049140.doc              |                      |        |
| Convocazione di assemblea ordinaria per l'approvazione del bilancio                                                                                                    | 50049140.doc              |                      |        |
| Verbale di assemblea deserta                                                                                                    | 60049140.doc              |                      |        |
| Verbale di assemblea che approva il bilancio                                                                                                    | 70049140.doc              |                      | -      |
| Verbale di assemblea che approva il bilancio PDF/A                                                                                                    | 70049140.pdf              |                      |        |
| Relazione del collegio sindacale al bilancio (A)                                                                                                    | 80049140.doc              |                      |        |
| Relazione del collegio sindacale al bilancio (A) PDF/A                                                                                                    | 80049140.pdf              |                      |        |
| F7 per generare il file in for                                                                                                    | mato DOC                  |                      |        |
|                                                                                                    |                           |                      |        |
|                                                                                                    |                           | F7 GenDaH            | tml F9 |

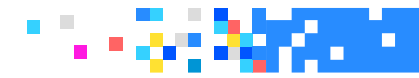

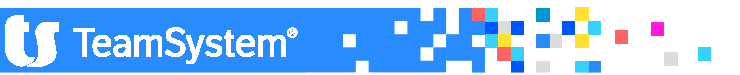

Nota Integrativa in DOC

La procedura genera un file in formato ".doc" partendo dal file ".html" di Tebeni. Il file ".doc" viene salvato nella cartella "conta\editXX". È bene precisare che se si effettuano delle modifiche al documento ".doc" e poi si esegue nuovamente la generazione da html, il file viene sovrascritto, perdendo le modifiche attuate.

#### E' possibile aprire il file solo con Word e non con Open Office!!

È abbastanza palese ma va comunque sottolineato che effettuare modifiche di poco conto sul file ".doc" (come ad esempio la modifica della dimensione o della tipologia del carattere) non comporta differenze tra il file ".xbrl" che verrà depositato e il documento a cui sono state apportate le modifiche e che quindi potrebbe essere utilizzato per la firma; al contrario, modifiche sostanziali sul file ".doc" utilizzato poi per l'approvazione, implicano inevitabilmente il doppio deposito.

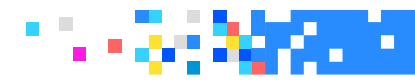

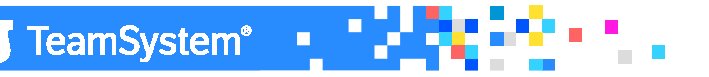

| Gestione documenti e allegati                                                                                                    |                                                                                                    |
|----------------------------------------------------------------------------------------------------|----------------------------------------------------------------------------------------------------|
| Le scelte successive, dalla Relazione sulla<br>modificate nella gestione ma sono stati rivisti<br>degli indici di bilancio possono essere calco<br>anno, sia dall'analisi dati (qlikview) present<br>procedura A4B. | gestione in poi, non sono state<br>i testi al suo interno mentre i valori<br>lati, come già accadeva lo scorso<br>re in INQCEE/BILAQ o tramite la |
| Relazione sulla gestione                                                                                                    | E0048140.doc                                                                                                    |
| Relazione sulla gestione PDF/A                                                                                                    | E0048140.pdf                                                                                                    |
| Verbale di consiglio di amm.ne per l'approv. bilancio e convoc. assemblea                                                                                                    | 40048140.doc                                                                                                    |
| Convocazione di assemblea ordinaria per l'approvazione del bilancio                                                                                                    | 50048140.doc                                                                                                    |
| Verbale di assemblea deserta                                                                                                    | 60048140.doc                                                                                                    |
| Verbale di assemblea che approva il bilancio                                                                                                    | 70048140.doc                                                                                                    |
| Verbale di assemblea che approva il bilancio PDF/A                                                                                                    | 70048140.pdf                                                                                                    |
| Relazione del collegio sindacale al bilancio (A)                                                                                                    | 80048140.doc                                                                                                    |
| Relazione del collegio sindacale al bilancio (A) PDF/A                                                                                                    | 80048140.pdf                                                                                                    |
| Relazione del collegio sindacale al bilancio (B)                                                                                                    | 90048140.doc                                                                                                    |
| sF3 Verifica F4 C                                                                                                    | an sF4 Ant.HTML sF5 Esp F7 Gen sF7 Ant.PDF F9                                                                                                    |

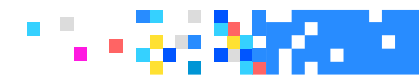

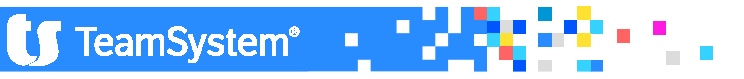

La creazione del documento "Nota integrativa" può essere ottenuta sia utilizzando word che open office.

Per quanto riguarda open office è importante che nei "Parametri procedura" il parametro "Crea testi senza tabella" sia impostato a "SI".

Le tabelle sono state ridisegnate per renderle simili a quelle del documento in pdf che si ottiene da Tebeni.

È importante sottolineare che:

- •il documento in formato ".doc" pur essendo del tutto simile graficamente a quello che si ottiene dal file in formato ".xbrl" con l'utilizzo di Tebeni può presentare delle differenze per i controlli che Tebeni effettua in fase di visualizzazione, come nel caso in cui i valori delle tabelle se differiscono dal bilancio vengono sostituiti.
- •se il documento che scaturisce da questa elaborazione viene modificato in modo sostanziale (ad esempio aggiungendo testo o tabelle) con modifiche effettuate direttamente sul documento ".doc" che successivamente viene utilizzato per le firme, avremo delle differenze tra il file xbrl che verrà presentato per il deposito e il documento in formato ".doc" della nota integrativa

TeamSystem®

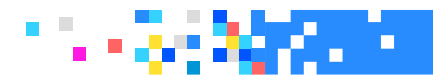

#### ALLEGATI - INVENTARIO

| Gestione documenti e allegati                                                                                                    |                                                                                      | Analta                                                                                                    |           |  |  |  |  |  |
|----------------------------------------------------------------------------------------------------|--------------------------------------------------------------------------------------|----------------------------------------------------------------------------------------------------|-----------|--|--|--|--|--|
| 前口日で生た                                                                                                    | Lingua IT Italiano Cartella do                                                       | cumenti c:\NATIVI\CONTA\edit14                                                                                                    |           |  |  |  |  |  |
| All'esecuzione del programma ("F7=Gen") tra le varie opzioni presenti nei "Parametri di stampa Inventari" è possibile scegliere anche se includere il bilancio e la nota integrativa prodotte in formato .doc (file del tipo Cxxxx140.doc) oppure includere il bilancio e la nota che si ottengono dall'html (file del tipo Xxxxx140.doc). |                                                                                      |                                                                                                    |           |  |  |  |  |  |
| vervale ul assernistea une app                                                                                                    |                                                                                      | 70040140.pui                                                                                                    |           |  |  |  |  |  |
| Relazione del collegio sindaca                                                                                                    | le al bilancio (A)                                                                   | 80048140.doc                                                                                                    |           |  |  |  |  |  |
| Relazione del collegio sindaca                                                                                                    | ile al bilancio (A) PDF/A                                                            | 80048140.pdf                                                                                                    |           |  |  |  |  |  |
| Relazione del collegio sindad                                                                                                    | PARAMETRI STAMPA INVENTARI                                                           |                                                                                                    |           |  |  |  |  |  |
| Relazione del collegio sindad                                                                                                    | Codice ditta 48 BILANCIO ANALITICO SRL                                               |                                                                                                    |           |  |  |  |  |  |
| Relazione della societa' di re                                                                                                    | Data stampa 31/12/2014                                                               |                                                                                                    |           |  |  |  |  |  |
| Relazione della societa' di re                                                                                                    | ⊠Includi bilancio e nota integrativa                                                 | ⊠Elenco beni ammortizzabili                                                                                                    |           |  |  |  |  |  |
| Inventario                                                                                                    | □Includi bilancio e nota integrativa da HTML<br>☑Elenco clienti<br>☑Elenco fornitori | <ul> <li>☑ Elenco fondi ammortamento</li> <li>☑ Situazione magazzino</li> <li>☑ Situazione effetti attivi</li> <li>☑ Altri allegati</li> </ul> |           |  |  |  |  |  |
|                                                                                                    | <u>C</u> onferma                                                                     | <u>V</u> aria <u>O</u> pzioni <u>U</u> scita<br>F9                                                                                             | F7 Gen F9 |  |  |  |  |  |

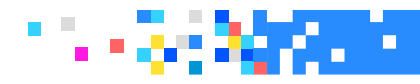

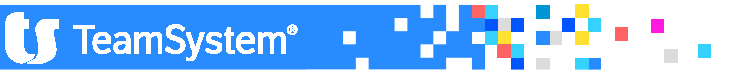

ALLEGATI - INVENTARIO

#### ATTENZIONE!!

La generazione dell'inventario in formato .doc è incompleta, qualora si utilizzi OpenOffice è necessario procedere manualmente alla composizione del documento incollando sullo stesso la parte relativa al bilancio/nota integrativa.

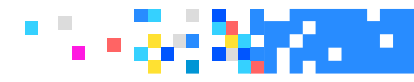

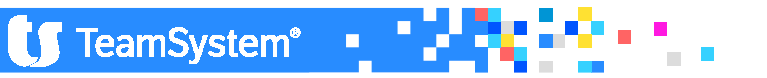

### NICEE – ALERT

#### NUOVO ALERT - SCHEMA CON SBLIANCIO

#### 屋 Gestione nota integrativa

|   |   | Stato schemi nota integrativa |
|---|---|-------------------------------|
|   |   | Testo previsto                |
| 1 |   | Testo presente                |
| 1 |   | Testo non visionato           |
| 1 | 1 | Schema previsto               |
|   | 1 | Schema compilato              |
| ( | 0 | Schema disabilitato           |
| ( | 8 | Schema con sbilancio          |

| Operazioni di locazione finanziaria                                       |   |  |
|---------------------------------------------------------------------------|---|--|
| Immobilizzazioni finanziarie                                              |   |  |
| Immobilizzazioni Finanziarie:partecipazioni, altri titoli, azioni proprie | 8 |  |
| Movimenti delle immobilizzazioni finanziarie:Crediti                      |   |  |
|                                                                           |   |  |

Funzioni generali

Ricalcolo da archivi contabili Blocca/Sblocca nota integrativa Ripristino dati dificati Annulla nota in grativa Controllo schemi sbilanciati (3)

Altro Eunzioni

#### DALLE FUNZIONI GENERALI E' POSSIBILE CONTROLLARE GLI SBLIANCI

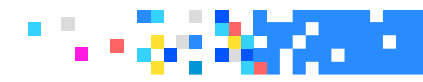

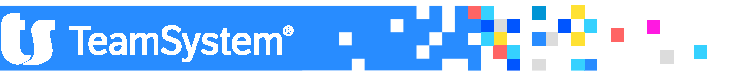

### NICEE – SEGNALAZIONI

#### ATTENZIONE!!

Si è ritenuto opportuno modificare il programma di controllo tra i valori di bilancio ed i prospetti della Nota Integrativa così che le differenze di +/- 2 euro, che derivano quindi da arrotondamenti e quindi non significative, non vengano più segnalate con l'icona a forma di bollino rosso.

Si ricorda a riguardo che indipendentemente dalla segnalazione di sbilancio che comunque si consiglia di controllare per i bilanci/note integrative ancora da spedire, la verifica formale di correttezza del file xbrl è quella che deriva dal controllo effettuato con Tebeni (da Nicee->Allegati->Bilancio e Nota integrativa Xbrl-> shift+F3 Verifica.

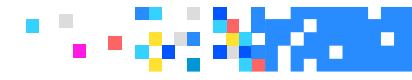

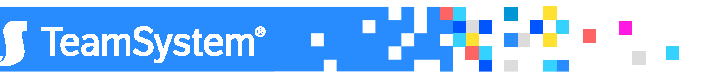

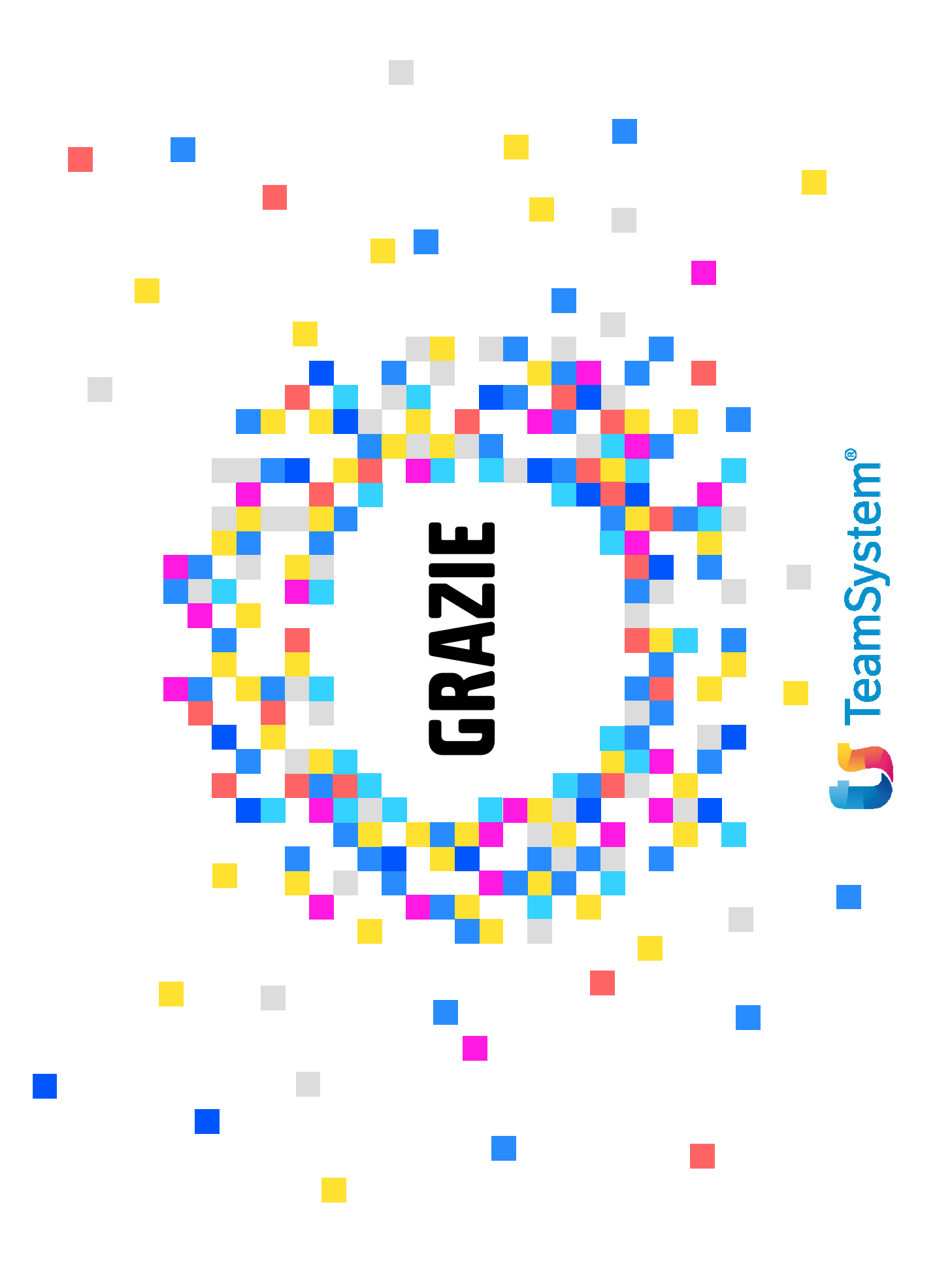